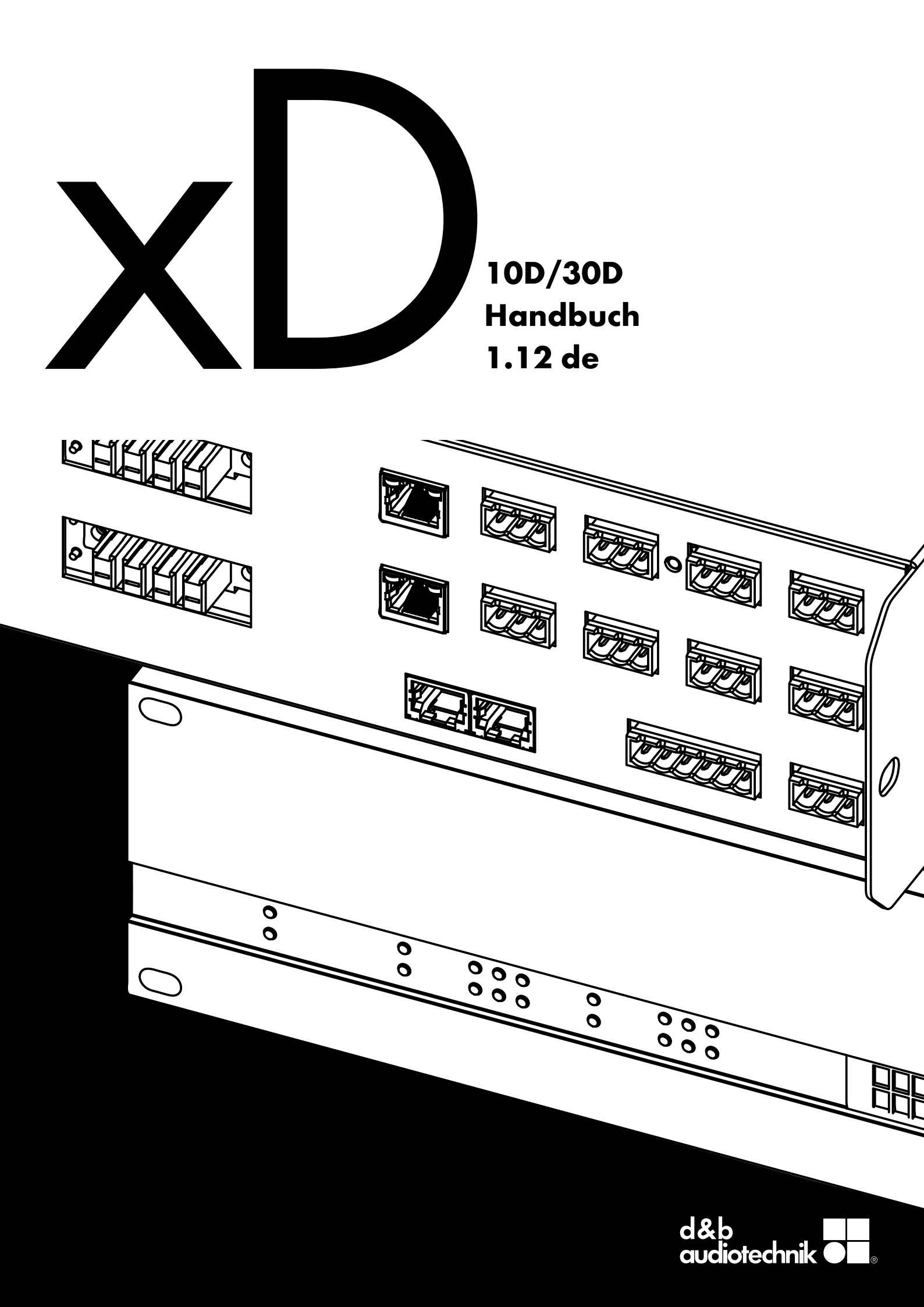

#### **Allgemeine Informationen**

10D/30D Handbuch

Version: 1.12 de, 04/2021, D2026.DE .01

Copyright © 2021 by d&b audiotechnik GmbH & Co. KG; alle Rechte vorbehalten.

#### Bewahren Sie dieses Dokument beim Produkt oder an einem sicheren Ort auf, um es bei zukünftigen Fragen zur Hand zu haben.

Die jeweils aktuellste Version dieses Dokuments steht auf der d&b Internetseite zum Download zur Verfügung.

Wenn Sie das Produkt wiederverkaufen, geben Sie dieses Dokument an den neuen Besitzer weiter.

Arbeiten Sie als Verleiher mit d&b Produkten, weisen Sie Ihre Kunden auf die jeweiligen Dokumente hin, und fügen Sie diese den Geräten und Systemen bei. Sollten Sie zu diesem Zweck zusätzliche Handbücher benötigen, ordern Sie diese bitte bei d&b.

d&b audiotechnik GmbH & Co. KG Eugen-Adolff-Str. 134, D-71522 Backnang, T +49-7191-9669-0, F +49-7191-95 00 00 docadmin@dbaudio.com, www.dbaudio.com

#### Erklärung der grafischen Symbole

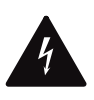

Das Blitzsymbol innerhalb eines gleichseitigen Dreiecks warnt den Benutzer vor freiliegenden, spannungsführenden Teilen innerhalb des Gehäuses, bei deren Berührung die Gefahr eines elektrischen Schlags besteht.

#### Bevor Sie das Produkt einsetzen, lesen Sie bitte dieses Handbuch aufmerksam durch und beachten Sie alle Sicherheitshinweise.

- 1. Bewahren Sie diese Hinweise auf.
- 2. Lesen Sie diese Hinweise.
- 3. Beachten Sie alle Warnungen.
- 4. Befolgen Sie alle Anweisungen.
- Betreiben Sie das Gerät nicht in unmittelbarer Nähe von Wasser oder anderen Flüssigkeiten. Stellen Sie keine mit Flüssigkeiten gefüllten Gegenstände, wie z.B. Vasen oder Trinkgefäße, auf das Gerät.
- 6. Betreiben Sie das Gerät nicht, wenn es nass ist oder in Flüssigkeit steht.
- 7. Betreiben Sie das Gerät nur an Versorgungsnetzen mit Schutzleiter (Erdung). Setzen sie die Funktion des Schutzleiters nicht außer Kraft. Ein Schutzkontaktstecker besitzt zwei Kontakte und einen dritten Erdungskontakt. Dieser dritte Kontakt dient Ihrer Sicherheit. Sollte der Stecker des mitgelieferten Kabels nicht in Ihre Netzsteckdose passen, beauftragen Sie einen qualifizierten Elektriker mit dem Austausch des Steckers bzw. der Steckdose.
- Betreiben Sie das Gerät nicht, wenn das Netzkabel einen Defekt aufweist oder die Isolierung beschädigt ist. Schützen Sie das Netzkabel so, dass es weder gequetscht, geknickt oder in sonstiger Weise beschädigt werden kann. Achten Sie insbesondere auf den Netzstecker sowie den Kabeleinlass am Gerät.
- Das Gerät ist für den Betrieb in einem 19"-Rack konstruiert. Befolgen sie die Einbauanweisungen. Wenn ein Rack auf Rollen verwendet wird, so bewegen Sie das bestückte Rack vorsichtig, um Verletzungen durch Umkippen zu vermeiden.
- 10. Ziehen Sie bei Blitzschlaggefahr oder bei längerem Nichtbetrieb den Netzstecker.

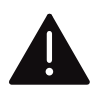

Das Ausrufezeichen innerhalb eines gleichseitigen Dreiecks weist den Benutzer auf wichtige Betriebs- und Wartungsanweisungen in der dem Gerät beiliegenden Dokumentation hin.

- Verbinden Sie niemals einen Kontakt eines Verstärkerausgangs mit einem Kontakt eines anderen Ausgangs, Eingangs oder Schutzerde. Andernfalls besteht die Gefahr eines elektrischen Schlags oder eines Gerätedefekts.
- Alle angeschlossenen Kabel müssen so verlegt werden, dass sie nicht durch Gegenstände gequetscht werden können und dass niemand darauf treten kann.
- Überlassen Sie alle Reparatur- und Wartungsarbeiten einem qualifizierten Techniker. Das Gerät muss zur Reparatur gegeben werden, wenn
  - das Netzkabel oder der Netzstecker beschädigt ist,
  - Flüssigkeit in das Gerät eingedrungen ist,
  - ein Gegenstand in das Gerät gefallen ist,
  - das Gerät Regen oder Feuchtigkeit ausgesetzt war,
  - das Gerät nicht ordnungsgemäß funktioniert,
  - das Gerät fallen gelassen oder das Gehäuse beschädigt wurde.
  - Entfernen Sie nicht die obere oder untere Gehäuseabdeckung. Durch geöffnete oder abgebaute Abdeckungen setzten Sie sich gefährlichen Netzspannungen und anderen Gefahren aus. Im Geräteinneren befinden sich keine vom Benutzer zu wartenden Teile, und das Entfernen einer Abdeckung kann zum Verlust der Garantieansprüche führen.
- 14. Eine Netztrennung kann nur über den Netzstecker erfolgen. Der Netzstecker muss für eine Netztrennung frei zugänglich sein. Ist aufgrund des Einbaus in einen 19"-Gestellschrank der Netzstecker nicht frei zugänglich, so muss der Netzstecker für das gesamte Rack leicht zugänglich sein.
- 15. Der Betrieb dieses Gerätes sollte immer von einem erfahrenen Anwender überwacht werden, besonders wenn Minderjährige oder unerfahrene Erwachsene das Gerät benutzen.

| 1     | Lieferumfang                       | 5   |
|-------|------------------------------------|-----|
| 2     | Bestimmungsgemäßer Einsatz         | 6   |
| 2.1   | Lautsprechertypen                  | . 6 |
| 3     | 10D/30D Konzept                    | . 7 |
| 4     | Technische Daten                   | . 9 |
| 5     | Übersicht                          | 11  |
| 5.1   | Anschlüsse                         | 11  |
| 5.2   | Bedien- und Anzeigeelemente        | 11  |
| 6     | Inbetriebnahme                     | 12  |
| 6.1   | Rackeinbau und Kühluna             | 12  |
| 6.2   | Anschlüsse                         | 13  |
| 6.2.1 | Netzanschluss                      | 13  |
| 6.2.2 | 2 Audio INPUT und LINK Ausgänge    | 14  |
| 6.2.3 | Ausgänge                           | 15  |
| 6.2.4 | ETHERNET (Dual Ethernet Port)      | 16  |
| 6.2.5 | 5 CAN (CAN-Bus)                    | 17  |
| 6.2.6 | GPIOs (Hardware-Beschreibung)      | 18  |
| 6.2.7 | 7 FAULT Kontakt                    | 18  |
| 6.3   | Bedien- und Anzeigeelemente        | 19  |
| 6.3.1 | Netzschalter                       | 19  |
| 6.3.2 | 2 RESET (System Reset)             | 19  |
| 6.3.3 | 3 Statusanzeigen (LEDs)            | 20  |
| 7     | Erstkonfiguration                  | 21  |
| 8     | Benutzeroberfläche                 | 22  |
| 8.1   | Bedienkonzept                      | 22  |
| 8.1.1 | Web Remote Interface               | 22  |
| 8.2   | Displayaufbau und Konventionen     | 26  |
| 8.3   | Menüpunkte und Ansichten           | 26  |
| 8.3.1 | Funktionsschaltfläche              | 26  |
| 8.3.2 | 2 Navigationsschaltfläche          | 26  |
| 8.3.3 | B Eingabefeld                      | 27  |
| 8.3.4 | Eingabemaske                       | 27  |
| 8.3.5 | 5 Informationsfeld                 | 27  |
| 9     | Home Screen (Startbildschirm)      | 28  |
| 9.1   | Titelbereich - Gerät               | 29  |
| 9.2   | Datenbereich - Kanalzüge           | 29  |
| 10    | Kanalzug                           | 30  |
| 11    | Grundeinstellungen - Kurzanleitung | 32  |
| 12    | Gerätemenü                         | 34  |
| 12.1  | Gerätename                         | 35  |
| 12.2  | Input                              | 36  |
| 12.2  | .1 Eingangskonfiguration           | 36  |
| 12.2  | .2 Input settings                  | 38  |
| 12.2  | .2.1 Input monitoring              | 38  |
| 12.2  | .2.2 Input gain                    | 40  |
| 12.2  | .2.3 Fallback                      | 41  |
| 12.2  | .2.4 Override                      | 43  |
| 12.3  | Output (Ausgang)                   | 45  |
| 12.3  | .1 Ausgangskonfiguration           | 46  |
| 12.4  | Remote                             | 48  |
| 12.4  | .1 IP-Einstellungen                | 48  |
| 12.4  | .2 Remote-ID                       | 49  |
| 12.5  | More                               | 50  |
| 12.5  | .1 Preferences                     | 50  |
| 12.5  | .1.1 Display                       | 50  |
| 12.5  | .1.2 Lock                          | 50  |
| 12.5  | .1.3 Preferences/More              | 51  |
| 12.5  | .1.3.1 System-Reset                | 51  |
| 12.5  | .2 Info                            | 52  |

| 12.5.3 Levels                                      | 53 |
|----------------------------------------------------|----|
| 12.5.4 GPIOs (Konfiguration)                       | 54 |
| 12.5.5 Presets                                     | 55 |
| 12.5.6 Scope                                       | 56 |
| 12.5.7 AutoStandby                                 | 57 |
| 13 Kanalmenü                                       | 58 |
| 13.1 Kanalname                                     | 59 |
| 13.2 Konfigurationsschalter - Filter_1, _2, _3     | 60 |
| 13.3 Level                                         | 60 |
| 13.4 EQ - Equalizer                                | 61 |
| 13.5 DLY - Delay                                   | 64 |
| 13.6 Input routing                                 | 64 |
| 13.7 System check/LM                               | 66 |
| 13.7.1 System check                                | 66 |
| 13.7.2 Load monitoring (LM)                        | 67 |
| 13.8 Speaker                                       | 68 |
| 13.8.1 ArrayProcessing (AP)                        | 70 |
| 13.8.2 LoadMatch                                   | 71 |
| 13.8.3 LINEAR-Setup                                | 72 |
| 13.9 Channel linking                               | 73 |
| 13.10 Frequenzgenerator - Freq. gen                | 74 |
| 14 Betrieb (Hardware-Referenz)                     | 75 |
| 14.1 Netzteil                                      | 75 |
| 14.1.1 Aktive Leistungsfaktorkorrektur (PFC)       | 75 |
| 14.1.2 Netzspannungsüberwachung                    | 75 |
| 14.1.3 Nominelle Netzspannung                      | 75 |
| 14.1.4 Anforderungen an die Netzversorgung         | 76 |
| 14.1.5 Generatorbetrieb / USV                      | 76 |
| 14.2 Leistungsverstärker                           | 77 |
| 14.3 Kühlungslüfter                                | 77 |
| 14.4 Strom-/Leistungsaufnahme und Abwärme          | 77 |
| 15 Service und Wartung                             | 81 |
| 15.1 Service                                       | 81 |
| 15.2 Wartung                                       | 81 |
| 16 Herstellererklärungen                           | 82 |
| 16.1 EG-Konformität (CE-Zeichen)                   | 82 |
| 16.2 WEEE-Erklärung (Entsorgung)                   | 82 |
| 16.3 Lizenzen und Urheberrechte                    | 82 |
| 17 Anhang                                          | 83 |
| 17.1 System check - Referenzwerte                  | 83 |
| 17.1.1 Typische Impedanz-Werte (Z)                 | 83 |
| 17.1.2 Max. Anz. parallel betriebener Lautsprecher | 85 |
| 17.2 Mögliche Fehlermeldungen                      | 87 |
|                                                    |    |

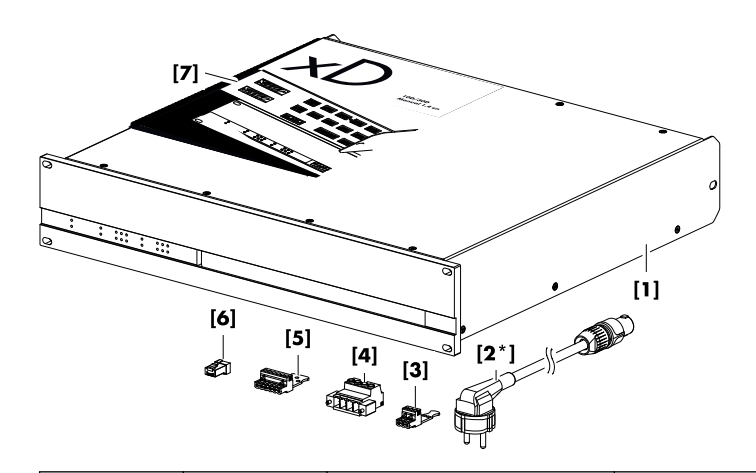

Bevor Sie das Gerät in Betrieb nehmen, prüfen Sie die Lieferung auf Vollständigkeit und einwandfreien Zustand.

Wenn Schäden am Gerät, am Gehäuse oder am Netzkabel/ Netzstecker erkennbar sind, darf das Gerät nicht betrieben werden. Wenden Sie sich an Ihren Händler, von dem Sie das Gerät bezogen haben.

| Pos.       | Stck.  | d&b Code         | Beschreibung                                                                                                    |
|------------|--------|------------------|----------------------------------------------------------------------------------------------------|
| [1]        | 1      | Z2760 oder Z2770 | d&b 10D oder 30D Verstärker                                                                                                    |
| einschließ | Blich: | ·                |                                                                                                    |
| [2]        | 1      | Z2610.xxx        | Netzanschlussleitung (länderspezifisch)                                                                                                    |
| [3]        | 9      |                  | <ul> <li>Phoenix Euroblock 3-pol. Female:</li> <li>Vorgesehen für die INPUT/LINK/FAULT Anschlüsse</li> <li>Phoenix Anschlusstyp: MSTB 2.5 / 3-STZ<br/>Phoenix Bestellnummer: 1776168</li> </ul> |
| [4]        | 2      |                  | <ul> <li>Phoenix Euroblock 4-pol. Male:</li> <li>Vorgesehen für die SPEAKER OUTPUTS Anschlüsse</li> <li>Phoenix Anschlusstyp: IPC 5/4-STF-7.62<br/>Phoenix Bestellnummer: 1709173</li> </ul>    |
| [5]        | 1      |                  | <ul> <li>Phoenix Euroblock 6-pol. Female:</li> <li>Vorgesehen für den GPIO Anschluss</li> <li>Phoenix Anschlusstyp: MSTB 2,5/6-STZ<br/>Phoenix Bestellnummer: 1776126</li> </ul>                |
| [6]        | 1      | Z6116            | RJ 45 M Terminator (Abschlusswiderstand) als Abschluss für das letzte Gerät eines CAN-Bus-Segments.                                                                                             |
| [7]        | 1      | D2026.DE .01     | 10D/30D Handbuch                                                                                                    |

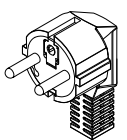

**Z2610.000** 3-pol Schuko CEE 7/7

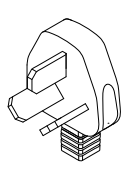

**Z2610.060** 3-pol China GB 2099

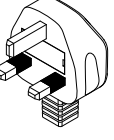

**Z2610.010** 3-poln GB BS 1363A

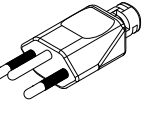

**Z2610.070** 3-pol Schweiz SEV1011

\*Netzanschluss-Stecker und zugehörige Standards

**Z2610.020** 3-pol USA NEMA 5-15P

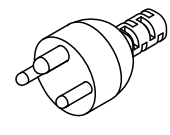

**Z2610.090** 3-pol Dänemark Afsnit 107-2-D1

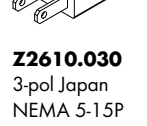

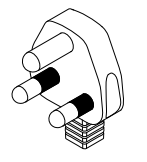

**Z2610.100** 3-pol Süd Afrika SANS 164-1

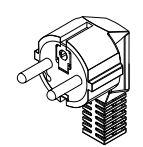

**Z2610.040** 3-pol Süd Korea KS C8305

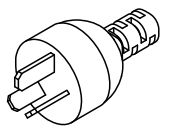

**Z2610.111** 3-pol Argentinien IRAM 2073

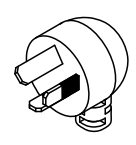

**Z2610.050** 3-pol Australien AS 3112

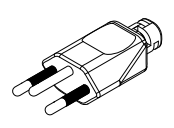

**Z2610.120** 3-pol Brasilien NBR 14136

(Abbildungen ähnlich, nicht maßstäblich)

Die d&b 10D/30D Verstärker sind für Installationszwecke ausgelegt und dient nur zum Betrieb der entsprechenden d&b Lautsprecher. Im LINEAR Modus können die Verstärker als lineare vierkanalige Installationsverstärker eingesetzt werden.

# ACHTUNG!

Das Gerät erfüllt hinsichtlich der elektromagnetischen Verträglichkeit die Forderungen der EN 55103 (Produktfamiliennorm für Audio-, Video- und audiovisuelle Einrichtungen sowie für Studio-Lichtsteuereinrichtungen für professionellen Einsatz) für die Betriebsumgebungen E1 (Wohnbereich) und E2 (Geschäfts- und Gewerbebereiche).

Beim Betrieb in unmittelbarer Nähe von Hochfrequenz-Sendegeräten (z.B. drahtlose Mikrofone, Funktelefone etc.) kann es zu akustischen und Funktionsstörungen kommen. Schäden am Gerät sind unwahrscheinlich, können jedoch nicht ausgeschlossen werden.

#### 2.1 Lautsprechertypen

Die maximale Anzahl an Lautsprechern, die an jedem Kanal betrieben werden kann, hängt von der jeweiligen Nennimpedanz ab. Die entsprechenden Angaben finden sich im jeweiligen Lautsprecherhandbuch und auch im Datenbereich eines jeden Lautsprechers auf der d&b Website unter <u>www.dbaudio.com</u>.

Die Mindest-Nennimpedanz je Kanal beträgt 4 Ohm.

| Nennimpedanz | Lautsprecher pro Kanal |
|--------------|------------------------|
| 4 Ω          | 1                      |
| 8 Ω          | 2                      |
| 12 Ω         | 3                      |
| 16 Ω         | 4                      |

Eine Liste der d&b Lautsprecher, die vom Verstärker unterstützt werden, findet sich in den Release Notes zur Verstärker-Firmware. Die aktuellste Version steht auf der d&b Website unter www.dbaudio.com zur Verfügung.

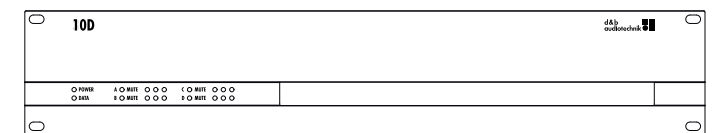

#### 10D/30D Frontansicht

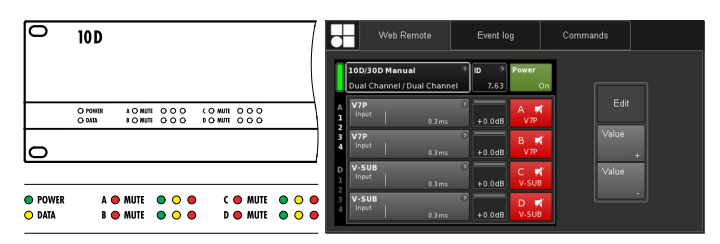

10D/30D Benutzeroberfläche

|   |  | <br><u>B + - + - A</u><br>00 | вет н<br><b>1-0-0</b><br><b>1</b> -1-1<br>ик нда | 1007A1 |  |
|---|--|------------------------------|--------------------------------------------------|--------|--|
| 0 |  |                              |                                                  |        |  |

10D/30D Rückansicht

10D/30D sind von d&b entwickelte, vierkanalige Klasse-D-Verstärker der nächsten Generation. Fester Bestandteil der Verstärker sind die digitalen Signalprozessoren (DSP) für lautsprecherspezifische Konfigurationen und benutzerseitige Entzerrungs- und Delayfunktionen. Die Verstärker ermöglichen den Betrieb alle anwendbaren d&b Lautsprecher und bieten komplexe Management- und Schutzfunktionen. Die hohe Leistungsdichte der Verstärker erfüllt alle Anforderungen im Festinstallationsbereich, während die leistungsstarke Signalverarbeitung den Funktionsumfang aller Systemkomponenten erweitert.

Mithilfe eines Standard-Web-Browsers bietet die integrierte Web Remote-Schnittstelle über Ethernet direkten Zugriff auf die Benutzeroberfläche der Verstärker für Inbetriebnahme, Konfiguration und Fernsteuerung. Auf der Frontplatte befinden sich LEDs zur Statusanzeige von POWER, MUTE, DATA oder Signalstati.

Jeder Verstärkerkanal besitzt einen frei konfigurierbaren Equalizer mit zwei unabhängig einstellbaren 16-Band-EQ-Gruppen für parametrische, Notch-, Shelving- und asymmetrische Filterfunktionen sowie einen grafischen EQ (mittels der d&b Fernsteuer-Software R1 V2). Zudem erlaubt die EQ-Sektion ein direktes Hin- und Herschalten zwischen den EQ-Kurven zum Vergleich. Die Delayfunktion erstreckt sich auf bis zu 10 s. Alle lautsprecherspezifischen Funktionen wie CUT, HFA, HFC, CSA oder CPL sind verfügbar. Die digitale Signalverarbeitung des Verstärkers hat eine feste Grundverzögerung von 0.3 ms.

An den Verstärkern stehen bis zu acht Eingangskanäle zur Verfügung. Es sind vier analoge Eingänge sowie vier AES3-Kanäle mit den entsprechenden Linkausgängen verfügbar. Jeder Eingang kann auf jeden der Ausgänge A bis D geroutet werden. Die Phoenix<sup>TM</sup> Euroblock Eingänge A1-A4 werden als analoge Eingänge und Linkausgänge benutzt, die Eingänge D1/2 - D 3/4 als digitale Eingänge. Die Linkausgänge D1/2 und D3/4 sind digitale Ausgänge. Dass für jeden Eingang ein Verstärkerausgang zur Verfügung steht, erhöht die Flexibilität bei der Anwendung, insbesondere bei Monitor-, Frontfill- oder Effektkanal-Anwendungen.

Abhängig vom Lautsprechertyp können der 10D/30D mithilfe der d&b LoadMatch-Funktion die Eigenschaften des Kabels, das zur Verbindung der Lautsprecher mit dem Verstärkerausgang benutzt wird, elektrisch kompensieren. Die Funktion arbeitet bei einer Bandbreite von bis zu 20 kHz und sorgt dafür, dass bei Kabellängen von bis zu 70 m das tonale Gleichgewicht erhalten bleibt. LoadMatch benötigt aufgrund seines Aufbaus keine zusätzliche Sense-Leitung und ist daher nicht abhängig vom Anschlusstyp. Für eine optimale Kompensation müssen die Länge und der Leiterquerschnitt des Kabels sowie die Anzahl der am Verstärkerkanal angeschlossenen Lautsprecher im Verstärker eingegeben werden.

Die aktive Leistungsfaktorkorrektur (PFC) des Schaltnetzteils sorgt für eine nahezu sinusförmige Stromaufnahme und stellt einen stabilen und effizienten Betrieb auch bei schwach ausgelegten Versorgungsnetzen sicher. Durch ihre hohe Leistungskapazität ermöglichen die Verstärker den Betrieb aller einsetzbaren d&b Lautsprecher bei voller akustischer Performance und bieten zudem ausreichend Headroom für alle zukünftigen Systeme.

Fernsteuerung und volle Systemintegration werden über die d&b ArrayCalc Planungssoftware und die R1 V2 Fernsteuer-Software realisiert. Die 10D/30D Verstärker sind mit zwei Ethernet-Ports mit RJ 45-Anschlüssen ausgestattet. Beide Protokolle Ethernet und dbCAN sind integriert. Das Ethernet-Protokoll, das in der d&b R1 V2 Fernsteuer-Software und in den 10D/30D Verstärkern integriert ist, wurde von der OCA Alliance (Open Control Architecture Alliance) entwickelt, zu deren Gründungsmitgliedern d&b zählt. Weitere Einzelheiten finden sich auf der OCA Website unter: www.oca-alliance.com.

# Audio-Daten (Linear-Modus mit Subsonic-Filter)

Maximale Ausgangsleistung pro Kanal (THD + N < 0.5%, alle Kanäle angesteuert)

| 4 x 700 / 350 W |
|-----------------|
| 4 x 700 / 350 W |
|                 |
| 4 x 1000/800 W  |
| 4 x 1600/800 W  |
| 117 V           |
| 35 Hz - 25 kHz  |
| < 0.5%          |
|                 |
| > 101/104 dBr   |
| > 103/106 dBr   |
| > 80            |
| > –45 dBr       |
|                 |
|                 |

# Schutzschaltungen

| Ausgangsstrombegrenzung                 | 45 A    |
|-----------------------------------------|---------|
| Überspannungsschutzbis zu               | 400 VAC |
| Übertemperaturschutz (selbstreversibel) |         |
| DC-Offset-Schutz Ausgang                |         |
| HF-Ausgangsspannungslimiter             |         |
| Geräuschfreies Einschalten              |         |

## Netzteil

| Weitbereichsschaltnetzteil mit aktiver | Leistungsfaktorkorrektur (PFC) |
|----------------------------------------|--------------------------------|
| Netzanschluss                          | powerCON                       |
| Nominelle Netzspannung                 |                                |
| Netzsicherung                          | intern                         |

# Leistungsaufnahme (typische Werte)

| Standby                                 | 9 W    |
|-----------------------------------------|--------|
| Leerlauf                                |        |
| Maximale Leistungsaufnahme (Kurzzeit-Ri | MS)    |
| 10D:                                    | 1.3 kW |
| 30D:                                    |        |

#### Audio-Eingänge

| INPUT analog (A1 - A4)       | Phoenix Euroblock 3-pol. Male                         |
|------------------------------|-------------------------------------------------------|
| auch eing                    | esetzt als parallel verdrahteter Linkausgang          |
| Anschlussbelegung            | GND, neg., pos.                                       |
| Eingangsimpedanz             |                                                       |
| Gleichtaktunterdrückung (CMR | R @ 100 Hz/10 kHz)> 60/50 dB                          |
| Max. Eingangspegel (symmetri | sch/unsymmetrisch) +23/29 dBu                         |
|                              | +27 dBu @ 0 dBFS                                      |
| Digital INPUT (D1/2, D3/4)   | Phoenix Euroblock 3-pol. Male, AES3                   |
| Anschlussbelegung            | GND, AES Signal, AES Signal                           |
| Eingangsimpedanz             |                                                       |
| Abtastrate (Sampling rate)   |                                                       |
| Synchronisation W            | ord-Sync: PLL-locked to source (slave mode)           |
| Digital LINK (D1/2, D3/4)    | Phoenix Euroblock 3-pol. Male                         |
|                              | elektronisch symmetriert                              |
| analoge Signalaufbereitung   | (Refresh) in Signalform- und Pegel, Bypass-<br>Relais |

# Ausgänge

# Netzwerkanschlüsse

| CAN      |                                                            |
|----------|------------------------------------------------------------|
| ETHERNET |                                                            |
|          | Dual-Ethernet-Port mit integriertem 2-Port Ethernet Switch |
|          |                                                            |

# **GPIOs/FAULT Kontakt**

| GND (↓) / GPIOs 1 - 5  | Phoenix Euroblock 1 x 6-pol. Male     |
|------------------------|---------------------------------------|
|                        | Opto-gekoppelt (galvanische Trennung) |
| Gleichspannung         | .24 VDC (±25% / 18 VDC - 30 VDC)      |
| Max. Stromaufnahme     | 1 A                                   |
| Quellenwiderstand      |                                       |
| Diodenvorwärtsspannung |                                       |
| FAULT Kontakt          | Phoenix Euroblock 1 x 3-pol. Male     |

# Bedienelemente

| POWER | Netzschalter (Geräterückseite)          |
|-------|-----------------------------------------|
| RESET | Reset-Taste (Geräterückseite, versenkt) |

# Anzeigeelemente

| ün)         |
|-------------|
| elb)        |
| rot)        |
| ige         |
| ün)         |
| elb)        |
| ige         |
| ,<br>i<br>i |

# Digitale Signalverarbeitung

| Systemstartzeit                    | < 20 Sek.                            |
|------------------------------------|--------------------------------------|
| Sampling-Rate(n)                   | 96 kHz / 27 Bit ADC / 24 Bit DAC     |
| Grundlaufzeit Analogeingang        |                                      |
| Grundlaufzeit Digitaleingang (AES) |                                      |
|                                    |                                      |
| Eingangsdynamik                    | > 124 dB                             |
| ADC Dynamik                        | > 110 dB                             |
| DAC Dynamik                        | > 110 dB                             |
| Equalizer zwei fr                  | ei konfigurierbare 16-Band-Equalizer |
| Filtertype                         | en: PEQ/Notch/HiShlv/LoShlv/Asym     |
| Delay                              |                                      |
| FrequenzgeneratorRosa Rausche      | en oder Sinus-Signal 10 Hz – 20 kHz  |
|                                    |                                      |

# Betriebsbedingungen

| 0 °C +40 °C / +14 °F +104 °F          |
|---------------------------------------|
| *zeitlich unbegrenzte Betriebsdauer   |
| 0 °C +50 °C / +14 °F +122 °F          |
| Ausgangsleistung oder Kurzzeitbetrieb |
| 20 °C +70 °C / -4 °F +158 °F          |
| elt70%                                |
|                                       |

# **Geräuschemission Lüfter**

| Rack-Montage, gemessen auf Achse, | 1 m vor Frontplatte, A-bewertet |
|-----------------------------------|---------------------------------|
| Leerlauf                          |                                 |
| Max. Drehzahl                     |                                 |
|                                   | Umgebungstemperatur 22 °C       |

# Maße und Gewicht

| Abmessungen (H x B x T) |  |
|-------------------------|--|
|                         |  |
| Gewicht                 |  |

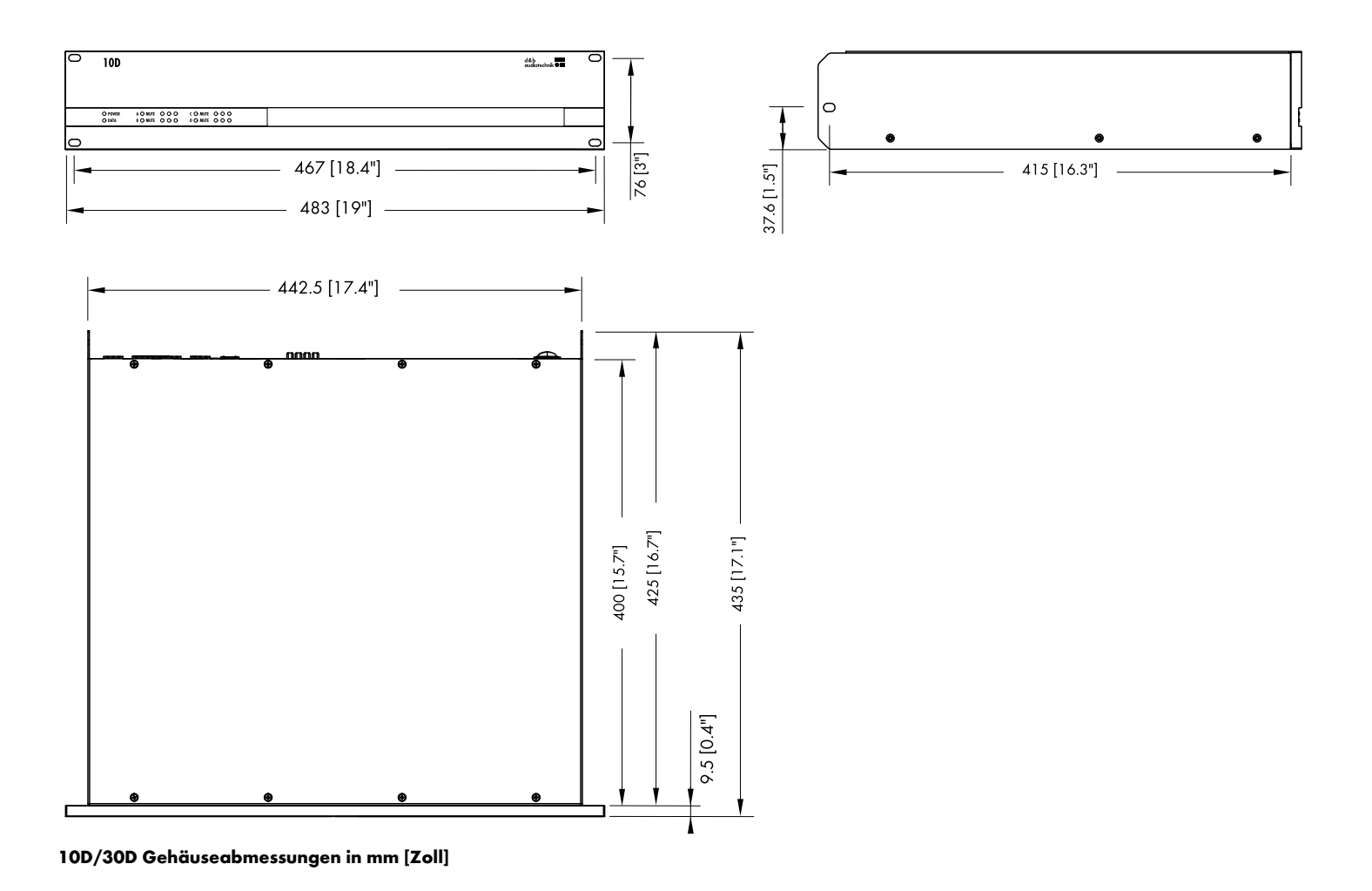

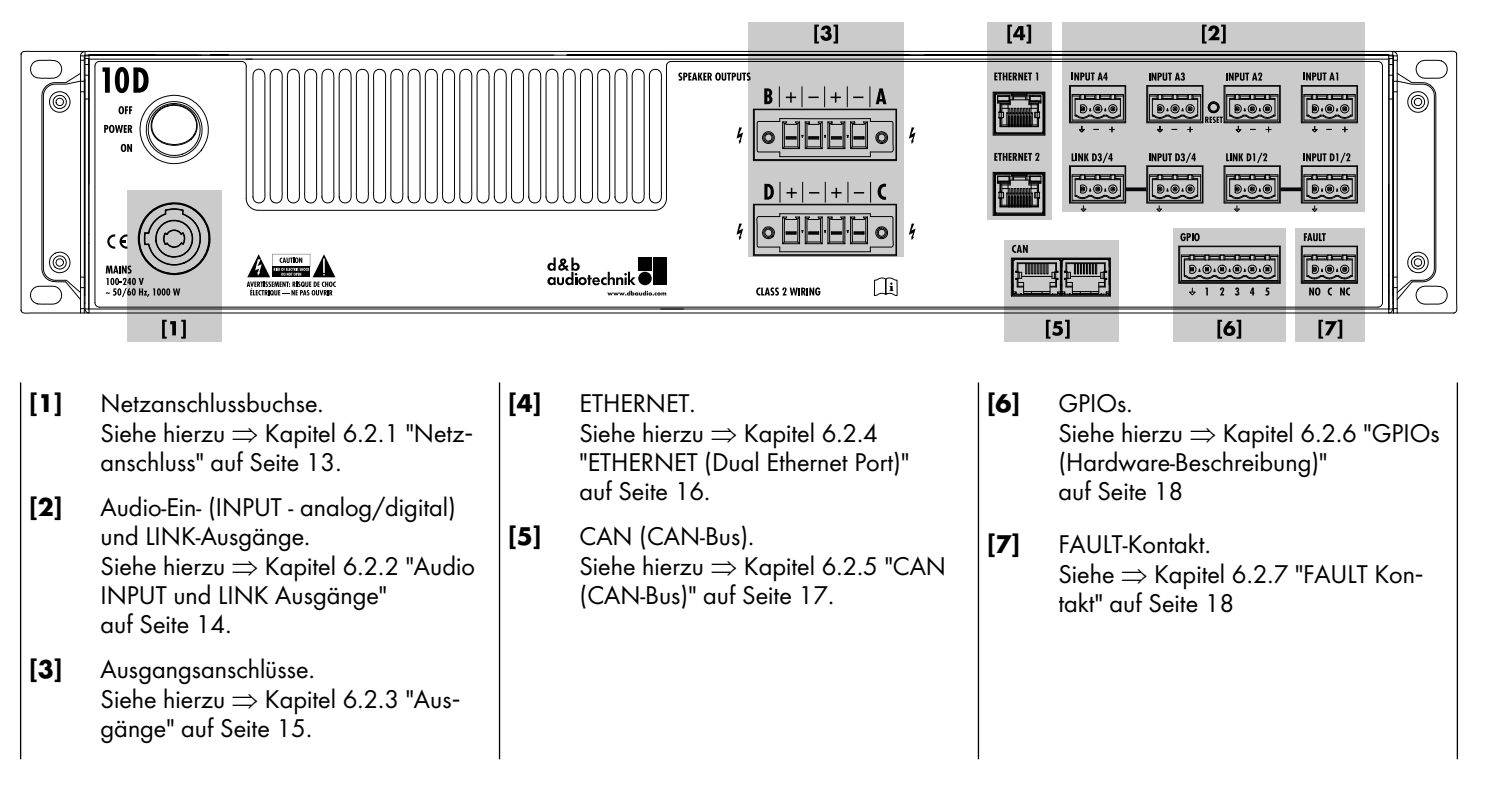

# 5.1 Anschlüsse

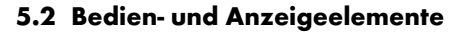

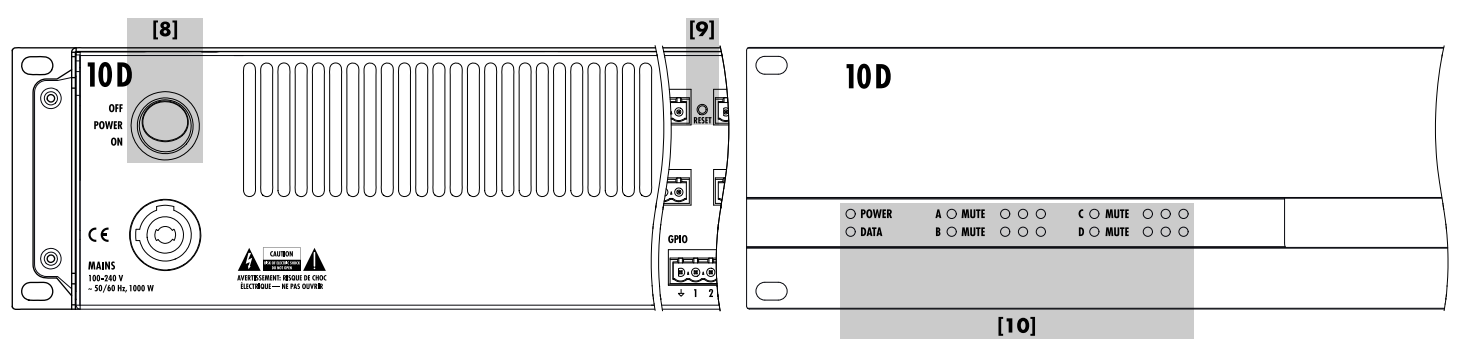

- [8] Netzschalter. Siehe hierzu ⇒ Kapitel 6.3 "Bedienund Anzeigeelemente" auf Seite 19 und ⇒ Kapitel 6.3.1 "Netzschalter" auf Seite 19
- [9] RESET Siehe hierzu ⇒ Kapitel 6.3.2 "RESET (System Reset)" auf Seite 19
- [10] Status-LEDs
  - Siehe hierzu ⇒ Kapitel 6.3.3 "Statusanzeigen (LEDs)" auf Seite 20

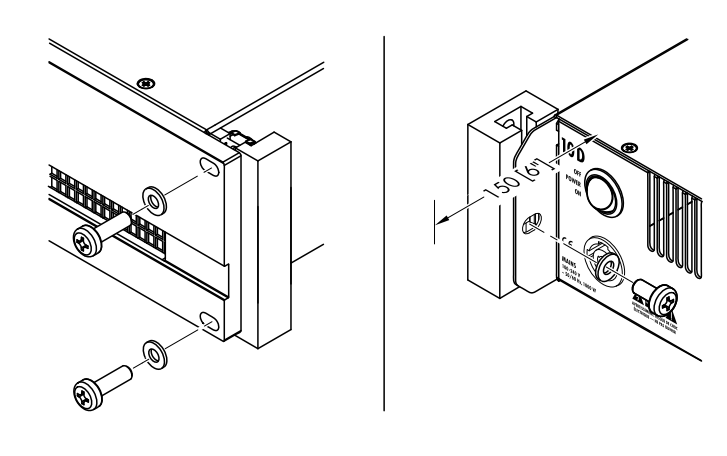

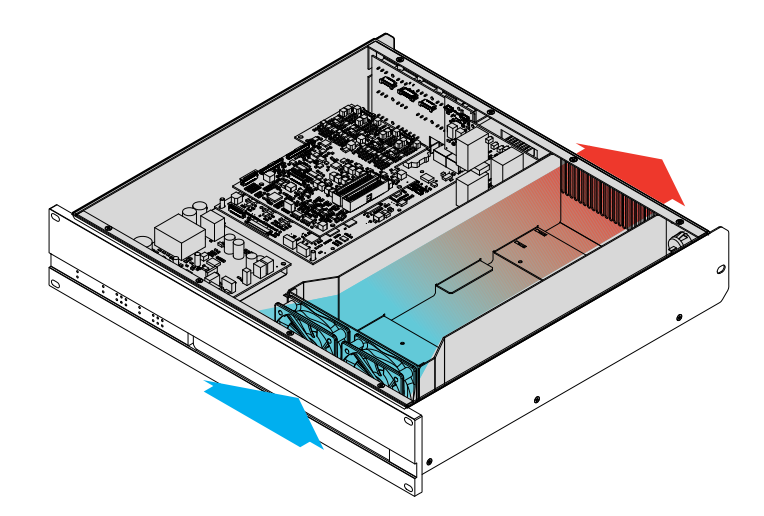

# 6.1 Rackeinbau und Kühlung

### Rackeinbau

Das Gehäuse des 10D/30D entspricht dem 19"-Standard und ist damit einfach in genormte Racks oder Einbauschränke zu montieren.

Bei der Dimensionierung von Racks oder Einbauschränken ist die Länge der verwendeten Steckverbinder zu berücksichtigen. Im Allgemeinen sind dafür ca. 150 mm / 6" ausreichend.

Achten Sie speziell bei mobilen Rack-Einheiten oder Einbauschränken darauf, dass die Geräte nicht nur an der Frontplatte durch geeignete Befestigungsschrauben und Unterlegscheiben befestigt werden (siehe nebenstehende Abbildung), insbesondere dann, wenn der Verstärker nicht durch andere Geräte oder den Boden des Racks unterstützt wird.

- Verschrauben Sie die Haltelaschen am hinteren Ende der Seitenteile des Verstärkers mit dem Einbauschrank/Rack mit Hilfe geeigneter Befestigungsschrauben und Unterlegscheiben.
- Oder verwenden Sie geeignete Gleitschienen.

#### Kühlung

Für die Betriebssicherheit der Leistungsverstärker sind die thermischen Verhältnisse von entscheidender Bedeutung. Die 10D/30D Verstärker saugen die kühle Luft über zwei interne Lüfter an der Vorderseite in das Gehäuse und leiten die warme Luft nach hinten zur Rückseite.

- Stellen Sie sicher, dass die Zufuhr kühler Luft gewährleistet ist.
- Blockieren Sie keinesfalls die Lüftungsöffnungen an der Vorderund Rückseite des Gerätes.
- Werden Geräte z.B. bei Festinstallationen in geschlossene 19"-Schränke eingebaut, rüsten Sie diese mit einem zusätzlichen Lüftereinschub mit austauschbarer Filtermatte aus.
- Installieren Sie keine 10D/30D Verstärker zusammen mit D6 oder D12 Verstärkern in einem Rack.
- Achten Sie darauf, dass sich neben 10D/30D Verstärkern keine anderen Geräte im Rack befinden, die zusätzliche Wärme mit entgegengesetzter Luftströmung produzieren.

# 6.2 Anschlüsse

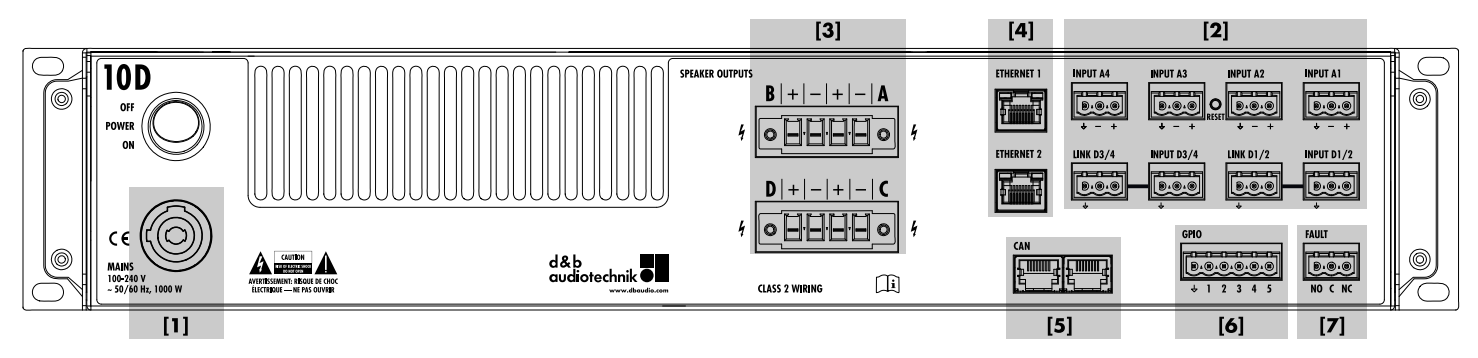

#### 6.2.1 Netzanschluss

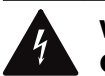

#### WARNUNG! Gefahr eines elektrischen Schlags

Das Gerät entspricht der Geräteschutzklasse 1 - Schutzerdung. Ein fehlender Schutzleiter kann zu lebensgefährlichen Spannungen an Gehäuse und Bedienelementen führen!

- Betreiben Sie das Gerät nur an Versorgungsnetzen mit Schutzleiter (Erdung).
- Wenn das Netzkabel oder der Netzstecker beschädigt ist, tauschen Sie dieses erst gegen ein einwandfreies Netzkabel aus, bevor Sie das Gerät weiterverwenden.
- Stellen Sie sicher, dass der Netzstecker immer frei zugänglich ist, um das Gerät bei Fehlfunktion oder Gefahr vom Netz trennen zu können.
   Ist aufgrund des Einbaus in ein 19"-Rack oder einen Geräteschrank der Netzstecker nicht frei zugänglich, so muss der Netzstecker für das gesamte Rack oder den Schrank leicht
- zugänglich sein. Der powerCON® Netzstecker darf nicht unter Spannung gesteckt oder gelöst werden! Dies gilt insbesondere unter Last.

Bevor Sie das Gerät anschließen, stellen Sie sicher, dass die Vorgaben hinsichtlich Spannung und Frequenz des Versorgungsnetzes mit den Angaben auf dem Hinweisschild auf der Geräterückseite bei der Netzanschlussbuchse übereinstimmen.

#### Netzspannungsbereich:

100 bis 240 VAC, ~50/60 Hz, 1000 W.

Für den Anschluss an das Versorgungsnetz dient der powerCON<sup>®</sup>-Anschluss **[1]** auf der Rückseite. Ein passendes Netzkabel **[2]** wird mitgeliefert.

# Anzahl der Geräte je Netzphase

Wenn volle Ausgangsleistung erforderlich ist, wird dringend empfohlen, nur **ein** Geräte je Netzphase zu betreiben.

Nähere Einzelheiten hierzu finden Sie in  $\Rightarrow$  Kapitel 14.4 "Strom-/ Leistungsaufnahme und Abwärme" auf Seite 77.

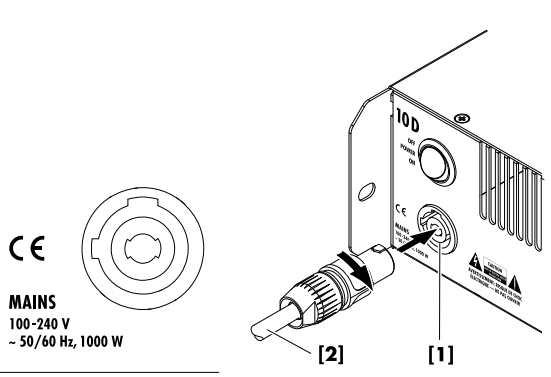

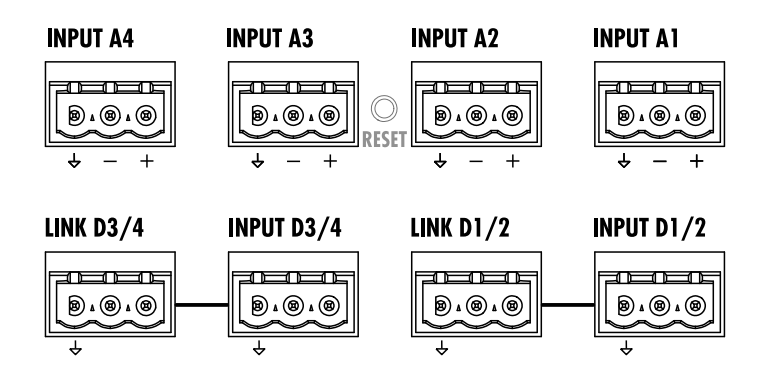

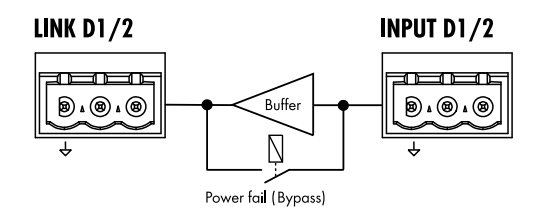

#### 6.2.2 Audio INPUT und LINK Ausgänge

Auf der Rückseite befinden sich auch acht installationsspezifische Phoenix Euroblock Anschlüsse mit der folgenden Pinbelegung:

- vier analoge Eingänge (A1 A4)
- zwei digitale AES/EBU Eingänge (D1/2 und D3/4 vier Kanäle) mit entsprechenden LINK-Ausgängen.

Siehe dazu auch  $\Rightarrow$  Kapitel 12.2 "Input" auf Seite 36

Jeder Eingang kann auf jeden der Ausgänge A bis D geroutet werden (siehe dazu auch  $\Rightarrow$  Kapitel 13.6 "Input routing" auf Seite 64).

#### INPUT analog (A1 - A4)

Für jeden analogen Eingang steht ein dreipoliger Phoenix Euroblock Eingang (Male) zur Aufnahme der mitgelieferten dreipoligen Phoenix Euroblock Stecker (Female) zur Verfügung. Um weitere Geräte in der Signalkette mit dem Eingangssignal zu versorgen, kann der Eingang auch als Kabelabgang benutzt werden.

#### **Technische Daten**

| Anschlussbelegung                 | GND (↓), neg., pos.               |
|-----------------------------------|-----------------------------------|
| Eingangsimpedanz                  | 38 kOhm, elektronisch symmetriert |
| Gleichtaktunterdrückung (CMRR @ 1 | 00 Hz/10 kHz)> 60 / 50 dB         |
| Max. Eingangspegel (symmetrisch/u | 1symmetrisch)+23 / 29 dBu         |
|                                   | +27 dBu @ 0 dBFS                  |

#### Digitaler INPUT und LINK (D1/2 - D3/4)

Für jedes digitale Eingangspaar steht ein dreipoliger Phoenix Euroblock Eingang (Male) zur Aufnahme der mitgelieferten dreipoligen Phoenix Euroblock Stecker (Female) zur Verfügung.

Der entsprechende digitale LINK Ausgang (1/2, 3/4) erweitert die Funktionalität des Verstärkers. Eine aktive Elektronik führt eine verzögerungsfreie Signalaufbereitung des Digitalsignals durch (Pegel/Flanken) und stellt dieses am Digital LINK zur Verfügung. Dies ermöglicht eine deutlich einfachere Verkabelung (Durchschleifen). Die sonst notwendigen AES/EBU Verteilverstärker können entfallen.

Für den Havariefall (z.B. bei Stromausfall) schaltet ein Bypass-Relais das Signal direkt auf die LINK-Buchse durch. In dieser Situation wird das digitale Eingangssignal an der Signalaufbereitung vorbei direkt zum LINK Ausgang geführt.

#### **Technische Daten**

| Anschlussbelegung      | GND (ᢣ), AES Signal, AES Signal               |
|------------------------|-----------------------------------------------|
| Eingangsimpedanz       |                                               |
| Sampling               |                                               |
| Synchronisation W      | /ord-Sync: PLL-locked to source (slave mode)  |
| LINK digital (Ausgang) | Phoenix Euroblock 3-pol. Male                 |
|                        | elektronisch symmetriert                      |
| analoge Signalau       | fbereitung (Refresh) in Signalform- und Pegel |
|                        | Power Fail Relay (Bypass)                     |
|                        |                                               |

# 6.2.3 Ausgänge

# SPEAKER OUTPUTS

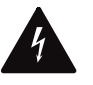

# WARNUNG!

Gefahr eines elektrischen Schlags oder Brandgefahr

#### **Gefahr eines elektrischen Schlags**

Die Ausgänge des Verstärkers können gefährliche Spannungen führen.

- Verwenden Sie nur isolierte Lautsprecherkabel mit korrekt angeschlossenen Steckern.
- Verbinden Sie auf keinen Fall einen Kontakt eines Verstärker-. ausgangs mit einem anderen Ausgang, Eingang oder Schutzerde.
- Bridge-Modus ist nicht anwendbar.

#### **Brandgefahr**

Damit sich das Anschlussterminal nicht erhitzt (Glühkontakt), müssen die Anschlussleitungen ordnungsgemäß am Ausgangsterminal angeschlossen sein.

- Verwenden Sie nur die mitgelieferten Phoenix Euroblock Ausgangsterminals [4].
- Beachten Sie den maximalen Querschnitt von 6 mm<sup>2</sup> (AWG 10).
- Vergewissern Sie sich, dass alle Kontaktschrauben ordnungsgemäß angezogen sind. Empfohlene Einstellung für das **Drehmoment** (min/max): 0.7/0.8 Nm.
- Vergewissern Sie sich, dass die Befestigungsschrauben des Ausgangsterminals ordnungsgemäß an der Ausgangsbuchse des Gerätes verschraubt sind.

Der Verstärker ist mit zwei Phoenix Euroblock Ausgangsbuchsen (Female) ausgestattet, eine für jedes Ausgangskanalpaar (A/B, C/D).

Die Pins beider Ausgänge sind hart verdrahtet und werden permanent angesteuert mit der folgenden Pinbelegung.

SPEAKER OUTPUTS A (B, C, D) + = Amp A (B, C, D) pos.- = Amp A (B, C, D) neg.

Hinweis: Eine ausführliche Beschreibung der möglichen Ausgangskonfigurationen und die Konfiguration des entsprechenden Ausgangsmodus finden sich in  $\Rightarrow$  Kapitel 12.3.1 "Ausgangskonfiguration" auf Seite 46.

Welche Systeme in der betreffenden Ausgangskonfiguration betrieben werden können, entnehmen Sie bitte dem jeweiligen Lautsprecherhandbuch.

# **SPEAKER OUTPUTS**

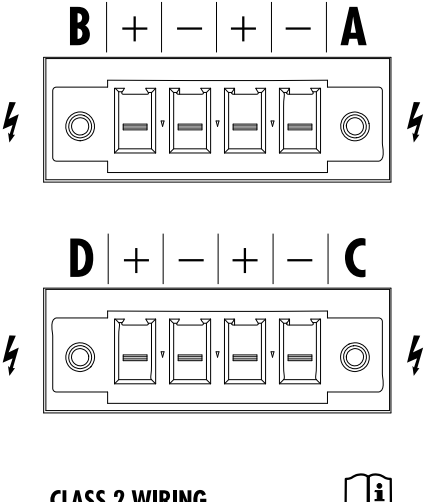

**CLASS 2 WIRING** 

# **ETHERNET 1**

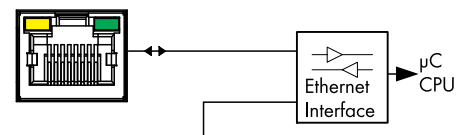

# **ETHERNET 2**

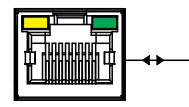

# Netzwerktopologien

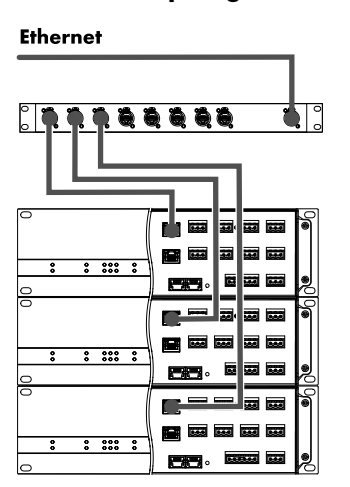

Sterntopologie

# Ethernet

Daisy-Chain-Topologie für maximal drei Geräte

# 6.2.4 ETHERNET (Dual Ethernet Port)

Zur Fernsteuerung und -überwachung per Ethernet ist der Verstärker mit einem "Dual Ethernet Port" (10/100 Mbit/Peer-to-Peer) mit integriertem 2-Port Ethernet Switch ausgestattet und erlaubt folgende Netzwerktopologien:

- Sterntopologie
- Empfohlener StandardDaisy-Chain-Topologie
- Für maximal drei Geräte
- oder eine Kombination beider Topologien.

**Hinweis:** Eine ausführliche Beschreibung der Fernbedienung per Ethernet findet sich in der technischen Information TI 310 (d&b Bestellnummer D5312.D). Die TI steht auf der d&b Internetseite unter <u>www.dbaudio.com</u> zum Download zur Verfügung.

# LEDs

Die zwei LEDs über dem in Betrieb befindlichen Anschluss zeigen die folgenden Zustände an:

- **Grün** Leuchtet dauerhaft, wenn das Gerät an ein aktives Netzwerk angeschlossen ist und blinkt, wenn ein Datenstrom übertragen wird.
- Gelb Aus, wenn die Geschwindigkeit 10 Mbit beträgt.
  - Leuchtet dauerhaft, wenn die Geschwindigkeit 100 Mbit beträgt.

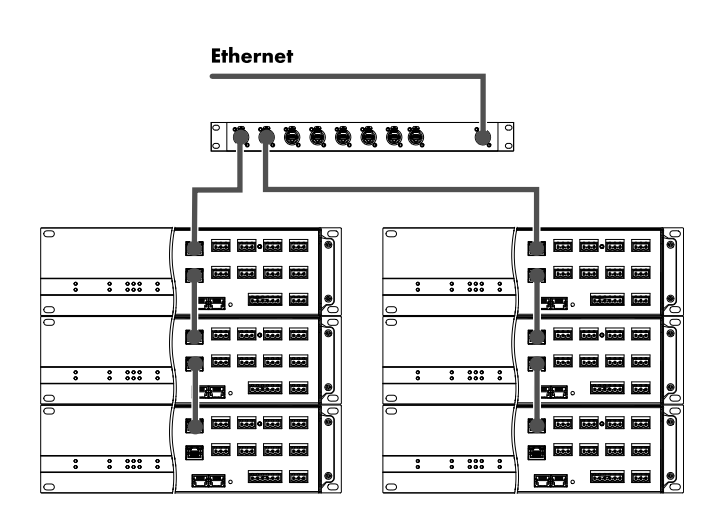

Kombinierte Topologie

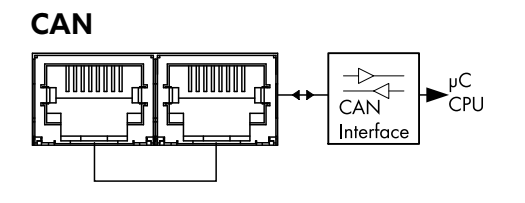

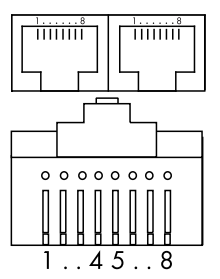

Pin 1: n.c. Pin 2: n.c. Pin 3: n.c. Pin 4: CAN\_H(igh) line Pin 5: CAN\_L(ow) line Pin 6: n.c. Pin 7: n.c. Pin 8: n.c. Shield: CAN Ground (PE)

# 6.2.5 CAN (CAN-Bus)

Das Gerät verfügt über eine serielle Zweidrahtschnittstelle, die die CAN-Bus-Signale führt und die Fernsteuerung bzw. -überwachung per d&b R60 USB to CAN oder R70 Ethernet to CAN Interface ermöglicht.

**Hinweis:** Eine ausführliche Beschreibung der Fernsteuerung per d&b Remote-Netzwerk (CAN-Bus) findet sich in der technischen Information TI 312 (d&b Bestellnummer D5312.D). Die TI steht auf der d&b Internetseite unter <u>www.dbaudio.com</u> zum Download zur Verfügung.

Beide Anschlüsse sind parallel geschaltet und daher alternativ als Eingang oder als Ausgang verwendbar (Durchschleifen) oder als Terminierung des CAN-Bus-Segments.

#### Anschlussbelegung

Kombinierte Topologie

Mit R70 Ethernet to CAN Interface

Die Pinbelegung sowohl der RJ 45 Buchsen als auch der Kabelanschlussstecker kann der nebenstehenden Abbildung entnommen werden.

**Hinweis:** Die CAN-Bus-Kontakte arbeiten in Bezug auf die Gerätemasse (Schutzerde). Die **"CAN Masse"** wird dabei **über** den **Leitungsschirm** geführt.

In einem CAN-Bus-Netzwerk müssen daher für die Verkabelung sowohl geschirmte Leitungen als auch geschirmte RJ 45 Steckverbinder (Metallgehäuse) verwendet werden. Der Leitungsschirm muss beidseitig aufgelegt sein.

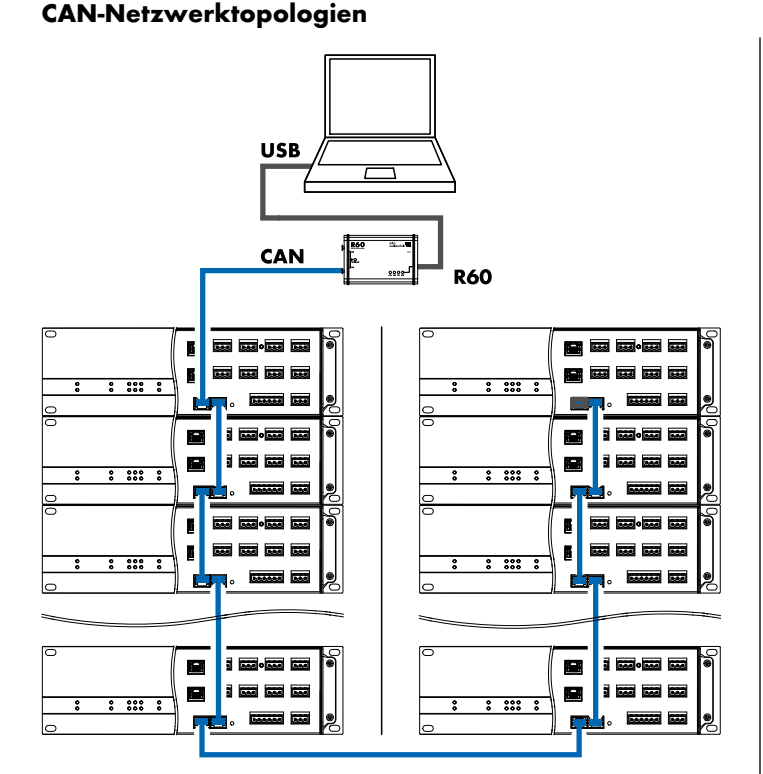

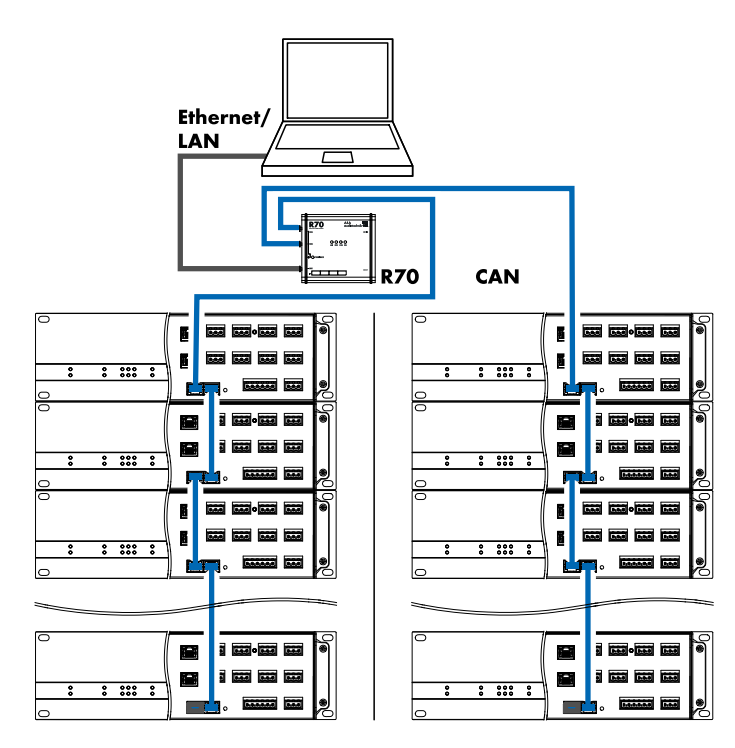

Daisy-Chain-Topologie Mit R60 USB to CAN Interface

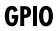

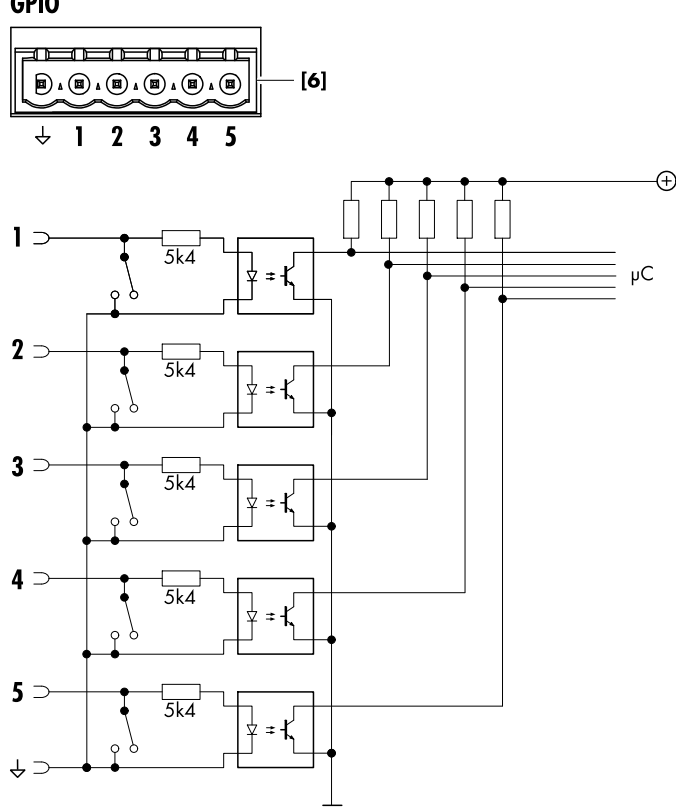

#### **GPIOs**

Schematische Darstellung

# FAULT

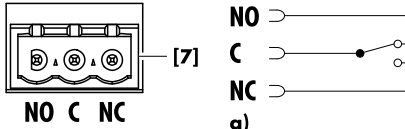

NO =

C  $\supset$ 

NC

b)

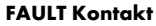

- Schematische Darstellung und Status:
- a) Gerät ist eingeschaltet und arbeitet
- b) Gerät ist ausgeschaltet oder Gerätefehler

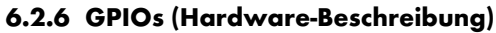

Bis zu fünf opto-gekoppelte GPIOs [6] (General Purpose Input Output) stehen als Schnittstelle zu externen Geräten oder digitalen Schaltungen zur Verfügung und können entweder als Eingang oder als Ausgang konfiguriert werden (In/Out). Dies ermöglicht externe Steuer- und Kontrollfunktionen.

#### Konfiguration

Jeder GPIO kann als Eingang oder als Ausgang festgelegt werden und entweder mit Pegeltriggerung (Hi/Lo aktiv) oder mit Flankentriggerung (steigend/fallend) kombiniert werden.

Eine ausführliche Beschreibung der Konfiguration von GPIO und entsprechender Zuweisung der vorhandenen Software-Objekte (Funktion) findet sich in  $\Rightarrow$  Kapitel 12.5.4 "GPIOs (Konfiguration)" auf Seite 54.

Hinweis: Bei der Konfiguration eines GPIO Kontakts als Eingang (GPI) oder als Ausgang (GPO) beachten Sie bitte Folgendes:

- Eine externe DC-Stromversorgung ist erforderlich.
- **GPI:** Optokoppler mit seriellem 5.4 kΩ Vorwiderstand.
- GPO: Der entsprechende Pin wird gegen Masse geschaltet (GND: Low-Side-Switch-Relais). Stellen Sie sicher, dass die Stromaufnahme je Pin (GPO) 1 A nicht übersteigt.

#### **Technische Daten**

| Externe DC-Stromversorgung . |                                              |
|------------------------------|----------------------------------------------|
|                              | Leistung bsi zu: 150 W                       |
| GPIO Anschluss               | 1 x 6-pol Phoenix Euroblock Male             |
| Anschlussbelegung            | GND (&) / GPIOs 1 - 5, In/Out                |
| GPI                          | Opto-gekoppelt (galvanische Trennung)        |
|                              | Serieller Vorwiderstand: 5.4 k $\Omega$      |
|                              | Diodenvorwärtsspannung: 1.2 V                |
| Eingan                       | gsstrom je Pin @18/24/30 VDC: 3/4/5 mA       |
| GPO                          | GND: Low-Side-Switch-Relais                  |
|                              | Stromtragfähigkeit je Pin: 1 A / Gesamt: 5 A |

#### 6.2.7 FAULT Kontakt

Ein zusätzlicher 3-poliger Phoenix Euroblock Fehlerkontakt [7] ermöglicht die Anzeige eines allgemeinen Gerätefehlers.

Hinweis: Die Zuweisung der entsprechenden Software-Objekte ist festgelegt und kann vom Benutzer nicht geändert werden.

- NO Normally open (Schließer/Arbeitskontakt)
- С Common (Polkontakt)
- NC Normally closed (Öffner/Ruhekontakt)

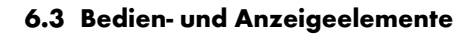

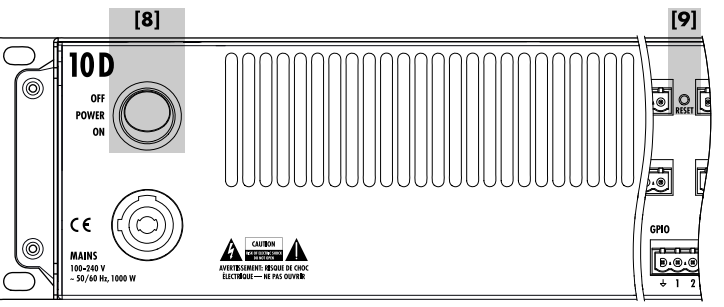

|            | 10 D              |                        |      |                        |  |  |
|------------|-------------------|------------------------|------|------------------------|--|--|
|            | O POWER<br>O DATA | A () MUTE<br>B () MUTE | 000  | C () MUTE<br>D () MUTE |  |  |
| $\bigcirc$ |                   |                        |      |                        |  |  |
| -          |                   |                        | [10] |                        |  |  |

# 6.3.1 Netzschalter

Der Netzschalter **[8]** links oben auf der Geräterückseite ist als Wippschalter ausgeführt.

- **OFF** Der Schalter bewirkt keine Netztrennung. Die interne Stromversorgung ist ausgeschaltet, aber die Verbindung zum Versorgungsnetz besteht weiter.
- **ON** Das Gerät ist eingeschaltet und betriebsbereit.

#### 6.3.2 RESET (System Reset)

Ein Reset-Taster (RESET **[9]**) befindet sich auf der Geräterückseite zwischen den Anschlüssen INPUT A2 und INPUT A3. Um einen versehentlichen System-Reset zu vermeiden, ist der Taster leicht versenkt.

Um einen System-Reset durchzuführen, gehen Sie wie folgt vor:

**Hinweis:** Alle Einstellungen im Menü Preferences werden auf die Werkseinstellungen zurückgesetzt, außer den Netzwerkeinstellungen (CAN/Ethernet) und den festen Geräteeinstellungen.

- 1. Schalten Sie das Gerät aus.
- Drücken und halten Sie den RESET-Taster mit einem geeigneten Stift und schalten Sie das Gerät wieder ein.
   Langer Bestätigungston.
- 3. Lassen Sie den Taster los und drücken Sie diesen innerhalb von 2 Sekunden noch einmal kurz.
  - ↓ Kurzer Bestätigungston. Das Gerät bootet.

Weitere Einzelheiten zu den unterschiedlichen Reset-Funktionen finden sich in  $\Rightarrow$  Kapitel 12.5.1.3.1 "System-Reset" auf Seite 51.

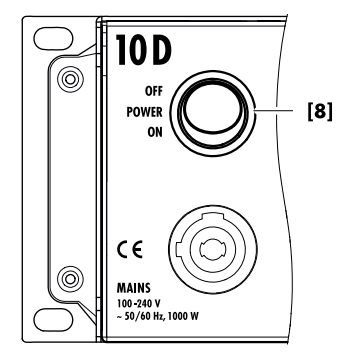

| <b>INPUT A3</b> | INPUT A2 |
|-----------------|----------|
| <b>B a a</b>    |          |

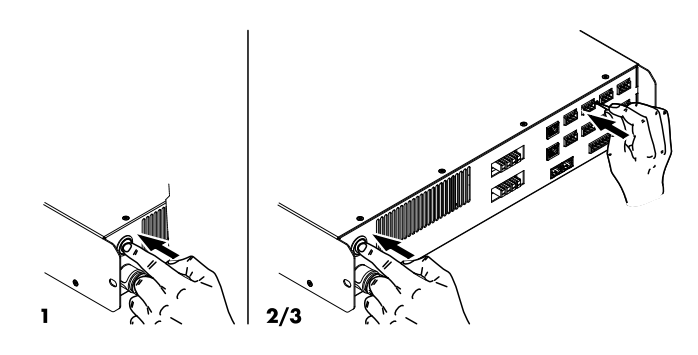

| 0 | 10 D                                 |                        |     |                      |     |  |
|---|--------------------------------------|------------------------|-----|----------------------|-----|--|
|   |                                      |                        |     |                      |     |  |
|   | <ul><li>POWER</li><li>DATA</li></ul> | A () MUTE<br>B () MUTE | 000 | C ○ MUTE<br>D ○ MUTE | 000 |  |
| 0 |                                      |                        |     |                      |     |  |

| POWER  | A 🔴 MUTE | • • • | C 🔴 MUTE | • • • |
|--------|----------|-------|----------|-------|
| O DATA | B 🛑 MUTE |       | D 🔴 MUTE | • • • |

# 6.3.3 Statusanzeigen (LEDs)

Unten links auf der Frontplatte stehen folgende Status-LEDs zur Verfügung:

| POWER<br>•      | <ul> <li>Grün: Zeigt zwei Zustände an:</li> <li>Dauerhaft: Grät ist eingeschaltet.</li> <li>Blinkend (): Standby.</li> </ul>                                                                                            |
|-----------------|----------------------------------------------------------------------------------------------------|
| DATA<br>O       | <ul> <li>Gelb: Zeigt zwei Zustände an:</li> <li>Dauerhaft: Ein Netzwerkkabel ist an einer<br/>der ETHERNET (RJ 45) Buchsen des Gerätes<br/>angeschlossen.</li> <li>Blinkend: Ein Datenstrom wird übertragen.</li> </ul> |
| MUTE            | Rot: Der jeweilige Kanal ist stummgeschaltet.                                                                                                    |
|                 | Zudem dienen diese LEDs als Fehleranzeige für<br>einen Kanal- oder Gerätefehler. Im Falle eines<br>Fehlers beginnt die LED nach dem folgenden<br>Muster zu blinken:                                                     |
| л               | Kanalfehler: Einzelnes Blinken der entsprech-<br>enden Kanalstummschaltungs-LED.                                                                                                    |
|                 | Gerätefehler: Doppeltes Blinken aller Kanal-<br>stummschaltungs-LEDs.                                                                                                    |
| Signal-<br>LEDs | Zeigt drei Zustände an:<br>• Grün: ISP (Input Signal Present):                                                                                                    |

 Grün: ISP (Input Signal Present): Leuchtet, wenn am Analogeingang ein Signal von mehr als - 30 dBu anliegt oder wenn der Digitaleingang auf 48 oder 96 kHz synchronisiert hat und ein Signal von mehr als -57 dBFS (FS = Full Scale) anliegt.

 Gelb: GR (Gain Reduction): Leuchtet, wenn ein Limiter eine Pegelreduzierung um einen vordefinierten Wert vornimmt (GR ≥3 dB).

• Rot: OVL (Overload):

leuchtet, wenn...:

- ein Signal im Kanal 2 dBFS überschreitet.
- ein interner Filterüberlauf aufgrund hoher Verstärkung in einzelnen EQ-Bändern vorliegt.
- ein Limiter eine Pegelreduzierung von 12 dB oder mehr vornimmt.
- das Ausgangssignal begrenzt wird, um Verzerrungen aufgrund von Ausgangsspitzenströmen zu vermeiden.

Die integrierte Web Remote Schnittstelle ermöglicht über einen Standard-Webbrower direkten Zugriff auf die Benutzeroberfläche eines einzelnen Verstärkers.

**Hinweis:** Auf die Benutzeroberfläche des Verstärkers kann jedoch nur zugegriffen werden, wenn der Verstärker über Ethernet mit einem Computer verbunden ist. Der Verstärker kann direkt an den Computer angeschlossen werden, allerdings ist dazu die manuelle Zuweisung einer statischen IP-Adresse erforderlich.

#### **Empfohlene und getestete Browser**

| Windows: | Firefox V 7.0 oder höher<br>Internet Explorer: Keiner                            |
|----------|----------------------------------------------------------------------------------|
| OSX:     | Safari V 5.0 oder höher<br>Firefox V 7.0 oder höher<br>Internet Explorer: Keiner |
| iOS:     | iOS 6 oder höher                                                                 |
| Android: | Mobile Firefox V 27.0 oder höher                                                 |
|          |                                                                                  |

#### Physikalischer Aufbau

Verbinden Sie den LAN-Port Ihres Computers mit dem **ETHERNET 1**-Anschluss **[4]** des Verstärkers.

# **Direkte Verbindung**

Standardmäßig ist die IP-Adresse wie folgt festgelegt:

| 10D: | 192.168.1.10 |
|------|--------------|
|      |              |

**30D:** 192.168.1.30

Um auf den Verstärker zugreifen zu können, weisen Sie dem Computer manuell eine IP-Adresse in Ihrem Netzwerk im gleichen Subnetz wie der Verstärker zu.

Gehen Sie wie folgt vor:

- 1. Navigieren Sie zu den Netzwerkeinstellungen Ihres Computers für Ihren Netzwerkadapter.
- 2. Öffnen Sie den entsprechenden Dialog für die Netzwerkeigenschaften.
- 3. Geben Sie eine statische IP-Adresse im gleichen Subnetz wie der Verstärker ein:

| IP address:    | z.B. 192.168.1.11 |
|----------------|-------------------|
| Subnetz-Maske: | 255.255.255.0     |

- 4. Bestätigen Sie die Eingabe und schließen Sie den Dialog für die Netzwerkeigentschaften.
- Um die Web Remote-Schnittstelle anzuzeigen, geben Sie die entsprechende IP-Adresse in das Adressfeld Ihres Web-Browsers ein.

↓ 192.168.1.10 (10D) 192.168.1.30 (30D)

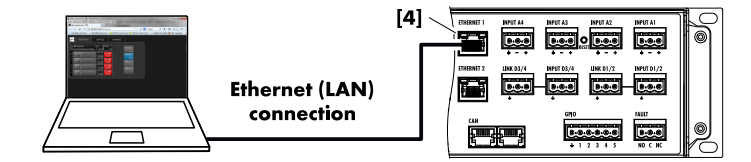

|                  | Web Remote                                                                  | Event Log                                                                                     | Commands | Service |
|------------------|-----------------------------------------------------------------------------|-----------------------------------------------------------------------------------------------|----------|---------|
|                  | 10D/30D Manual<br>Dual Channel / Dual Channel<br>245                        | D Power<br>0.63 On                                                                            | Edit     |         |
| 1<br>2<br>3<br>4 | Input<br>A1         0.3 ms           245         Input<br>A1         0.3 ms | <ul> <li>+0.0dB</li> <li>+0.0dB</li> <li>+0.0dB</li> <li>■</li> <li>4</li> <li>245</li> </ul> | Value    |         |
| D<br>1<br>2      | 215-SUB<br>Input<br>A1 0.3 ms                                               | ←0.0dB     C     C     Z1S-SUB                                                                | Value    |         |
| 3                | 21S-SUB<br>Input<br>A1 0.3 ms                                               | D                                                                                             |          |         |

#### 8.1 Bedienkonzept

Das Bedienkonzept ermöglicht zwei unterschiedliche Arten der Bedienung und Konfiguration des Gerätes.

- Navigation und Konfiguration über die integrierte Web Remote Schnittstelle mit einem Standard-Web-Browser. Hauptsächlich zur ⇒ Erstkonfiguration eines einzelnen Verstärkers.
- Konfiguration und Betrieb sowie Firmware-Updates mehrerer Verstärker über Ethernet (OCA) oder CAN-Bus mit der d&b Fernsteuer-Software R1 V2.

#### Cursorkonventionen

Die grafische Benutzeroberfläche stellt zwei verschiedene Cursorarten zur Verfügung, den Positions- und den Editiercursor.

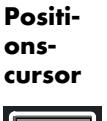

Der Positionscursor markiert den ausgewählten Menüpunkt mit einem weißen Rahmen. Je nach Art des markierten Menüpunktes lässt sich mit dem Positionscursor entweder eine Funktion aktivieren, durch das Menü navigieren oder der Bearbeitungsmodus aufrufen ⇒ Editiercursor.

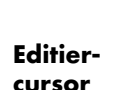

+0.0 dB

-0.0 dE

Der Editiercursor markiert den ausgewählten Menüpunkt mit einem gelben Rahmen und zeigt an, dass sich der jeweilige Menüpunkt im Bearbeitungsmodus befindet.

Um den Bearbeitungsmodus zu verlassen, klicken Sie erneut auf den entsprechenden Menüpunkt. Die Farbe des Rahmens verändert sich von gelb zurück nach weiß  $\Rightarrow$  Positionscursor.

# 8.1.1 Web Remote Interface

#### Web Remote-Interface-Seite

Die Web Remote-Interface-Seite ist in drei Reiter gegliedert: «Web Remote», «Event log» und «Commands».

#### **Reiter Web Remote**

Der Reiter «Web Remote» zeigt die Benutzeroberfläche des angeschlossenen Verstärkers.

Sämtliche Menüs und Menüpunkte können durch Anklicken aktiviert werden.

Edit Für anwendbare Parameter wird die Schaltfläche «Edit» aktiv und ein entsprechender Dialog erscheint.

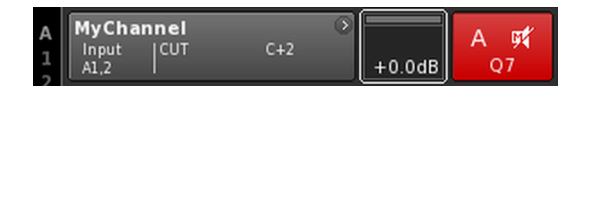

| A MyChannel > | +0.0dB | A 🛒<br>Q7 |
|---------------|--------|-----------|
|---------------|--------|-----------|

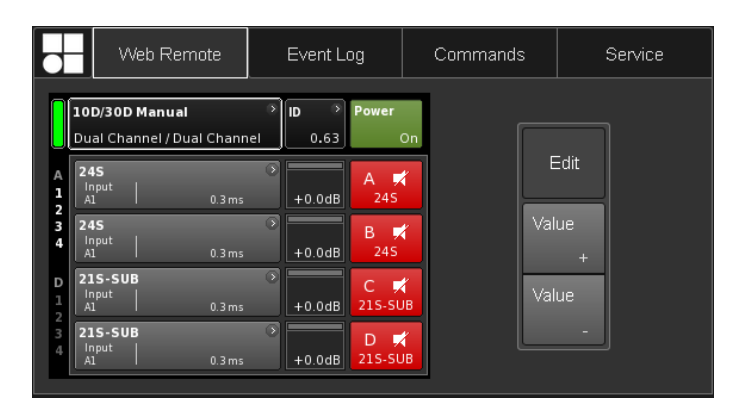

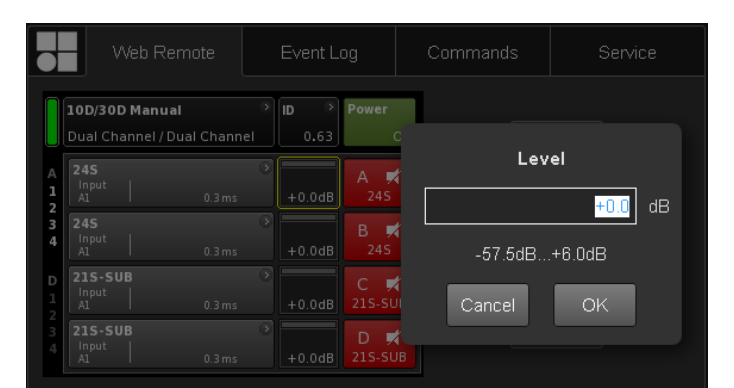

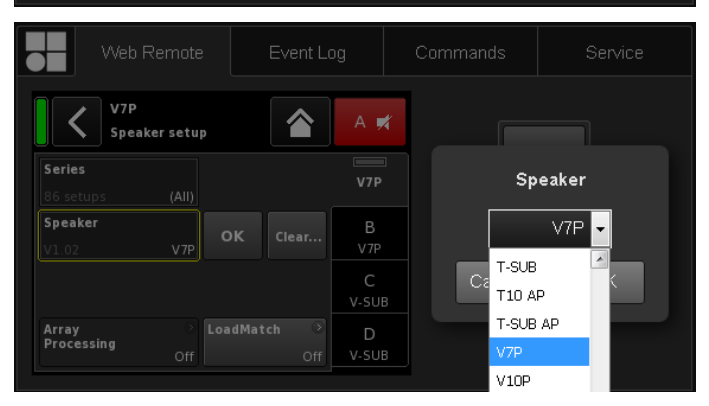

|             |                             | Web Rem                    | ote       | Event L        | og             | Command | s   | Service |
|-------------|-----------------------------|----------------------------|-----------|----------------|----------------|---------|-----|---------|
|             | <b>10D/3</b><br>Dual (      | OD Manual<br>Channel / Dua | l Channel | > ID ><br>0.63 | Power<br>O     | ,       |     |         |
| A<br>1<br>2 | 24S<br>Input<br>A1          | -                          | 0.3 ms    | ><br>+0.0dB    | A 🛒<br>245     |         |     | Edit    |
| 3<br>4      | <b>245</b><br>Input<br>A1   | -                          | 0.3 ms    | > +0.0dB       | B 🛒<br>245     | +6      | Val |         |
| D<br>1<br>2 | 215-<br>Input<br>A1         | SUB<br>:                   | 0.3 ms    | > +0.0dB       | C 🛒<br>215-SUE |         | Val | ue      |
| 3<br>4      | <b>215</b> -<br>Input<br>A1 | SUB<br>:                   | 0.3 ms    | > +0.0dB       | D 🛒<br>215-SUE |         |     | -       |

# **Dialog Edit**

Um den Wert eines Eingabefeldes wie z.B. Level, Delay-Zeit, CPL, EQ-Einstellungen oder Speaker setup zu ändern, gehen Sie wie folgt vor:

- 1. Geben Sie den gewünschten Wert ein oder wählen Sie die entsprechende Option.
  - Für Parameter wie z.B. «Speaker setup» oder «Filter type» steht ein Dropdown-Menü zur Verfügung, um einen einfachen und schnellen Zugang zu den Menüeinträgen zu ermöglichen.

Sie können ganz einfach durch die Liste blättern oder den entsprechenden Eintrag direkt in das Eingabefeld eintippen.

- 2. Klicken Sie auf «OK», um Ihre Eingabe zu bestätigen.
  - Der eingegebene Wert oder der ausgewählte Eintrag wird übernommen und der Dialog «Edit» wird geschlossen.

**Hinweis:** Bitte beachten Sie, dass Ihre Einstellungen durch erneutes Anklicken der entsprechenden «OK»-Schaltfläche oder des Eingabefeldes (der Editiercursor ändert sich von gelb nach weiß ⇒ Positionscursor) abschließend bestätigt werden müssen.

# Zusätzliche Bearbeitung

Value +/ Value – Um den Wert eines Eingabefeldes wie z.B. CPL, Level, Delay-Zeit, EQ-Einstellungen oder Lautsprecher-Setup mit den Schaltflächen «Value +» «Value –» zu ändern, gehen Sie wie folgt vor:

- Wählen Sie das entsprechende Feld und ändern Sie den Wert mithilfe der Schaltflächen «Value +»/«Value -».
  - Jeder Mausklick verändert den Wert «Value +»/«Value -» um 0.5.

Um beispielsweise den Pegel um 3 dB zu erhöhen, klicken Sie die Schaltfläche «Value +» sechs Mal an oder halten Sie die Maustaste gedrückt, bis die Anzahl der Schritte erreicht ist.

Links erscheint ein blaues Zählfeld mit der Anzahl der Schritte.

- Sobald der gewünschte Wert (Anzahl der Schritte) erreicht ist, hören Sie auf zu klicken bzw. lassen Sie die Maustaste los.
  - Das Zahlfeld bewegt sich zum vorher ausgewählten Eingabefeld.
- Alternativ kann der Wert auch mit dem Mausrad eingestellt werden.
  - Wählen Sie hierzu das betreffende Feld aus und passen Sie den Wert mit dem Mausrad an. Dies kann bei großen Veränderungen des Wertes sehr nützlich sein.

Auch hier erscheint das Zählfeld und verhält sich in der gleichen Weise wie oben beschrieben.

 Um den eingestellten Wert zu bestätigen, klicken Sie erneut auf das Feld oder klicken Sie auf die Schaltfläche «OK».

- 5. Um einen Geräte- oder Kanalnamen oder IP-Einstellungen zu ändern/einzugeben, klicken Sie auf den jeweiligen Menüpunkt.
  - Es erscheint eine Eingabemaske, in der durch Anklicken der entsprechenden Buchstaben und/oder Zeichen die gewünschten Daten eingegeben werden können.
- 6. Klicken Sie auf «OK», um Ihre Eingabe zu bestätigen.

# Eingabe über die Tastatur

Einträge wie z.B. der Geräte- oder Kanalname oder IP-Adressen können auch über die Tastatur eingegeben werden. Je nach Verhalten des Browsers oder der jeweiligen Browser-Einstellungen ist es jedoch möglich, dass bestimmte Zeichen nicht akzeptiert werden oder dass der Fokus sich verändert.

#### **Dialog Password**

Sobald ein Gerät Passwort-geschützt ist, ist auch die Web Remote-Interface gesperrt und erlaubt keinen Zugriff mehr.

Ein entsprechender Dialog zum Entsperren des Gerätes erscheint.

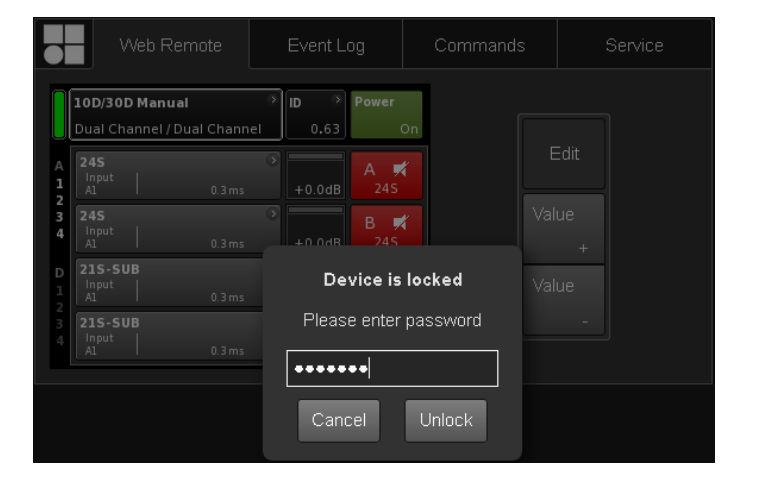

| - ~                         | /eb Remote                           | Even                          | t Log                 | Commands | Service                                               |
|-----------------------------|--------------------------------------|-------------------------------|-----------------------|----------|-------------------------------------------------------|
| Record                      | Date + time                          | (UTC)                         | Туре                  | Text no. | Text Page Line                                        |
| 2339                        | 02 Oct 2017 13                       | 3:45:18,842                   | Error appeared        | 39       | Channel 'D': Initial current scaling failed Un Un     |
|                             |                                      |                               |                       |          | Shutdown (Reason 1, PwrOn 1)                          |
| 2341                        | 05 Oct 2017 08                       | 3:46:51,774                   | Info                  |          | ***** Startup D20 V2.06.01 *****                      |
|                             |                                      |                               |                       |          | Startup count 220, power-on time 447h 45min           |
| 2343                        | 05 Oct 2017 08                       | 3:46:57,922                   | Error appeared        | 39       | Channel 'A': Initial current scaling failed Page Line |
|                             |                                      |                               |                       |          | Channel 'B': Initial current scaling failed Down Down |
| 2345                        | 05 Oct 2017 08                       | 3:46:57,934                   | Error appeared        | 39       | Channel 'C': Initial current scaling failed           |
|                             |                                      |                               |                       |          |                                                       |
| 2347                        | 05 Oct 2017 08                       | 3:53:35,620                   | Info                  |          | ***** Startup D20 V2.10.01 *****                      |
|                             |                                      |                               |                       |          | Settings cleared to factory defaults                  |
| 2349                        | 05 Oct 2017 08                       | 3:53:44,931                   | Info                  |          | Startup count 221, power-on time 447h 52min           |
|                             |                                      |                               |                       |          | Channel 'A': Initial current scaling failed           |
| 2352                        | 05 Oct 2017 08                       | 3:53:45,226                   | Error appeared        | 39       | Channel 'B': Initial current scaling failed           |
|                             |                                      |                               |                       |          |                                                       |
| 2354                        | 05 Oct 2017 08                       | 3:53:45,227                   | Error appeared        | 39       | Channel 'D': Initial current scaling failed           |
| apacity: 10<br>Current time | 000 records, late<br>on device: 05 O | est record ni<br>ct 2017 15:1 | 5.: 2355<br>17:26 UTC |          | Save                                                  |

#### **Reiter Event log**

Im «Event log» werden maximal 10000 Einträge aufgezeichnet. Sobald die maximale Anzahl an möglichen Einträgen erreicht ist, werden die ältesten Protokolle sukzessive gelöscht ⇒ Ring-Speicher.

Die Anzahl der angezeigten Einträge hängt von der Größe des Browserfensters ab.

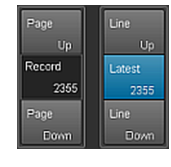

Rechts neben der Liste befinden sich verschiedene Navigationsschaltflächen, die es ermöglichen, durch die Liste zu blättern («Page Up/Down» oder «Line Up/Down») oder direkt zum letzten Eintrag zu springen («Latest»).

Außerdem ermöglicht das editierbare «Record»-Feld die gezielte Eingabe einer Eintrag-Nummer. Der entsprechende Eintrag wird ganz unten in der Liste der Einträge angezeigt.

# Speicheroption (Sme)

Zudem wird eine Speicheroption zur Verfügung gestellt, die es ermöglicht, die Ereignisdaten lokal zu speichern. Dies dient im wesentlichen zu Servicezwecken und/oder zur Fehlersuche.

Um die Ereignisdaten lokal zu speichern, gehen Sie wie folgt vor:

Save event log Last 100 Cancel Save Downloading... 76 % done Download Complete Cancel Save

| M N       | /eb Remote | Event Log | Commands | Service |  |
|-----------|------------|-----------|----------|---------|--|
| Password: |            | Login     |          |         |  |

|        | Web Remote          | Event log | Commands |  |
|--------|---------------------|-----------|----------|--|
| d&b au | ıdiotechnik 10D/    | /30D      |          |  |
| • Li   | icenses and Copyrig |           |          |  |

- 1. Wählen Sie die Schaltfläche «Save» unten rechts im Webbrowser-Fenster.
  - Es erscheint ein entsprechender Dialog mit einem Dropdown-Menü, aus dem entweder eine bestimmte Anzahl an Einträgen («Last [n]») oder «All» für alle Einträge, die gespeichert werden sollen, ausgewählt werden können.
- 2. Wählen Sie die gewünschte Option aus dem Dropdown-Menü und dann wählen Sie «Save».
  - Die Ereignisdaten werden heruntergeladen. Der Download-Fortschritt wird angezeigt.

Sobald der Download abgeschlossen ist, erscheint eine entsprechende Meldung.

- 3. Wählen Sie «Save», um die Ereignisdaten lokal zu speichern.
  - Ihr Webbrowser zeigt den entsprechenden Dialog an und die Datei wird als Event.log in das lokale Download-Verzeichnis gespeichert, das Sie in den Download-Einstellungen Ihres Browsers festgelegt haben.

#### **Reiter Commands**

Diese Funktion dient nur zu Servicezwecken.

# Lizenzen und Urheberrechte

Durch Anklicken des d&b Logos oben links öffnet sich die Seite «Licenses and Copyright» mit Informationen zu Lizenzen und Urheberrechten.

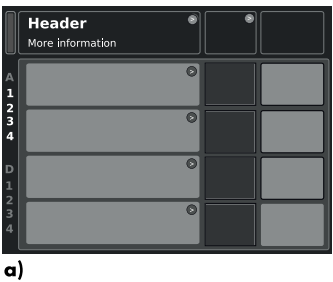

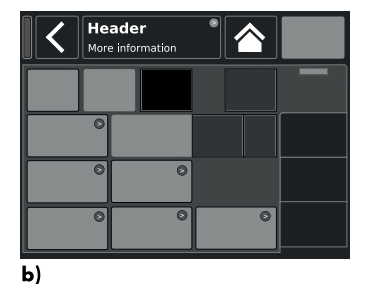

**Grundlegender Aufbau** a) Home Screen (Startbildschirm)

**b)** Gerätemenü und Kanalmenü

# 8.2 Displayaufbau und Konventionen

Das Display ist in zwei Hauptbereiche gegliedert, den Titelbereich und den Datenbereich.

| Titelbe-<br>reich | Der Titelbereich (Header) zeigt das aktuell ausge-<br>wählte Menü an. Sowohl im Geräte- als auch im<br>Kanalmenü bietet der Titelbereich die Möglichkeit,<br>direkt zur vorherigen Seite (Schaltfläche Zurück -<br>oder zum Startbildschirm (Schaltfläche Home -<br>zurückzukehren. |
|-------------------|----------------------------------------------------------------------------------------------------|
| Daten-<br>bereich | Sowohl im Kanalmenü als auch im Gerätemenü<br>(außer im Startbildschirm) ist der Datenbereich in<br>Reitern strukturiert, wie in der rechten nebenste-<br>henden Abbildung dargestellt.<br>Diese Reiterstruktur ermöglicht den direkten Zugriff<br>auf die gewünschten Untermenüs.  |

#### 8.3 Menüpunkte und Ansichten

In diesem Abschnitt werden die verschiedenen Menüpunkte, Ansichten und Funktionselemente der Benutzeroberfläche der 10D/30D Verstärker näher beschrieben.

# 8.3.1 Funktionsschaltfläche

#### **Eigenschaften:**

- Oben links in der Schaltfläche wird der Name der Funktion angezeigt, rechts unten der Status. Der Status wird zudem durch Farben gekennzeichnet.
- Zum Aktivieren der Funktion die Schaltfläche anklicken.
- Funktionsschaltflächen können auch mit Navigationsschaltflächen kombiniert sein.

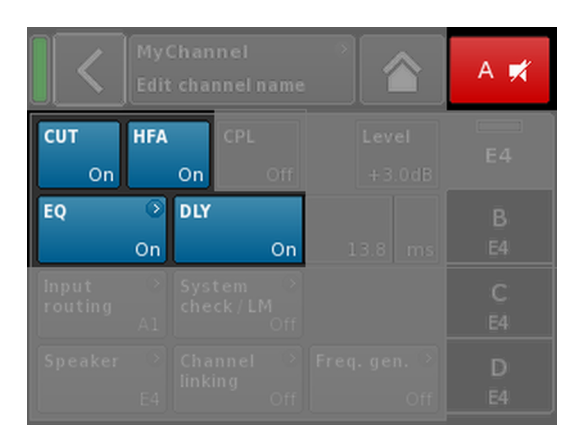

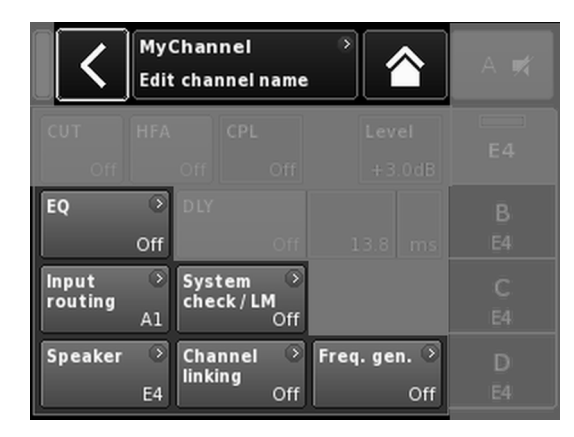

#### 8.3.2 Navigationsschaltfläche

#### **Eigenschaften:**

- Oben rechts in der Schaltfläche erscheint das Navigationssymbol (🕥).
- Zum Öffnen des entsprechenden Untermenüs die Schaltfläche anklicken.

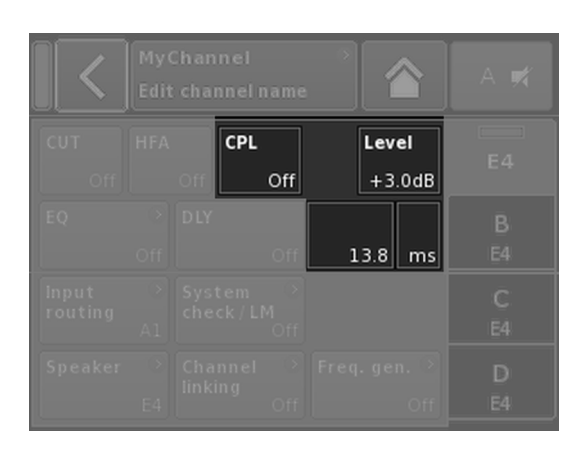

|   | F<br>F | dit D | evice | name | e<br>D | 80 Ma | inual | C | ж | < | Edit IP g | ateway |   | 10.0.0.1 | ок |
|---|--------|-------|-------|------|--------|-------|-------|---|---|---|-----------|--------|---|----------|----|
| 1 | 2      | 3     | 4     | 5    | 6      | 7     | 8     | 9 | 0 |   | 7         | 8      | 9 |          |    |
| q | w      | e     | r     | t    | У      | u     | i     | • | р |   | 4         | 5      | 6 | ĺ        |    |
| a | s      | d     | f     | g    | h      | j     | k     |   | + |   | H         |        |   | ]        |    |
| z | ×      | c     | v     | b    | n      | m     | ,     | • | Ŀ |   |           | 2      | 3 |          |    |
| ļ | ABC    |       |       |      |        |       |       |   | × |   | 0         |        | • | ×        |    |

|                         | D/30D Manual →                  |     | Power<br>On |
|-------------------------|---------------------------------|-----|-------------|
|                         |                                 |     |             |
| IP address:<br>IP mask: | 192.168.11.148<br>255.255.255.0 | OCA | Output      |
| MAC:<br>Connection:     | 3C:C0:C6:01:06:AC               |     |             |
| Status: Netw            | orking OK                       |     |             |

# 8.3.3 Eingabefeld

# **Eigenschaften:**

- Oben links in der Schaltfläche wird der Name des Feldes angezeigt, unten rechts der Wert. Der Wert ist editierbar.
- Zur Auswahl des Wertes die Schaltfläche anklicken.
- Zum Editieren des Wertes die Schalftlächen «Value +»/«Value -» anklicken.

Hinweis: Der Wert wird direkt übernommen.

# 8.3.4 Eingabemaske

#### **Eigenschaften:**

- Erscheint automatisch, sobald f
  ür eine bestimmte Funktion Daten eingegeben werden m
  üssen. Die Eingabemaske stellt einen alphanumerischen oder einen numerischen Tastenblock zur Verf
  ügung, um beispielsweise einen Ger
  ätenamen bzw. einen Kanalnamen (alphanumerischer Tastenblock) oder eine IP-Adresse (numerischer Tastenblock) einzugeben.
- Auswahl und Bearbeitung erfolgt mithilfe der Maus.

# 8.3.5 Informationsfeld

#### **Eigenschaften:**

Nicht auswählbares/nicht editierbares Feld, das nur zu Informationszwecken dient.

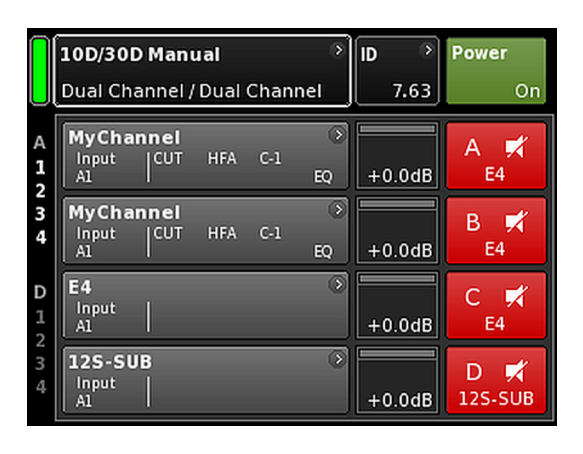

# Übersicht Zugriffsebenen Home Screen Hierarchieebenen

Ausgehend vom Home Screen (Startbildschirm) gliedert sich die Menüstruktur der Betriebssoftware in zwei Hauptachsen: das Gerätemenü (Device setup) und das Kanalmenü (Channel setup). Die Navigationsschaltflächen bieten direkten vertikalen Zugang zu den jeweiligen Untermenüs. Innerhalb eines Untermenüs sorgt die Reiterstruktur auf der rechten Seite für eine klare horizontale Struktur.

Zudem bietet der Home Screen direkten Zugriff auf das Remote-Menü.

Der Home Screen kann über die Schaltfläche Home von jeder Position im Menüsystem erreicht werden (A).

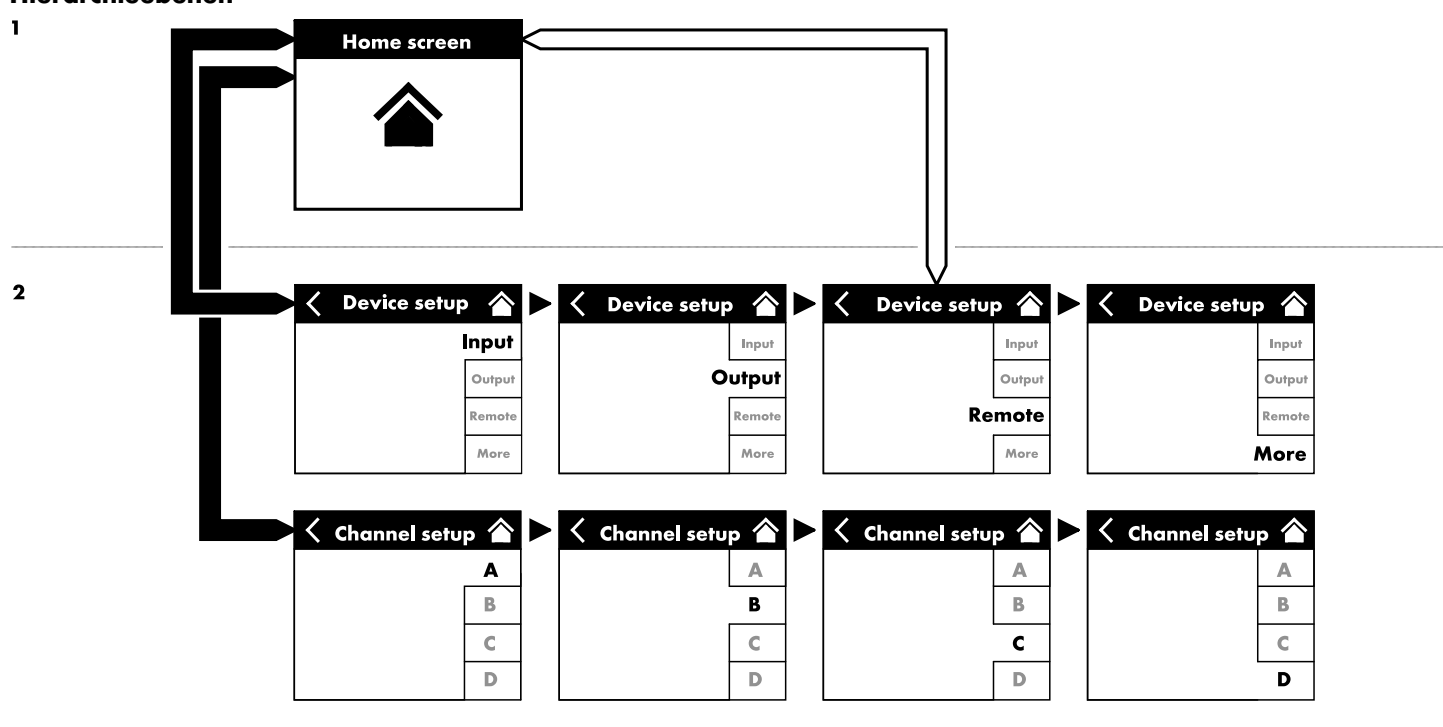

|   | 10D/30D Manual              | > | ID | >    | Power |
|---|-----------------------------|---|----|------|-------|
| U | Dual Channel / Dual Channel |   |    | 7.63 | On    |

| 10D/30D Manual<br>Dual Channel / Dual Channel | > | ID | ><br>7.63 | Power<br>On |
|-----------------------------------------------|---|----|-----------|-------------|
| 10D/30D Manual<br>Dual Channel / Dual Channel | * | ID | »<br>7.63 | Power<br>On |
| 10D/30D Manual<br>Dual Channel / Dual Channel | > | ID | ><br>7.63 | Power<br>On |

| 10D/30D Manual                  | > |      |    |
|---------------------------------|---|------|----|
| <br>Dual Channel / Dual Channel | ļ | 7.63 | On |

| 10D/30D Manual | D ID | Power |
|----------------|------|-------|
|                | 7.6  | 3 On  |

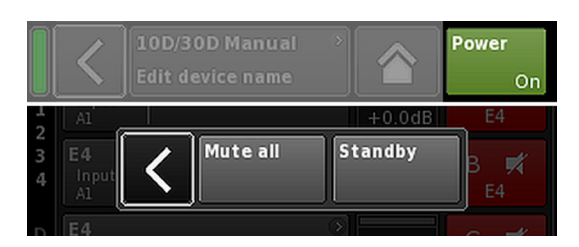

| A<br>1<br>2 | MyChar<br>Input<br>A1,2 |                | C+2    | ⇒<br>EQ | +0.0dB | A 🛒<br>Q7    |
|-------------|-------------------------|----------------|--------|---------|--------|--------------|
| 34          | Q-SUB<br>Input<br>A1,2  |                | 1.2 ms | ۲       | +0.0dB | B 🛒<br>Q-SUB |
| D<br>1<br>2 | Q7<br>Input<br>A1,2     | <sup>cut</sup> | C+2    | )<br>EQ | +0.0dB | C 🛒<br>Q7    |
| 3           | Q-SUB<br>Input<br>A1,2  |                | 1.2 ms | ۲       | +0.0dB | D 🛒<br>Q-SUB |

# 9.1 Titelbereich - Gerät

(von links nach rechts):

| A | ızei | ge Po | owe | r (C | )n) |  |
|---|------|-------|-----|------|-----|--|
| _ |      | _     |     |      |     |  |

| Gelb | Das Hauptnetzteil fährt hoch. |
|------|-------------------------------|
| Grün | Das Gerät ist eingeschaltet.  |

**Rot** Ein Gerätefehler ist aufgetreten.

# Geräteansicht

Hier werden der Gerätename und die Ausgangskonfiguration angezeigt. Diese Schaltfläche bietet direkten Zugriff auf das Gerätemenü (Device setup).

# ID

Die Remote «ID» wird angezeigt. Diese Navigationsschaltfläche bietet außerdem direkten Zugriff auf das Remote-Menü.

# Power

Mit der «Power»-Taste lassen sich folgende Funktionen aktivieren:

| <        | Vorgang abbrechen.                                                                                                    |
|----------|----------------------------------------------------------------------------------------------------|
| Mute all | Master-Mute-Funktion.<br>Um die Stummschaltung der Kanäle aufzuheben,<br>benutzen Sie die einzelnen Mute-Schaltflächen der<br>Kanäle.                                                           |
| Standby  | Im Standby-Modus arbeitet das Gerät mit minimaler<br>Stromaufnahme. Es werden nur noch die notwen-<br>digsten Funktionsgruppen versorgt. Display und<br>Netzwerk bleiben weiterhin in Funktion. |

# 9.2 Datenbereich - Kanalzüge

Im Datenbereich befinden sich die eigentlichen Kanalzüge, vom Eingang links dem tatsächlichen Signalfluss folgend nach rechts. Es werden alle wesentlichen Informationen angezeigt. Dazu gehören:

- Eingangssignal (ISP) liegt an
- Eingangsrouting
- Kanalkonfiguration
- Controller-Ausgangssignal (OSP)
- Kanalstummschaltung (Schalter und Zustandsanzeige)
- Fehlermeldungen

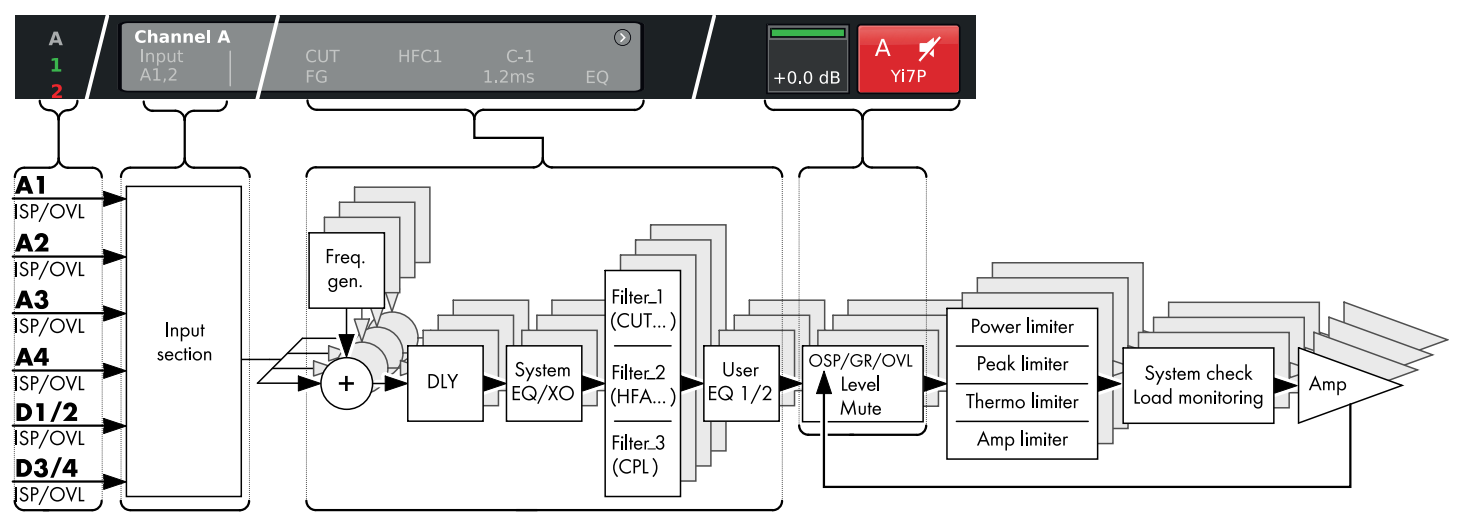

Blockdiagramm 10D/30D Kanalzug (Signalkette)

Der Kanalzug folgt der tatsächlichen Signalkette von links nach rechts:

#### ISP/OVL

Zeigt sowohl für die analogen (A) als auch für die digitalen (D) Signaleingänge folgende Zustände an:

- **Grau** Der entsprechende Kanal ist nicht verfügbar.
- Weiß Der entsprechende Kanal ist verfügbar; es liegt kein Eingangssignal an oder das Eingangssignal liegt unter -30 dBu.
- Grün ISP (Input Signal Present): Leuchtet, wenn am Analogeingang ein Signal von mehr als – 30 dBu anliegt oder wenn der Digitaleingang auf 48 oder 96 kHz synchronisiert hat und ein Signal von mehr als – 57 dBFS (FS = Full Scale) anliegt.
- **Rot OVL** (**Ov**er**l**oad): Leuchtet, wenn am Analogeingang ein Signal von mehr als 25 dBu anliegt oder am Digitaleingang ein Signal von mehr als -2 dBFS (FS = Full Scale).

#### Kanalansicht

Auf der Kanalansicht-Schaltfläche wird der Kanalname angezeigt. Ist kein Kanalname eingegeben, wird das Lautsprecher-Setup angezeigt, dass aktuell geladen ist. Außerdem werden die aktivierten Funktionselemente angezeigt. Diese Schaltfläche bietet direkten Zugriff auf das ⇒ Kanalmenü.

#### Level

Über das Level-Eingabefeld wird die relative Eingangsempfindlichkeit des Verstärkers im Bereich von –57.5 dB bis +6 dB in Schritten von 0.5 dB direkt eingestellt.

Außerdem stehen folgende Anzeigen zur Verfügung:

| A<br>1      | MyChan<br>Input<br>A1,2 | nel<br>CUT<br>FG | HFC1 C-1<br>1.2 ms | ©<br>EQ | +0.0dB | A 🛒<br>V8 Line |
|-------------|-------------------------|------------------|--------------------|---------|--------|----------------|
| 2<br>3<br>4 | MyChan<br>Input<br>A1,2 | nel<br>CUT       | HFC1 C-1<br>1.2 ms | )<br>EQ | +0.0dB | B 🛒<br>V8 Line |

| MyCha         | nnel       |          | •        |    |
|---------------|------------|----------|----------|----|
| Input<br>A1,2 | CUT<br> FG | C+2<br>E | Q +0.0dB | 07 |

| MyCha         | nnel      |                    | )  |        |         |
|---------------|-----------|--------------------|----|--------|---------|
| Input<br>A1,2 | CUT<br>FG | HFC1 C-1<br>1.2 ms | EQ | +0.0dB | V8 Line |

| MyChannel<br>Input CUT HFC1 C-1<br>A1.2 FG 1.2ms | )<br>EQ | +0.0dB | A 🛒<br>V8 Line |
|--------------------------------------------------|---------|--------|----------------|
| MyChannel<br>Input CUT HFC1 C-1<br>A1,2 1.2ms    | ><br>EQ | +0.0dB | B 🛒<br>V8 Line |
| V8 Line<br>Input CUT HFC1 C-1<br>A1,2 1.2 ms     |         | +0.0dB | C 🛒<br>V8 Line |
| V-SUB<br>Input<br>A3.4                           |         | +0.0dB | D 🛒<br>V-SUB   |

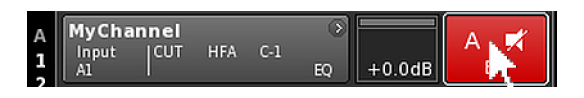

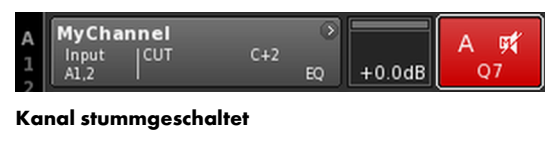

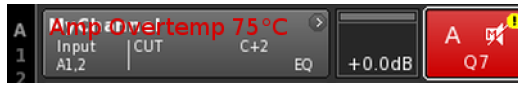

# ISP/OSP/GR/OVL

| Grau                 | Es liegt kein Signal an.                                                                                                    |
|----------------------|----------------------------------------------------------------------------------------------------|
| Dun-<br>kel-<br>grün | <b>ISP:</b> Kanal ISP (Input Signal Present):<br>Ähnlich wie bei den Anzeigen für die analogen und<br>digitalen Eingänge leuchtet diese Anzeige, wenn am<br>Controller ein Eingangssignal von mehr als – 30 dBu<br>anliegt oder wenn der Digitaleingang auf 48 oder<br>96 kHz synchronisiert hat und ein Signal von mehr als<br>– 57 dBFS (FS = Full Scale) anliegt. |
| Hell-<br>grün        | <b>OSP:</b> Leistungsverstärker OSP ( <b>O</b> utput <b>S</b> ignal<br><b>P</b> resent):<br>Vorausaesetzt der entsprechende Kanal ist nicht                                                                                                    |

Vorausgesetzt der entsprechende Kanal ist nicht stummgeschaltet, leuchtet diese Anzeige, wenn die Ausgangsspannung des Leistungsverstärkers 4.75 V<sub>RMS</sub> übersteigt.

# Gelb GR (Gain Reduction):

Leuchtet, wenn ein Limiter eine Pegelreduzierung um einen vordefinierten Wert vornimmt (GR  $\ge$ 3 dB).

# Rot OVL (Overload):

Leuchtet, wenn...

- ein Signal im Kanal -2 dBFS überschreitet.
- ein interner Filterüberlauf aufgrund hoher Verstärkung in einzelnen EQ-Bändern vorliegt.
- ein Limiter eine Pegelreduzierung von 12 dB oder mehr vornimmt.
- das Ausgangssignal begrenzt wird, um Verzerrungen aufgrund von Ausgangsspitzenströmen zu vermeiden.

# Kanalstummschaltung

- ⇒ Um einen Einzelkanal oder ein Kanalpaar stummzuschalten oder wieder zu aktivieren, klicken Sie einfach auf die Mute-Schaltfläche für den jeweiligen Kanal.
  - Die Schaltfläche zeigt den Mute-Status für den jeweiligen Kanal oder das Kanalpaar an und welches Lautsprecher-Setup geladen ist.

| A | MyChannel  | 0   |        | ∧ <b>⊡1</b> |
|---|------------|-----|--------|-------------|
| - | Input  CUT | C+2 |        | ~ ~         |
| 칠 | A1,2       | EQ  | +0.0dB | Q7          |

#### Stummschaltung aufgehoben

Ein Kanalfehler wird auf der Mute-Schaltfläche für den jeweiligen Kanal als Ausrufezeichen  $\Rightarrow$  angezeigt. (!).

Auf der Kanalansicht-Schaltfläche wird eine entsprechende Fehlermeldung ausgegeben.

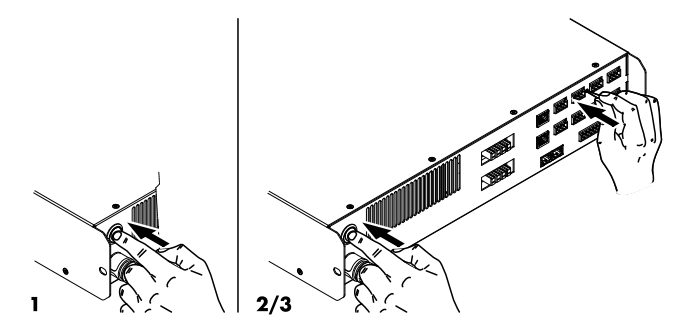

|   | 10D/30D Manual              | ۵ | ID | >    | Power |    |
|---|-----------------------------|---|----|------|-------|----|
| U | Dual Channel / Dual Channel | ļ |    | 7.63 | (     | On |

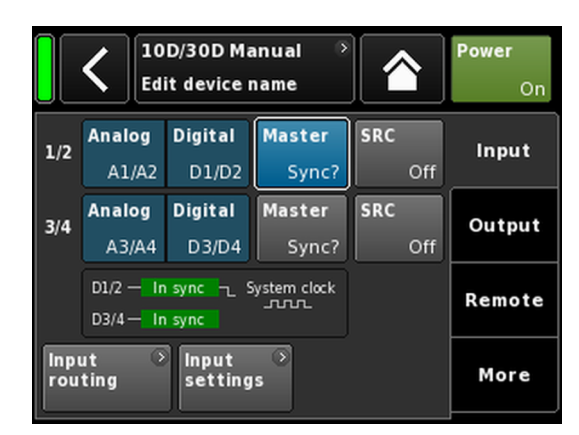

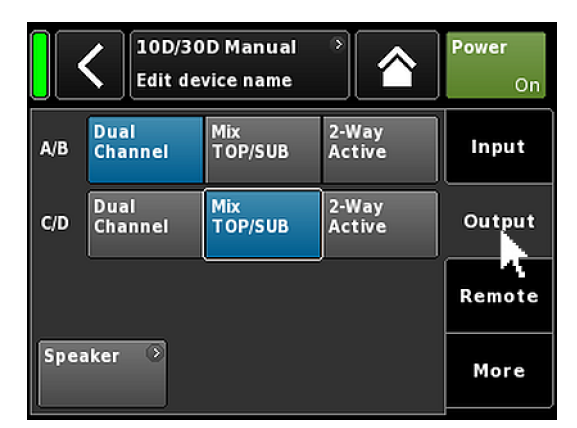

Aufgrund der Vielzahl an Funktionen und möglichen Einstellungen der 10D/30D Verstärker soll in diesem Kapitel eine kurze Anleitung für eine systematische Grundeinstellung der Verstärker gegeben werden.

Es ist sinnvoll, mit den Geräteeinstellungen zu beginnen und danach die Kanaleinstellungen vorzunehmen.

#### System-Reset

Bevor Sie mit den Grundeinstellungen beginnen, führen Sie ein System-Reset durch.

- 1. Schalten Sie das Gerät aus.
- Drücken und halten Sie den RESET-Taster mit einem geeigneten Stift und schalten Sie das Gerät wieder ein.
   Langer Bestätigungston.
- Lassen Sie den Taster los und drücken Sie diesen innerhalb von 2 Sekunden noch einmal kurz.
  - ↓ Kurzer Bestätigungston. Das Gerät bootet.

# 1. Gerätemenü

- ⇒ Klicken Sie im Home Screen auf die Geräteansicht-Schaltfläche.
  - b Das Gerätemenü öffnet sich, und der Reiter «Input» ist aktiv.

# 2. Eingang (Eingangskonfiguration / Eingangsrouting)

⇒ Legen Sie Ihre Eingangskonfiguration und das Eingangsrouting für alle Kanäle fest.

**Hinweis:** Eine ausführliche Beschreibung des Eingangsroutings findet sich im Referenzkapitel "Kanalmenü" ⇒ Kapitel 13.6 "Input routing" auf Seite 64.

Eine ausführliche Beschreibung der Eingangskonfiguration findet sich im Referenzkapitel  $\Rightarrow$  Kapitel 12.2 "Input" auf Seite 36.

# 3. Ausgang (Ausgangskonfiguration)

⇒ Klicken Sie auf den Reiter «Output» und legen Sie für jedes Kanalpaar die gewünschten Einstellungen für die Ausgangskonfiguration fest.

**Hinweis:** Eine ausführliche Beschreibung der verfügbaren Ausgangskonfigurationen findet sich im Referenzkapitel . ⇒ Kapitel 12.3 "Output (Ausgang)" auf Seite 45

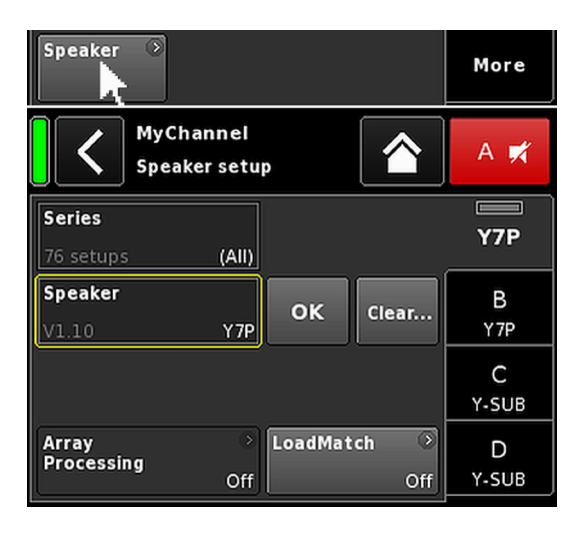

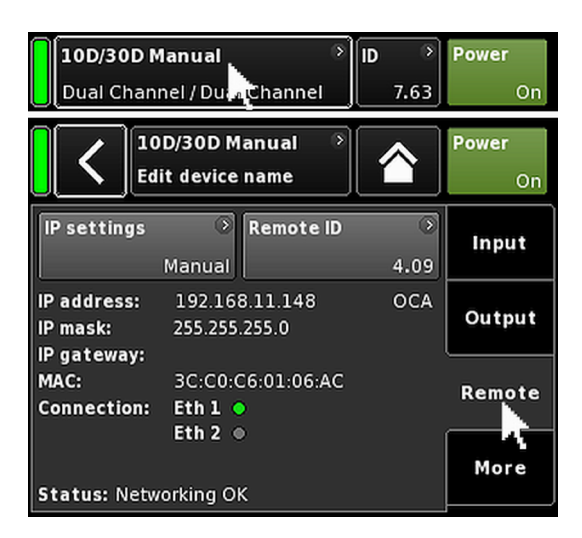

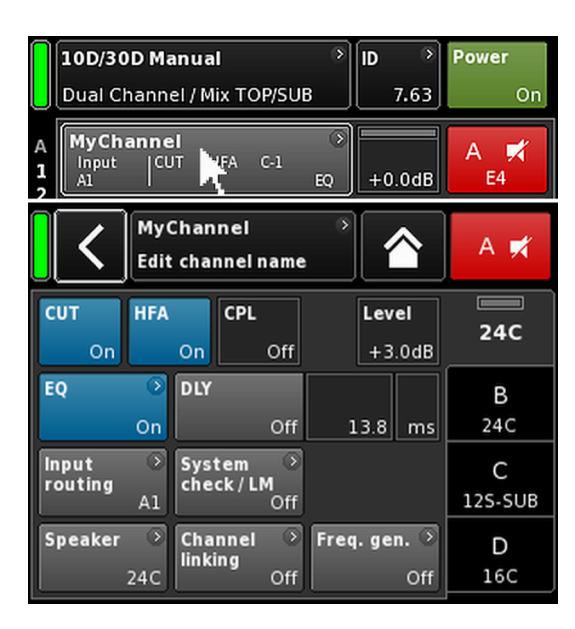

# Speaker

- Wählen Sie im Reiter «Output» unten links das Navigationsschaltfeld «Speaker», um das Lautsprecher-Setup-Menü zu öffnen.
- Wählen Sie für alle Kanäle die gewünschten Lautsprecher-Setups und bestätigen Sie jedes ausgewählte Setup durch Anklicken der Schaltfläche «OK», die sich direkt neben dem Auswahlfeld «Speaker» befindet.
- 3. Legen Sie ggf. die entsprechenden Einstellungen für Load-Match fest, falls anwendbar und gewünscht.
- Nach Festlegung aller Einstellungen klicken Sie auf die Schaltfläche "Home" (<sup>A</sup>).

**Hinweis:** Eine ausführliche Beschreibung der Einstellungen für die Lautsprecher-Setups und die LoadMatch-Funktion findet sich im Referenzkapitel  $\Rightarrow$  Kapitel 13.8 "Speaker" auf Seite 68.

# 4. Remote

- 1. Klicken Sie im Home Screen auf die Geräteansicht-Schaltfläche, um das Gerätemenü zu öffnen.
- Klicken Sie auf den Reiter «Remote» und legen Sie die gewünschten Einstellungen für die Fernsteuerung und -überwachung fest.

**Hinweis:** Eine ausführliche Beschreibung der Remote-Einstellungen findet sich im Referenzkapitel  $\Rightarrow$  Kapitel 12.4 "Remote" auf Seite 48.

Da sämtliche oben beschriebenen Konfigurationen und Einstellungen auch per Fernsteuerung festgelegt werden können, liegt es in Ihrem Ermessen, ob Sie bei der Konfiguration Ihrer Grundeinstellungen mit den Remote-Einstellungen beginnen oder diese zuletzt vornehmen.

Nach Festlegung aller Einstellungen klicken Sie auf die Schaltfläche "Home" (2), um das Menü zu verlassen, und fahren Sie mit den einzelnen Kanaleinstellungen fort.

# 5. Kanalmenü

- Klicken Sie im Home Screen auf die Kanalansicht-Schaltfläche des ersten Kanals (A) oder des ersten Kanalpaares (A/B), um das Kanalmenü zu öffnen.
- 2. Nehmen Sie die einzelnen Kanaleinstellungen wie CUT, HFA, CPL, Level, DLY oder EQ für alle Kanäle vor.
- Nach Festlegung aller Einstellungen klicken Sie auf die Schaltfläche "Home" (
  ).

**Hinweis:** Eine ausführliche Beschreibung des Eingangsroutings findet sich im Referenzkapitel  $\Rightarrow$  Kapitel 13.6 "Input routing" auf Seite 64.

Eine ausführliche Beschreibung der Eingangskonfiguration findet sich im Referenzkapitel ⇒ Kapitel 12.2 "Input" auf Seite 36.

### Übersicht Zugriffsebenen Gerätemenü Hierarchieebenen

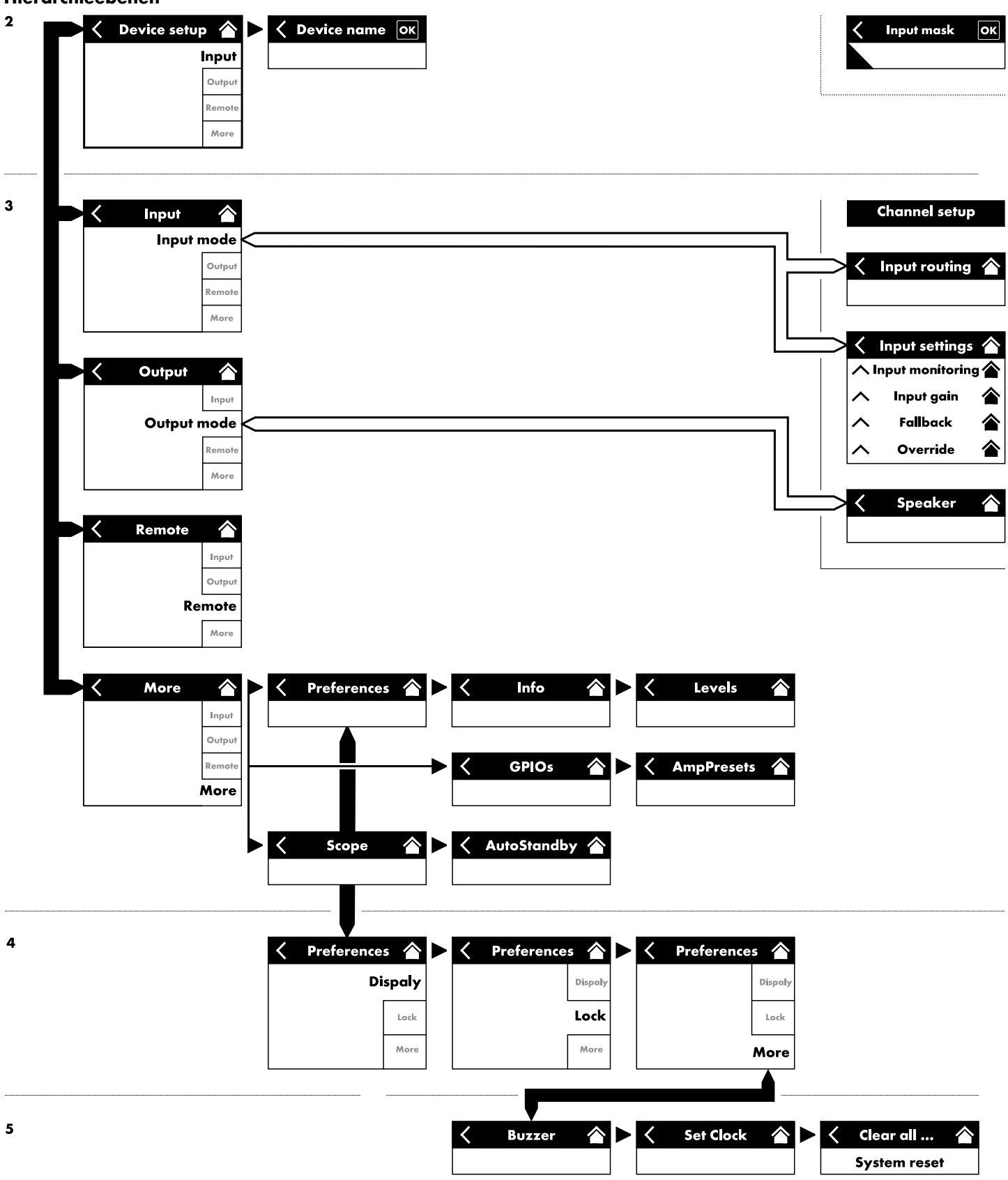

|         | 10D/30D Manual         >           Dual Channel / Duachannel         7.63 |                  |                 |            |        |
|---------|---------------------------------------------------------------------------|------------------|-----------------|------------|--------|
|         | Power<br>On                                                               |                  |                 |            |        |
| 1/2     | Analog<br>A1/A2                                                           | Digital<br>D1/D2 | Master<br>Sync? | SRC<br>Off | Input  |
| 3/4     | Analog<br>A3/A4                                                           | Digital<br>D3/D4 | Master<br>Sync? | SRC<br>Off | Output |
|         | D1/2 — In<br>D3/4 — In                                                    | Remote           |                 |            |        |
| Inpurou | More                                                                      |                  |                 |            |        |

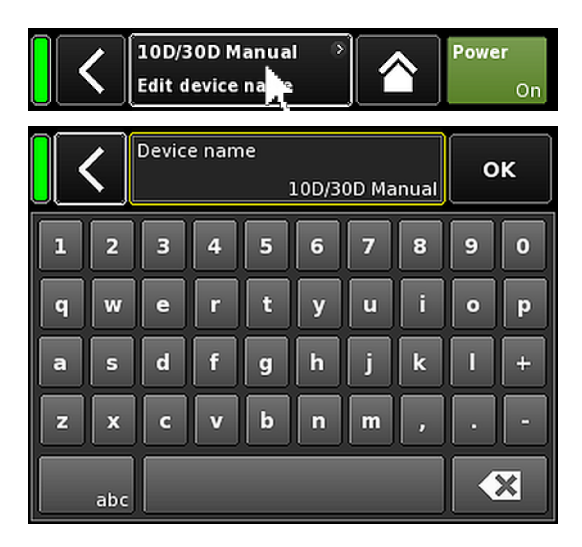

Durch Auswahl der Geräte-Schaltfläche im Home Screen öffnet sich das Gerätemenü, und der Reiter «Input» ist aktiv.

Das Gerätemenü hat den gleichen Aufbau wie oben beschrieben und ist unterteilt in den Titelbereich und den Datenbereich.

Die Reiterstruktur des Gerätemenüs bietet direkten Zugriff auf das gewünschte Untermenü.

#### 12.1 Gerätename

Durch Auswahl des zentralen Informationsfelds («Edit device name») im Titelbereich des Gerätemenüs kann der Gerätename eingegeben oder geändert werden (maximale Länge 15 Zeichen).

Es erscheint eine Eingabemaske, in der durch Auswahl der entsprechenden Schaltfläche («abc») unten links zwischen Groß- und Kleinschreibung gewechselt werden kann.

Falsche Einträge lassen sich mit der Löschen-Schaltfläche (

Mit «OK» rechts oben wird der Eintrag bestätigt, die Eingabemaske schließt sich, und es erscheint erneut das Gerätemenü.

Mit der Zurück-Schaltfläche (**K**) oben links werden mögliche Einträge verworfen, das Gerätemenü wird wieder aufgerufen und der vorherige Eintrag bleibt erhalten.

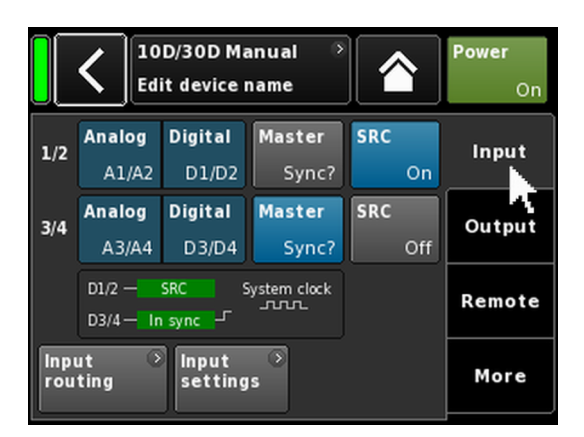

#### 12.2 Input

Durch Auswahl des Reiters «Input» steht das gesamte Eingangsmanagement an einer Stelle zur Verfügung.

Der Reiter bietet auch Zugriff auf die Menüs  $\Rightarrow$  «Input routing» und  $\Rightarrow$  «Input settings» für weitere Eingangskonfigurationen, wie z.B.:

- $\Rightarrow$  Input monitoring (Mon)
- $\Rightarrow$  Input gain (Gain)
- $\Rightarrow$  Fallback
- $\Rightarrow$  Override

#### 12.2.1 Eingangskonfiguration

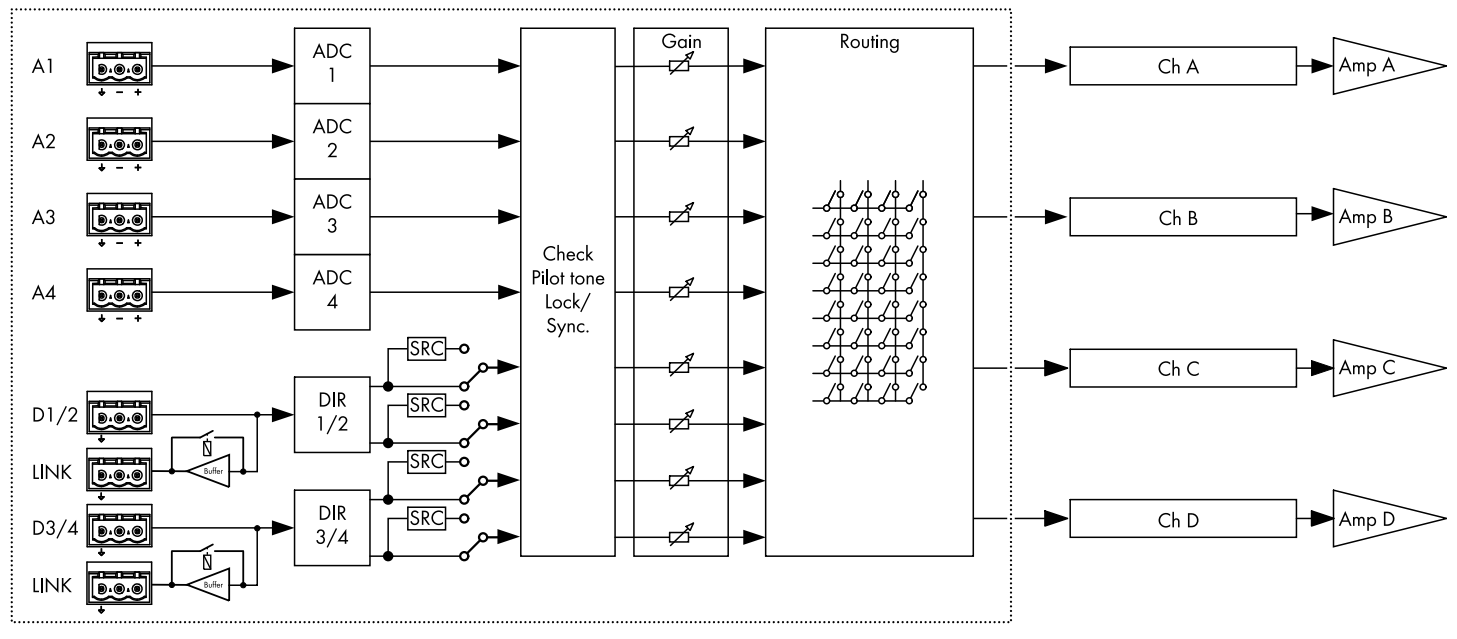

Blockdiagramm Eingangsabschnitt

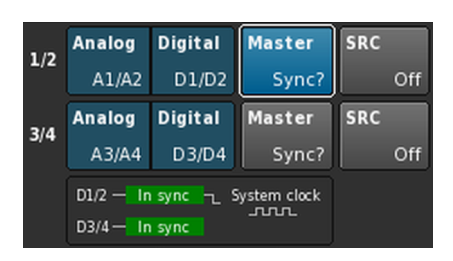

#### Analog/Digital

Sowohl die analogen als auch die digitalen Eingänge sind permanent aktiv und stellen so insgesamt acht simultane Eingangsquellen zur Verfügung.
#### Digital

#### **ACHTUNG!**

Wenn beide Eingänge aktiviert sind und eine Synchronisation mit der Sync-Quelle nicht möglich ist, empfängt keiner der Eingänge ein Audiosignal.

Werden zwei Signale zur gleichen Zeit verwendet, müssen diese absolut synchron sein (d.h. sie müssen die gleiche synchronisierte Sampling-Rate haben).

Ein zweikanaliges digitales Audiosignal wird vom entsprechenden Eingang akzeptiert.

Die Synchronisation auf 48 oder 96 kHz wird unten angezeigt (Eingeneration). In diesem Fall ist die Sync-Quelle Eingang 2.

Wenn beide Eingänge aktiviert sind, kann jeder von beiden als Sync-Quelle gewählt werden.

#### Sync-Statusmeldungen

| Meldung    | Beschreibung                                                                                                    |  |  |
|------------|----------------------------------------------------------------------------------------------------|--|--|
| Not locked | Der digitale Input Receiver (DIR) ist nicht ein-<br>gerastet.                                                                            |  |  |
| In sync    | sync Externer Takt ok.<br>Wenn D1/2 und D3/4 als Master/Slave eir<br>gesetzt werden, sind beide Taktsignale<br>(extern/intern) synchron. |  |  |
| Sync error | Wenn D1/2 und D3/4 als Master/Slave ein-<br>gesetzt werden, sind beide Taktsignale<br>(extern/intern) nicht synchron.                    |  |  |
| Syncing    | Die DSPs synchronisieren (Übergangsstatus).                                                                                              |  |  |
| Use SRC    | Der externe Takt ist entweder 44,1 kHz oder<br>88,2 kHz (in Verbindung mit SRC).                                                         |  |  |
| SRC        | SRC ist eingeschaltet.                                                                                                    |  |  |

#### Systemtaktung

Um die Latenz (Laufzeit) so gering wie möglich zu halten, kommen keine asynchronen Abtastratenumsetzer (Sample-Rate-Converter bzw. SRCs) zum Einsatz.

Der Takt für das digitale Audiosystem wird aus einem internen Quarz abgeleitet. Die Abtastrate des Systems beträgt 96 kHz. Alternativ kann der Takt für das digitale Audiosystem auch vom Signal einer der beiden Digitaleingänge abgeleitet werden. Die Abtastrate des Signals muss dabei ebenfalls 96 kHz betragen. Der aus dem Digitalsignal gewonnene Takt wird im DSP-System zusätzlich durch eine PLL gefiltert und so von evtl. vorhandenem Jitter befreit

Ebenfalls ist es möglich, ein externes Signal mit 48 kHz Abtastrate zu verwenden, da dieses in einem geraden Verhältnis zu den benötigten 96 kHz steht. Das DSP-System erkennt die Abtastrate und schaltet im Falle eines 48 kHz Digitalsignals selbständig einen synchronen Abtastratenverdoppler dazwischen, um die intern benötigten 96 kHz zu erzeugen. Die nötige Filterung wird mit linearphasigen FIR-Filter berechnet.

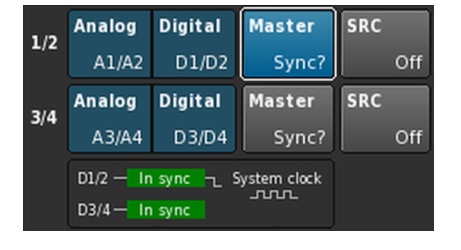

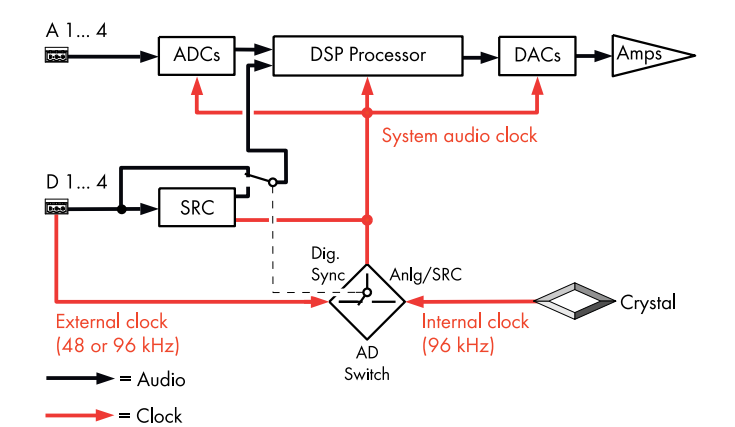

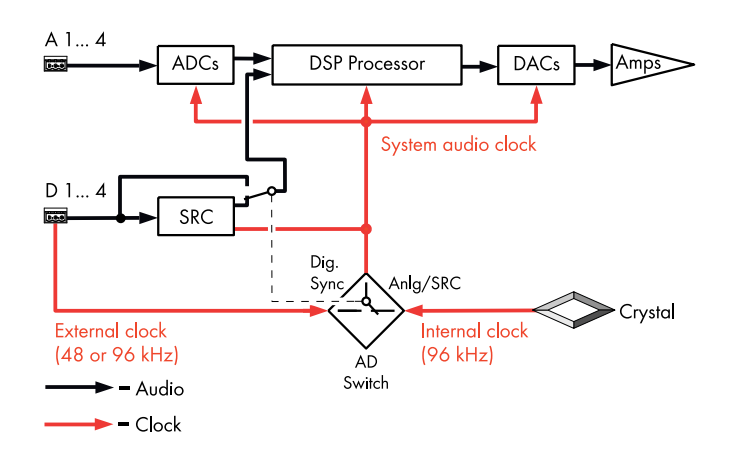

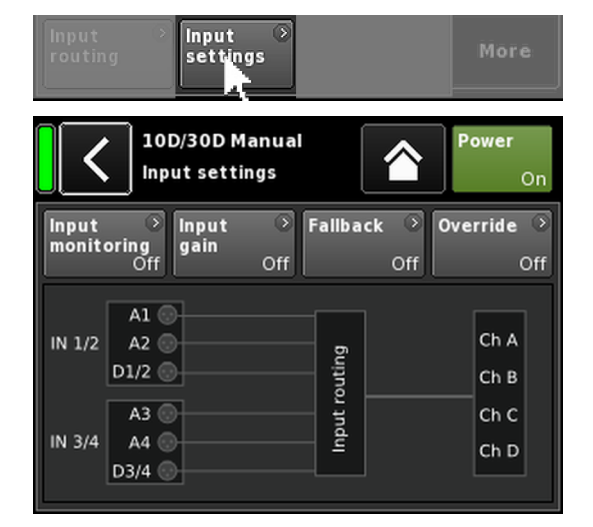

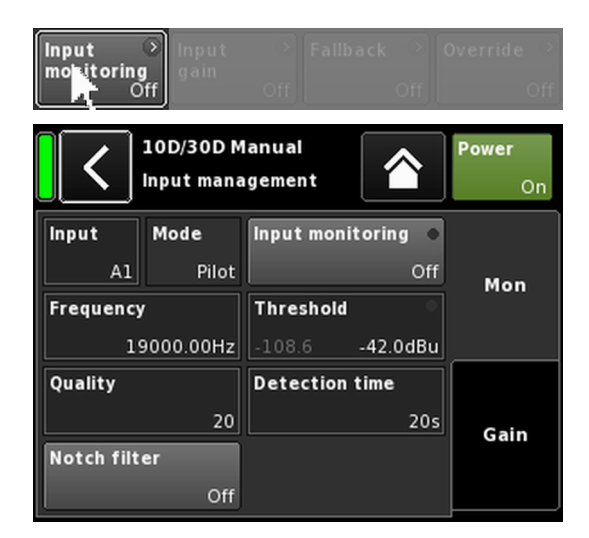

#### SRC

Werden die digitalen Eingänge aus zwei verschiedenen Quellen mit anderen Abtastraten als 48/96 kHz gespeist, kann ein Sample-Rate-Converter («SRC») eingesetzt werden.

**Hinweis:** Bitte beachten Sie, dass dies zu einer leicht erhöhten Grundverzögerung führt  $\Rightarrow \le 1$  ms..

#### 12.2.2 Input settings

Durch Auswahl von «Input settings» unten auf dem Reiter «Input» öffnet sich das entsprechende Untermenü.

Das Menü «Input settings» bietet Zugriff auf die folgenden eingangsbezogenen Funktionen:

- Input monitoring (Mon)
- Input gain (Gain)
- Fallback
- Override

Der Ein-/Aus-Status einer jeden Funktion wird durch einen Farbwechsel in der Schaltfläche von grau zu blau oder umgekehrt angezeigt.

Unter diesen Schaltflächen befindet sich eine grafische Darstellung des tatsächlichen Eingangsroutings.

#### 12.2.2.1 Input monitoring

Durch Auswahl von «Input monitoring» im Menü «Input settings» öffnet sich das entsprechende Untermenü.

Mithilfe der Funktion d&b "Input monitoring" kann der Verstärker alle Signale überwachen, sei es von analogen und/oder digitalen Signalquellen, die dem entsprechenden Eingang zugeführt werden (⇒ «Input»). Fallen ein oder mehrere Signale aus, kann ein entsprechender Fehler generiert und an den Benutzer oder das System gemeldet werden.

An der Signalquelle wird dem Quellsignal ein zusätzlicher externer Pilotton (Sinussignal) hinzugefügt (summiert).

Im Verstärker kann dieses Signal mit einem einstellbaren Bandpassfilter ( $\Rightarrow$  «Frequency») erkannt werden ( $\Rightarrow$  «Mode»  $\Rightarrow$  «Pilot»).

Solange der Pilotton dauerhaft und sicher im jeweiligen Pilotband anliegt, ist dies ein Zeichen dafür, dass der Eingangssignalweg fehlerfrei ist.

Zu diesem Zweck bestimmt der Verstärker den Pegel des Pilottons innerhalb des Pilotbandes. Das Ergebnis wird dann mit einem vom Benutzer einstellbaren Referenzschwellwert verglichen (⇒ «Threshold»). Fällt der Pegel des Pilottons unter den Referenzschwellwert, kann ein zeitabhängiger Fehler generiert werden (⇒ «Detection time»).

Der Pilotton kann jederzeit mit einem Notch-Filter (⇒ «Notch filter») vom Quellsignal (Programmsignal) entfernt werden.

Wird die Funktion bei digitalen Eingängen eingesetzt, lässt sich auch feststellen, ob das Gerät auf das digitale Quellsignal synchronisiert hat oder nicht ( $\Rightarrow$  «Mode»  $\Rightarrow$  «Lock»).

Darüber hinaus überwacht der Input-monitoring-Modus «DS data» permanent die Metadaten, die von einem Gerät der d&b DS-Serie verschickt werden. Dabei kann die «Fallback»-Funktion ausgelöst werden, wenn der Dante-Kanal weder im Primary noch im Secondary Netzwerk zur Verfügung steht.

#### **Einstellungen Input monitoring**

| Input | Eingangsauswahl (A1 - A4, D1 - D4) |
|-------|------------------------------------|
|       |                                    |

Mode Abhängig vom gewählten Eingang (analog oder digital) stehen folgende Modi zur Verfügung:

| Innut   |                    | Mode |      |  |  |
|---------|--------------------|------|------|--|--|
| input   | Pilot Lock DS date |      |      |  |  |
| A1 - A4 | Ja                 | Nein | Nein |  |  |
| D1 - D4 | Ja                 | Ja   | Ja   |  |  |

Master-Ein-/Aus-Schalter mit Fehler-LED-Input monitoring Anzeige. Der Ein-/Aus-Status und der Fehlerstatus werden auch im Menü «Input settings» angezeigt. Zudem erscheint der Fehlerstatus auf der Frontplatte  $\Rightarrow$  alle Kanalstummschaltungs-LEDs blinken  $\Rightarrow$   $\square$ . Mittenfrequenz des Pilotbandes, einstellbar Frequency von 5 Hz bis 24 kHz in Schritten von 1 Hz oder 0.01 Hz. Die gewählte Schrittgröße wird oben rechts im Feld in hellgrau angezeigt. Wenn Sie das Feld zum ersten Mal anklicken, wird die Schrittgröße auf 1 Hz gesetzt. Durch erneutes Anklicken des Feldes können Sie zwischen 1 Hz und 0.01 Hz Schritten hinund herschalten. Um die gewählte Frequenz zu bestätigen, klicken Sie auf ein beliebiges anderes Feld oder in die leere Fläche neben der Notch-Filter-Schaltfläche. Hinweis: Die eingestellte Frequenz gilt auch für das Notch-Filter. Threshold Schwellwert des externen Pilotton der eingestellten Frequenz, einstellbar im Bereich von -117 dBu bis +21 dBu in Schritten von 1 dB. Unten links in diesem Feld erscheint der tatsächliche Pegel in hellgrau, unten rechts wird der eingestellte Schwellwert angezeigt. Sobald ein Pilotsignal erkannt wird, leuchtet die entsprechende LED-Anzeige oben rechts grün. Quality Güte (Q) des Notch-Filters, einstellbar von 4 bis 42 in Schritten von 1. Die Mittenfrequenz wird vollständig bedämpft ( $\Rightarrow -\infty$  dB).

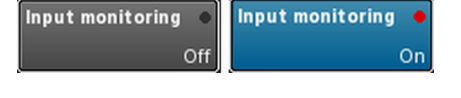

| Threshold       | Threshold •     |
|-----------------|-----------------|
| -106.9 -42.0dBu | -106.9 -42.0dBu |

| Detection<br>time | Die maximal zugelassene Zeitspanne für eine<br>Unterbrechung des überwachten Pilottons ode<br>des digitalen Takts (Lock), ohne dass eine Feh-<br>lermeldung generiert wird (0.1 99.9 Sek. in<br>Schritten von 0.1 Sek.). |
|-------------------|----------------------------------------------------------------------------------------------------|
| Notch filter      | Notch-Filter, um den Pilotton aus dem Pro-<br>grammsignal zu entfernen. Allerdings bleibt<br>das Notch-Filter aktiv, sobald es aktiviert ist,                                                                            |

# 12.2.2.2 Input gain

Durch Auswahl von «Input gain» im Menü «Input settings» öffnet sich das entsprechende Untermenü.

auch wenn Input monitoring ausgeschaltet ist.

Für jeden Eingangskanal steht eine zusätzliche Vorverstärkerstufe zur Verfügung, entweder analog oder digital.

Dadurch können analoge oder digitale Audioquellen direkt am entsprechenden Eingangskanal angeschlossen und deren Vorverstärkung im Bereich von –57.5 dB bis +6 dB in Schritten von 0.5 dB voreingestellt werden.

Die werksseitige Einstellung ist 0 dB.

Unten im Display befinden sich zwei Schaltflächen für die folgenden Funktionen:

Input Master-Ein-/Aus-Schalter.

**gain** Der Ein-/Aus-Status wird durch einen Farbwechsel in der Schaltfläche von grau zu blau oder umgekehrt angezeigt.

**Clear** Alle Verstärkungseinstellungen werden auf die Werkseinstellungen zurückgesetzt (0 dB), die Funktion bleibt eingeschaltet.

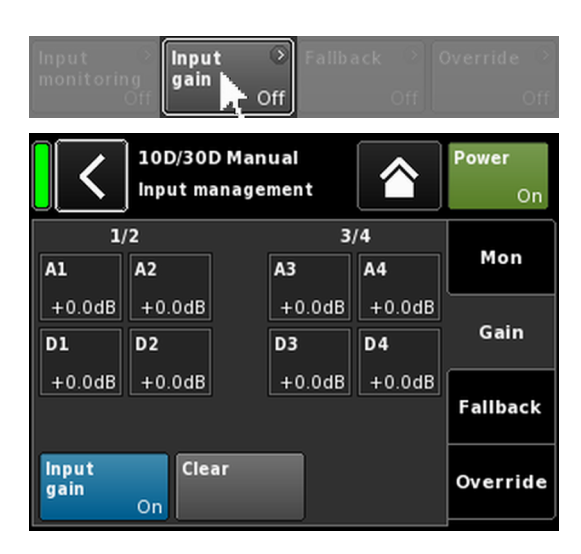

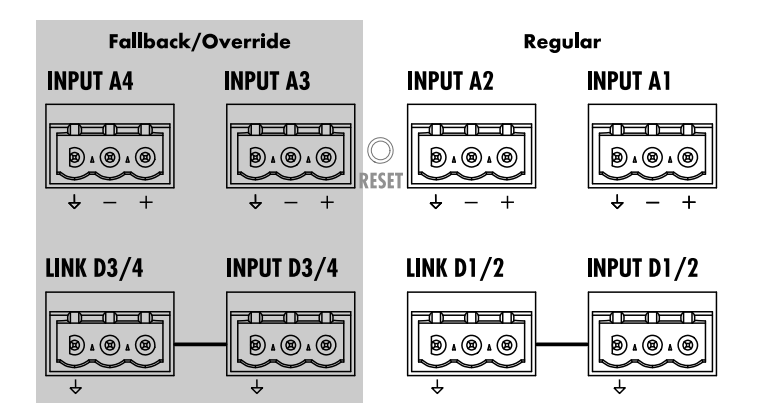

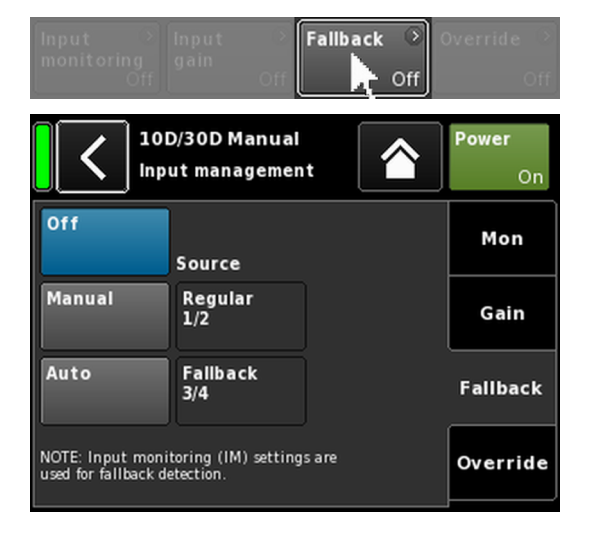

# 12.2.2.3 Fallback

Die Fallback-Funktion ermöglicht die Festlegung von priorisierten (Regular) und sekundären (Fallback) Signaleingängen für analoge und digitale Eingangssignale mit zwei verschiedenen Modi (Manual oder Auto). Dadurch wird sichergestellt, dass ein sekundäres Signal oder ein Notfallsignal, das den Fallback-Eingängen zugeführt wird, wenn nötig übertragen wird.

Dazu ist die Eingangssektion in zwei logische Gruppen unterteilt:

- Regular-Signale nur an den Eingangspaaren 1/2.
- Fallback-Signale nur an den Eingangspaaren 3/4.

**Hinweis:** Die Fallback- und Override-Funktionen können gleichzeitig benutzt werden. Beachten Sie jedoch, dass in diesem Fall Eingang 3 nicht mehr als Fallback-Eingang zur Verfügung steht.

Durch Auswahl von «Fallback» im Menü «Input settings» öffnet sich das entsprechende Untermenü.

- Off Deaktiviert die Funktion. Der Ein-/Aus-Status wird auch im Menü «Input settings» angezeigt.
- Manual Der gewünschte Signalweg («Source») kann manuell ausgewählt werden, entweder lokal oder über die Web-Remote-Schnittstelle oder über das d&b Remote-Netzwerk mit R1.

| Off    | 6               | Off    | Fourza          |
|--------|-----------------|--------|-----------------|
| Manual | Regular<br>1/2  | Manual | Regular<br>1/2  |
| Auto   | Fallback<br>3/4 | Auto   | Fallback<br>3/4 |

Auto

Um den automatischen Wechsel auszulösen, muss Input monitoring («Mon») aktiviert und entsprechend parametrisiert sein.

Der gewünschte Signalweg («Source») kann manuell ausgewählt werden, entweder lokal oder über die Web-Remote-Schnittstelle oder über das d&b Remote-Netzwerk mit R1.

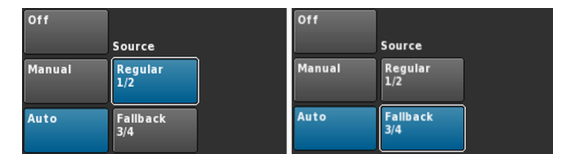

Nachdem die Fallback-Funktion ausgelöst wurde, kann sie manuell zurückgesetzt werden, indem die Eingangsquelle «Regular1/2» wieder aktiviert (gewählt) wird.

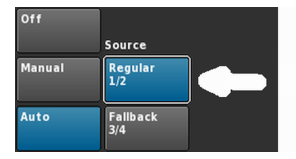

Dies kann entweder lokal oder über die Web-Remote-Schnittstelle erfolgen oder über das d&b Remote-Netzwerk mit R1.

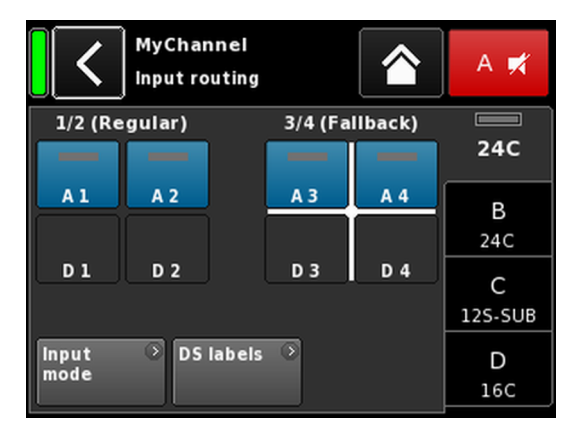

**Beispiel Fallback-Einstellungen** A1/A2 Regular, A3/A4 Fallback. Fallback-Eingänge sind aktiv.

Wenn die Fallback-Funktion aktiviert ist, ist das Input-Routing-Menü in zwei Gruppen unterteilt, «Regular» und «Fallback».

Regular (reguläre) Eingänge sind immer Eingangspaar 1/2, Fallback-Eingänge sind immer Eingangspaar 3/4.

Welche der beiden Gruppen gerade aktiv ist, wird durch ein weißes Kreuz angezeigt (siehe nebenstehende Grafik).

- **Hinweis:** Jeder Eingang, der als Fallback-Eingang festgelegt wurde, ist im Input-Routing-Menü deaktiviert.
- Die Einstellungen im Input-Routing-Menü werden gespeichert, sobald das Gerät in den Fallback-Modus wechselt. Wird der Fallback-Modus wieder deaktiviert (entweder manuell oder automatisch), werden die zuletzt vorgenommenen Input-Routing-Einstellungen wiederhergestellt.

#### Fallback (FB) und Detektionsarten

Die Fallback-Funktion schaltet automatisch von der gewählten Eingangsquelle auf eine andere (Fallback) Eingangsquelle um, wenn entweder ein digitales (AES) Sync-Signal (Lock) oder ein Pilotton (Pilot) oder beide fehlen.

In Verbindung mit einem Dante-Audio-Netzwerk kann ein Fallback auch ausgelöst werden, wenn ein angeschlossenes Gerät der d&b DS-Serie erkennt, dass kein Dante-Kanal im Primary oder im Secondary Netzwerk (DS data) oder in beiden zur Verfügung steht.

Die folgenden Fallback- (FB) und Detektionsarten werden unterstützt:

| FB-Modus          | Eingangs-<br>quelle | Detektion          | FB-Ein-<br>gangs-<br>quelle |
|-------------------|---------------------|--------------------|-----------------------------|
| $A \Rightarrow A$ | A1/A2               | Pilot              | A3/A4                       |
| $A \Rightarrow D$ | A1/A2               | Pilot              | D3/D4                       |
| $D \Rightarrow A$ | D1/D2               | Pilot/Lock/DS data | A3/A4                       |
| $D \Rightarrow D$ | D1/D2               | Pilot/Lock/DS data | D3/D4                       |

#### **Beispiele:**

- Im Fallback-Modus A ⇒ A, ein an Eingang A1/A2 gerouteter Ausgangskanal wird von A3/A4 gespeist.
- Im Fallback-Modus A ⇒ D, ein an Eingang A1 gerouteter Ausgangskanal wird von D3 gespeist.
- 3. Im Fallback-Modus  $D \Rightarrow A$ , ein an Eingang D1/D2 gerouteter Ausgangskanal wird von A3/A4 gespeist.
- 4. Im Fallback-Modus  $D \Rightarrow D$ , ein an Eingang D1 gerouteter Ausgangskanal wird von D3 gespeist.

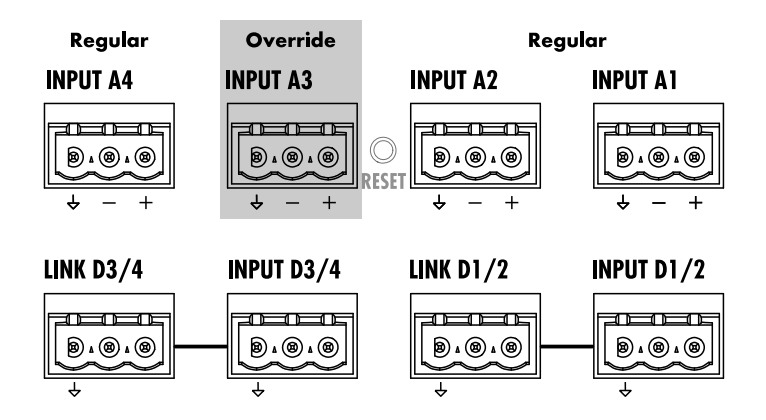

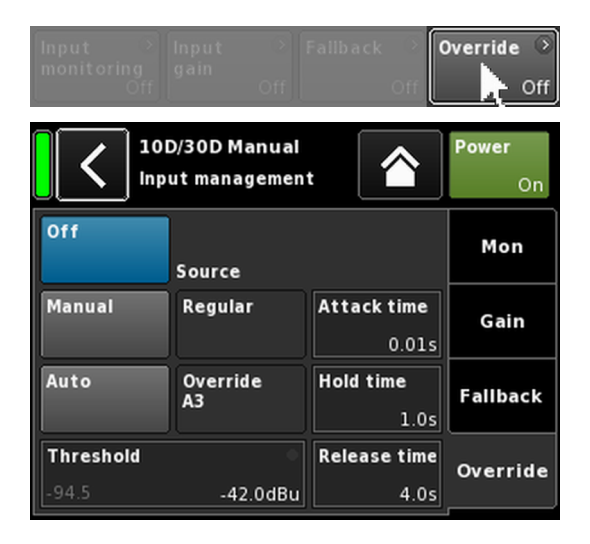

# 12.2.2.4 Override

Die Override-Funktion ist nur für den analogen Eingang A3 verfügbar.

Die Override-Funktion ermöglicht, dass der analoge Eingang A3 als führender Signalweg eingestellt wird. Ist die Funktion aktiv, wird eine allgemeine Durchsage oder ein Notfallsignal gegenüber allen anderen Eingangssignalen priorisiert.

Bei aktivierter Funktion ist der analoge Eingang A3 im Input-Routing-Menü deaktiviert und «Override» wird angezeigt (blinkt).

| 1/2 |     | 3/              | 4   |
|-----|-----|-----------------|-----|
| A 1 | A 2 | Override<br>A 3 | A 4 |
| D 1 | D 2 | D 3             | D 4 |

Durch Auswahl von «Override» im Menü «Input settings» öffnet sich das entsprechende Untermenü.

- Off Deaktiviert die Funktion. Der Ein-/Aus-Status wird auch im «Input settings» Menü angezeigt.
- Manual Der gewünschte Signalweg («Source») kann manuell ausgewählt werden, entweder lokal oder über die Web-Remote-Schnittstelle oder über das d&b Remote-Netzwerk mit R1.

| Off       |          |              | Off       |          |              |
|-----------|----------|--------------|-----------|----------|--------------|
|           | Source   |              |           | Source   |              |
| Manual    | Regular  | Attack time  | Manual    | Regular  | Attack time  |
|           |          | 0.01s        |           |          | 0.01s        |
| Auto      | Override | Hold time    | Auto      | Override | Hold time    |
|           | AS       | 1.0s         |           | AS       | 1.0s         |
| Threshold |          | Release time | Threshold | •        | Release time |
| -94.5     | -42.0dBu | 4.0s         | -94.6     | -42.0dBu | 4.0s         |

Auto

Ist dieser Modus ausgewählt, wird der analoge Eingang A3 permanent überwacht. Sobald der Pegel des Eingangssignals den voreingestellten Schwellwert überschreitet, wird der Eingang A3 mit der unter "Attack time" eingestellten Geschwindigkeit geöffnet. Alle anderen Eingänge werden stummgeschaltet (Gate + Ducking).

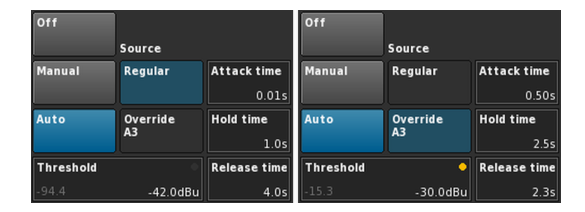

Sobald der Signalpegel den Schwellwert unterschreitet, wird der Eingang A3 stummgeschaltet, während die Stummschaltung bei allen anderen Kanäle wieder aufgehoben wird (Crossfade). Die Zeitspanne, in der dies erfolgt, wird über die "Hold time" und "Release time" festgelegt.

Threshold Pegelschwellwert, einstellbar von –42 dBu bis +25 dBu in Schritten von 1 dBu. Links unten wird der tatsächliche Pegel des Eingangssignals in hellgrau angezeigt. Zudem steht oben rechts eine LED-Anzeige zur Verfügung. Die LED leuchtet gelb, solange das Eingangssignal unter dem eingestellten Schwellwert liegt, und wechselt zu grün, sobald der Pegel den Schwellwert überschreitet.

| Threshold | •       | Threshold | ۲       |
|-----------|---------|-----------|---------|
| -24.4     | -4.0dBu | -4.4      | -4.0dBu |

- Attack Attack-Time (Anstiegszeit), einstellbar von 0.01 Sek. bis 1 Sek. in Schritten von 0.01 Sek..
- Hold Hold-Time (Wartezeit), einstellbar von 0 Sek. bis 10 Sek. in Schritten von 0.1 Sek..
- **Release** Release-Time (Lösezeit), einstellbar von 0 Sek. bis 10 Sek. in Schritten von 0.1 Sek..

|      | ۲ (10D/30<br>Edit de | )D Manual<br>vice name |                 | Power<br>On |
|------|----------------------|------------------------|-----------------|-------------|
| A/B  | Dual<br>Channel      | Mix<br>TOP/SUB         | 2-Way<br>Active | Input       |
| C/D  | Dual<br>Channel      | Mix<br>TOP/SUB         | 2-Way<br>Active | Output      |
|      |                      |                        |                 | Remote      |
| Spea | iker 🕥               |                        |                 | More        |

| ٦ | 10D/30D Manual             | > | ID | >  | Power |
|---|----------------------------|---|----|----|-------|
|   | Dual Channel / Mix TOP/SUB |   | 7. | 63 | On    |

Wird der Reiter «Output» gewählt, können einem Ausgangskanalpaar des Verstärkers entsprechende Ausgangskonfigurationen zugewiesen werden (AMP A/B und/oder AMP C/D).

Die folgenden Ausgangskonfigurationen können einem Verstärkerkanalpaar (AMP A/B und/oder AMP C/D) zugewiesen werden.

- Dual Channel
- Mix TOP/SUB
- 2-Way Active
- Gemischte Konfigurationen
- ⇒ Eine Änderung der Ausgangskonfiguration muss bestätigt werden. Zur Bestätigung die Zurück-Schaltfläche (K) oder "Home" (M) wählen.
  - Die eingestellte Ausgangskonfiguration wird aktiviert und die entsprechenden Kanäle werden stummgeschaltet.

**Hinweis:** Eine Änderung der Ausgangskonfiguration hat direkte Auswirkungen auf die verfügbaren Lautsprecher-Setups.

Im Home Screen wird die ausgewählte Ausgangskonfiguration im Titelbereich unter dem Gerätenamen angezeigt.

Die Kanalzüge unterhalb des Titelbereichs ändern sich je nach der ausgewählten Ausgangskonfiguration, wie in unten stehender Abbildung dargestellt.

| 10D/30D Manual 🔅<br>Dual Channel / Dual Channel | ID *<br>7.63 | Power<br>On |
|-------------------------------------------------|--------------|-------------|
| E4 >                                            | +0.0dB       | A 🛒<br>E4   |
| E4 >                                            | +0.0dB       | В 🛒<br>Е4   |
| E4 ><br>Input A1                                | +0.0dB       | C 🛒<br>E4   |
| E4 >                                            | +0.0dB       | D 🛒<br>E4   |

 Mix TOP/SUB / Mix TOP/SUB
 7.63
 O

 A
 E4
 •
 +0.0d8
 A
 #

 Input
 +0.0d8
 E4
 •
 125-SUB
 •
 •
 •
 •
 •
 •
 •
 •
 •
 •
 •
 •
 •
 •
 •
 •
 •
 •
 •
 •
 •
 •
 •
 •
 •
 •
 •
 •
 •
 •
 •
 •
 •
 •
 •
 •
 •
 •
 •
 •
 •
 •
 •
 •
 •
 •
 •
 •
 •
 •
 •
 •
 •
 •
 •
 •
 •
 •
 •
 •
 •
 •
 •
 •
 •
 •
 •
 •
 •
 •
 •
 •
 •
 •
 •
 •
 •
 •
 •
 •
 •
 •
 •
 •
 •
 •
 •
 •
 <t

2 x Dual Channel

2 x Mix TOP/SUB

10D/30D Manual

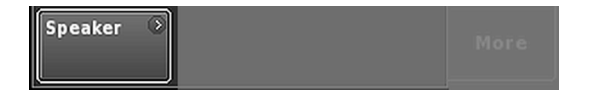

| 10D/30D Manual              | ) ID 🤌 | Power    |
|-----------------------------|--------|----------|
| 2-Way Active / 2-Way Active | 7.63   | On       |
| F1222                       |        | A/B      |
|                             |        | <b>X</b> |
| Input<br>A1                 | +0.048 | F1222    |
| F1222                       | 3      | C/D      |
|                             |        | ×        |
| Input                       |        |          |
| A1 I                        | +0.0dB | F1222    |

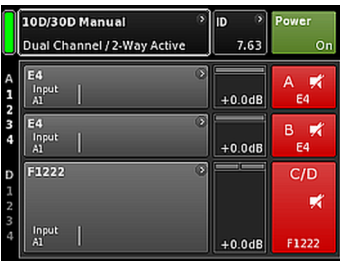

2 x 2-Way Active (nur 30D)

**Gemischte Konfiguration** 

Die Navigationsschaltfläche «Speaker» unten links im Output-Menü bietet direkten Zugriff auf das Menü  $\Rightarrow$  Speaker setup.

# 12.3.1 Ausgangskonfiguration

#### **ACHTUNG!**

Achten Sie unbedingt darauf, dass der 10D/30D immer für den angeschlossenen Lautsprechertyp konfiguriert ist.

#### Dual Channel Modus (A/B, C/D)

Der Dual Channel Modus dient dem Betrieb von d&b Fullrange-Systemen (Passiv-Systemen) und aktiv getrennten d&b Subwoofersystemen. Beide Kanäle eines jeden Kanalpaares können daher für TOP- oder SUB-Lautsprecher konfiguriert werden.

Im Dual Channel Modus arbeitet jedes Ausgangskanalpaar (AMP A/B, AMP C/D) wie ein zweikanaliger Verstärker (Stereoverstärker). Die Verstärkerkanäle liegen an ihren entsprechenden Ausgängen an (AMP A an OUT A ...), während der Audio-Eingang für jeden Verstärkerkanal über das Eingangsrouting zugewiesen werden kann.

#### Anschlussbelegung

SPEAKER OUTPUTS A (B, C, D): + = Amp A (B, C, D) pos.- = Amp A (B, C, D) neg.

#### Mix TOP/SUB Modus (A/B MIX, C/D MIX)

Der Mix TOP/SUB Modus dient dem Betrieb von d&b Fullrange-Systemen (Passiv-Systemen) und aktiv getrennten d&b Subwoofersystemen.

Auf Kanal A (C) sind nur TOP-Lautsprecher und auf Kanal B (D) nur Subwoofer einstellbar, während der Signaleingang für jeden Verstärkerkanal über das Eingangsrouting zugewiesen werden kann.

#### Anschlussbelegung

SPEAKER OUTPUTS A/B (C/D): + = Amp A (C) pos. (TOP)- = Amp A (C) neg.(TOP)+ = Amp B (D) pos. (SUB)- = Amp B (D) neg. (SUB)

#### 2-Way Active Modus

Der 2-Way Active Modus dient dem Betrieb der d&b Aktivsysteme.

Kanal B (D) übernimmt sämtliche Einstellungen und das Eingangssignal von Kanal A (C); er ist nicht individuell konfigurierbar.

# Anschlussbelegung

- SPEAKER OUTPUTS A/B (C/D):
- + = Amp A (C) pos. (LF)
- = Amp A (C) neg.(LF)
- + = Amp B (D) pos. (MF/HF)- = Amp B (D) neg. (MF/HF)

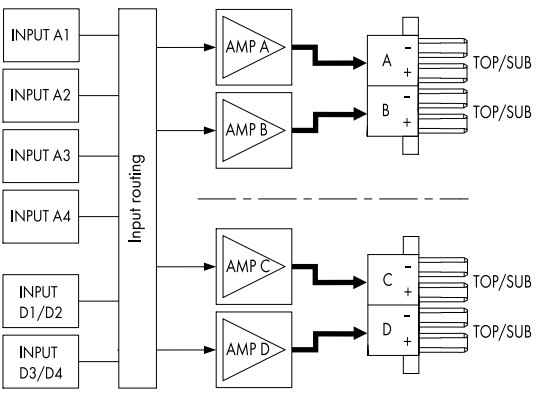

2 x Dual Channel Modus

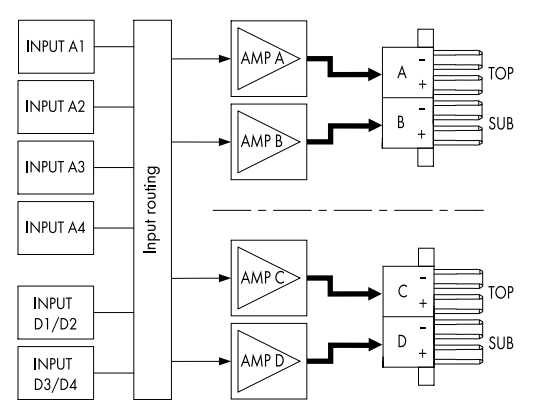

#### 2 x Mix TOP/SUB Modus

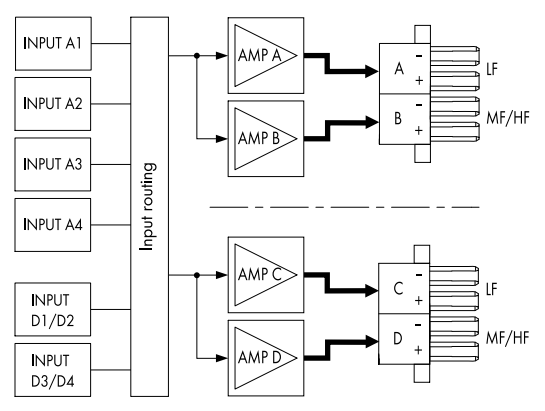

2 x 2-Way Active Modus

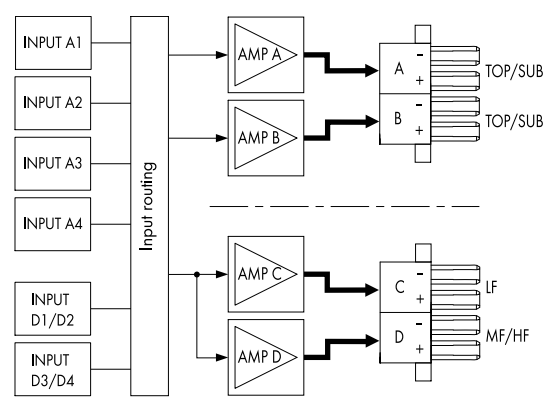

Beispiel gemischte Konfiguration AMP A/B  $\Rightarrow$  Dual Channel, AMP C/D  $\Rightarrow$  2-Way Active

# **Gemischte Konfigurationen**

Da die Ausgangskonfiguration jeweils einem Paar von Verstärkerkanälen zugewiesen wird (AMP A/B, AMP C/D), sind gemischte Konfigurationen, wie z.B.

- AMP A/B  $\Rightarrow$  Dual Channel, AMP C/D  $\Rightarrow$  2-Way Active
- AMP A/B  $\Rightarrow$  Dual Channel, AMP C/D  $\Rightarrow$  Mix TOP/SUB
- AMP A/B  $\Rightarrow$  Mix TOP/SUB, AMP C/D  $\Rightarrow$  2-Way Active

sowie alle anderen Kombinationen ebenso möglich.

|                                        | D/30D Manual 🔹 🔊<br>it device name      |           | <b>Power</b><br>On |
|----------------------------------------|-----------------------------------------|-----------|--------------------|
| IP settings                            | ⑦ Remote ID<br>Manual                   | )<br>4.09 | Input              |
| IP address:<br>IP mask:<br>IP gateway: | 192.168.11.148<br>255.255.255.0         | OCA       | Output             |
| MAC:<br>Connection:                    | 3C:C0:C6:01:06:AC<br>Eth 1 ●<br>Eth 2 ● |           | Remote<br>More     |
| Status: Netw                           | orking OK                               |           |                    |

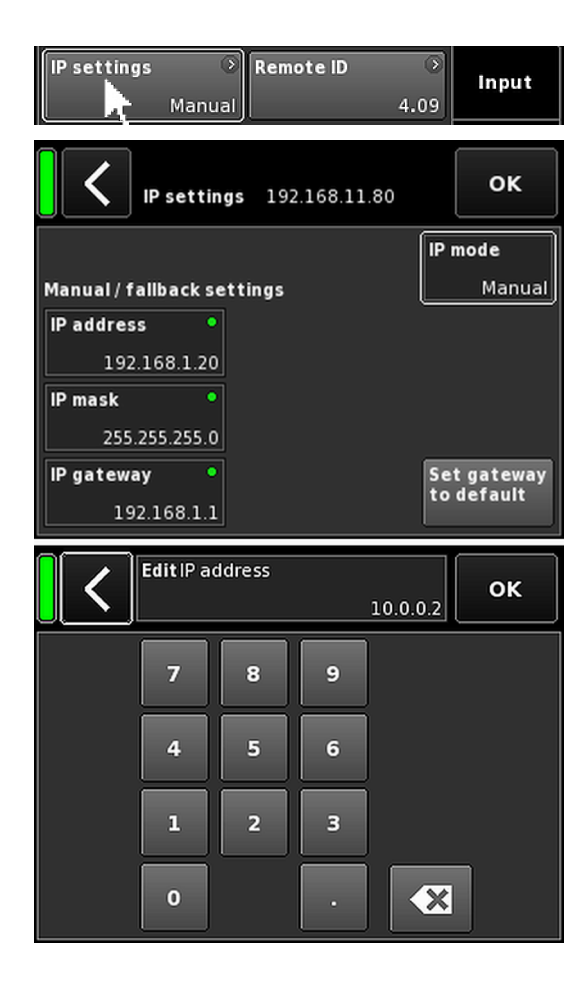

#### 12.4 Remote

Durch Auswahl des Reiters «Remote» öffnet sich das Remote-Menü, mit dem sich die Einstellungen für die Fernsteuerung per Ethernet und CAN vornehmen lassen.

#### 12.4.1 IP-Einstellungen

Durch Auswahl des Navigationsfeldes «IP settings» öffnet sich das entsprechende Untermenü. Außerdem wird der IP-Modus rechts unten im Navigationsfeld angezeigt.

IP mode Durch Auswahl des Feldes sind folgende Einstellungen möglich:

#### Manual

Ermöglicht die manuelle Zuweisung einer IP-Adresse.

# DHCP+FB

Ist das Gerät mit einem Netzwerk verbunden, in dem ein DHCP-Server vorhanden ist, wird die entsprechende IP-Adresse automatisch zugewiesen.

Ist kein DHCP-Server im Netzwerk vorhanden, fällt die IP zurück (Fallback - FB) auf die manuelle IP-Vergabe. Ist ein DHCP-Server später verfügbar, wird die IP-Adresse wieder automatisch zugewiesen.

#### DHCP+LL

IP-Modus zur Benutzung der Link-Local-Adressierung.

Ist ein DHCP-Server vorhanden, wird die IP-Adresse automatisch durch diesen Server zugewiesen. Schlägt dies fehl, wird die IP-Adresse automatisch über die Link-Local-Adressierung im Bereich von 169.254.0.1 bis 169.254.255.254 vorgenommen. Alle Geräte in einem lokalen Netzwerk stellen sicher, dass ihre IP-Adressen eindeutig sind. Sobald die Link-Local-Konfiguration abgeschlossen ist, steht ein voll funktionsfähiges Netzwerk zur Verfügung. Ist ein DHCP-Server später verfügbar, wird die IP-Adresse später automatisch zugewiesen.

Die Link-Local-Adressierung ist das Standardverhalten eines jeden PCs und MAC-Computers, wenn kein DHCP-Server vorhanden ist. Die DHCP+LL-Einstellung ermöglicht dem Verstärker, auch in einem Netzwerk ohne DHCP-Server zu arbeiten. Es wird automatisch ein voll funktionsfähiges lokales Netzwerk für die Fernsteuerung über einen PC oder Mac mit R1 aufgebaut.

| Set gateway<br>to default           | Ist diese Schaltfläche ausgewählt, wird die<br>Gateway-Adresse aus der IP-Adresse und den<br>Einstellungen der IP-Maske gebildet.                                                         |
|-------------------------------------|----------------------------------------------------------------------------------------------------|
| IP address<br>IP mask<br>IP gateway | Vorrausgesetzt für<br>den «IP mode» ist «Manual» eingestellt,<br>erscheint bei der Auswahl eines dieser Felder<br>eine numerische Eingabemaske für die Ein-<br>gabe der jeweiligen Daten. |
|                                     | Falsche Einträge lassen sich mit der Löschen-<br>Schaltfläche (অ) rechts unten korrigieren.                                                                                               |
|                                     | Mit «OK» rechts oben wird der Eintrag bestä-<br>tigt, die Eingabemaske schließt sich, und es<br>erscheint erneut das Remote-Menü.                                                         |
|                                     | Mit der Zurück-Schaltfläche (K) oben links<br>werden mögliche Einträge verworfen, das<br>Remote-Menü wird wieder aufgerufen und der<br>vorherige Eintrag bleibt erhalten.                 |
| Zusätzliche Inf                     | ormationsfelder                                                                                                    |
| MAC.                                | Zaint die faste MAAC Advance des Carötes an                                                                                                    |

| verbunden (belegt) ist.                            |
|----------------------------------------------------|
| Casture Zeist network bezonne Statusinformationen  |
| Status: Zoigt notzworkbozogono Statusinformationon |

# 12.4.2 Remote-ID

Durch Auswahl der Schaltfläche «Remote ID» lässt sich die Remote-ID für das jeweilige Gerät im Format [nn].[nn] einstellen.

| Subnet                   | Die ersten zwei Ziffern stellen das Subnetz dar.                                                                |
|--------------------------|----------------------------------------------------------------------------------------------------|
| Subnet.Device ID<br>0.01 | Innerhalb eines <b>Ethernet-Netzwerks</b><br>können bis zu 100 Subnetze definiert werden<br>(Werte 0 bis 99).   |
| db<br>7.63<br>P-Networki | Innerhalb eines <b>CAN-Netzwerks</b> können<br>bis zu 8 Subnetze definiert werden (Werte 0<br>bis 7).           |
| · · ·                    | <b>Hinweis:</b> Im Fall einer Subnetz-Diskre-<br>panz wird unten im Display die folgende<br>Meldung ausgegeben: |
| 99.63                    | Remote ID exceeds 7.63, CAN disabled!                                                                           |

Device ID

Die zweite Stelle steht für die Geräte-ID für bis zu 63 Geräte (Werte 1 bis 63) pro Subnetz.

| MAC:<br>Connection: | 3C:C0:C6:01:06:AC Eth 1 | Remote |
|---------------------|-------------------------|--------|
| Status: Netw        | Eth 2 ●<br>orking OK    | More   |

| IP mode<br>Auto (DHCP)                | Input |
|---------------------------------------|-------|
| Remote ID 7.63                        | ок    |
| Subnet Device ID 7 63                 |       |
| Remote ID exceeds 7.63, CAN disabled! |       |

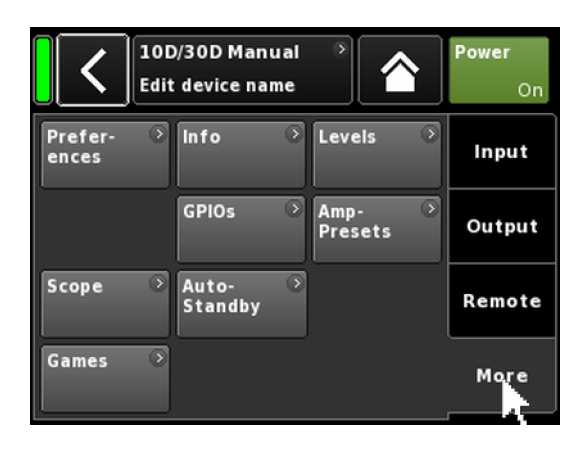

| Prefer- Info > Levels > | Input |
|-------------------------|-------|
|-------------------------|-------|

| Holgers 30D<br>Preferences |         |
|----------------------------|---------|
| LED mode<br>On             | Display |
|                            | Lock    |
|                            | More    |

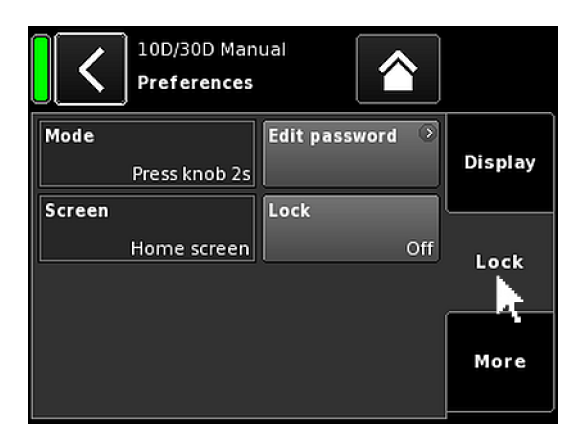

# 12.5 More

Durch Auswahl des Reiters «More» öffnen sich weitere Untermenüs, wie z.B.:

- Preferences
- Info
- Levels
- GPIOs
- ...

#### 12.5.1 Preferences

Durch Auswahl der Schaltfäche «Preferences» öffnet sich das entsprechende Untermenü, und der Reiter «Display» ist aktiv.

### 12.5.1.1 Display

Im Reiter «Display» lassen sich mit der Schaltfläche «LED mode» die Status-LEDs aus- bzw. wieder einschalten.

# 12.5.1.2 Lock

Da 10D/30D Verstärker nur über die Web Remote Schnittstelle bzw. R1 V2 zugänglich sind, ist die «Lock»-Funktion hier nicht anwendbar.

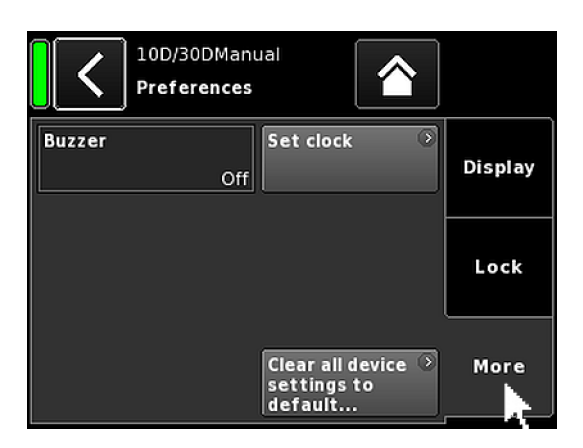

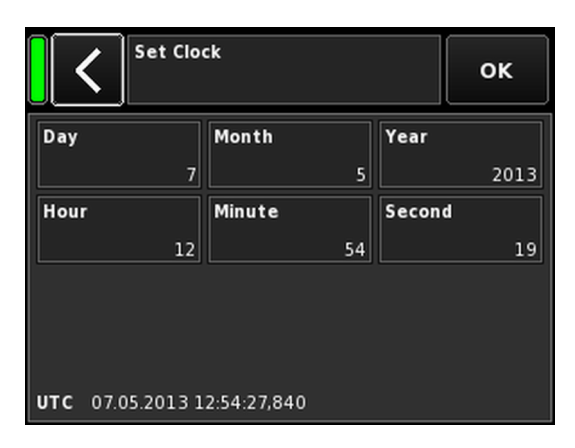

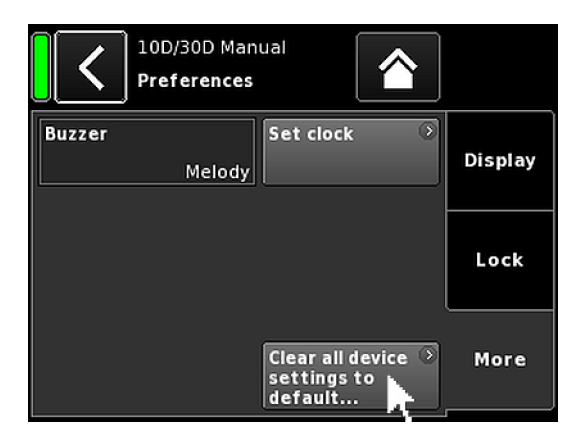

#### 12.5.1.3 Preferences/More

Durch Auswahl des Reiters «More» öffnet sich das entsprechende Untermenü mit den folgenden Optionen:

#### Buzzer

Der interne Summer dient als akustischer Signalgeber beim Auftreten eines Geräte- oder Kanalfehlers.

Es können folgende Einstellungen vorgenommen werden:

| Off    | Der interne Summer ist ausgeschaltet.                                        |
|--------|------------------------------------------------------------------------------|
| On     | Der interne Summer ist eingeschaltet und erzeugt zwei intermittierende Töne. |
| Single | Der interne Summer erzeugt einen einzigen intermit-<br>tierenden Ton.        |
| Melody | Der interne Summer erzeugt eine voreingestellte Ton-<br>folge.               |
|        |                                                                              |

# Set clock

Ermöglicht die Einstellung der internen Uhr. Unten im Display werden das aktuelle UTC-Datum und -Zeit angezeigt (Coordinated Universal Time).

In einem Remote-Netzwerk wird die Geräteuhr auf die UTC-Zeit der angeschlossenen R1 Instanz synchronisiert.

#### 12.5.1.3.1 System-Reset

Mit «Clear all device settings to default» werden alle Geräteeinstellungen auf die Werkseinstellung zurückgesetzt, außer den Netzwerkeinstellungen (CAN/Ethernet) und den festen Geräteeinstellungen.

Um einen Reset durch versehentliches Anklicken der Schaltfläche «Clear...» zu vermeiden, erscheint ein Dialog, in dem der Vorgang bestätigt oder durch Anklicken der Zurück-Schaltfläche (**K**) abgebrochen werden kann.

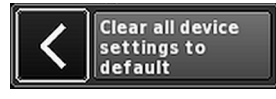

# **Alternatives Vorgehen**

Ein System-Reset kann auch auf folgende Weise durchgeführt werden:

**Hinweis:** Alle Einstellungen im Menü Preferences werden auf die Werkseinstellungen zurückgesetzt, außer den Netzwerkeinstellungen (CAN/Ethernet) und den festen Geräteeinstellungen.

- 1. Schalten Sie das Gerät aus.
- Drücken und halten Sie den RESET-Taster mit einem geeigneten Stift und schalten Sie das Gerät wieder ein.
   Langer Bestätigungston.
- 3. Lassen Sie den Taster los und drücken Sie diesen innerhalb von 2 Sekunden noch einmal kurz.
  - ↓ Kurzer Bestätigungston. Das Gerät bootet.

### Zurücksetzen der Remote-Einstellungen

Im Fall von fehlenden oder vergessenen Remote-Einstellungen, wie z.B. Remote-ID und/oder IP-Einstellungen, können diese Einstellungen gesondert auf die Werkseinstellungen zurückgesetzt werden, ohne dass sonstige Geräteeinstellungen davon betroffen sind. Zu diesem Zweck gehen Sie wie folgt vor:

- Während des normalen Betriebs drücken und halten Sie den RESET-Taster für 5 Sek. .
  - Langer Bestätigungston.
- Lassen Sie den Taster los und drücken Sie diesen innerhalb von 2 Sekunden noch einmal kurz.
  - Kurzer Bestätigungston. Die Remote-Einstellungen werden auf die Werkseinstellungen zurückgesetzt.

# 12.5.2 Info

Durch Auswahl von «Info» werden grundlegende Informationen über das Gerät zur Verfügung gestellt.

Diese Informationen dienen hauptsächlich zu Servicezwecken.

Die meisten Informationen sind statische Informationen, wie z.B.:

- Verschiedene Firmware-Versionen (Firmware Core/DSP/PS/ AMP)
- Seriennummer
- Eigentümer

Zudem werden dynamische Informationen über folgende aktuelle Temperaturen bereitgestellt: :

- Stromversorgung (Temp. PS)
- Die gesamte Verstärkereinheit (Temp. AMP)
- Prozessor (Temp. CPU)

Durch Auswahl der Schaltfläche «Hardware» werden weitere Informationen zur Hardware bereit gestellt.

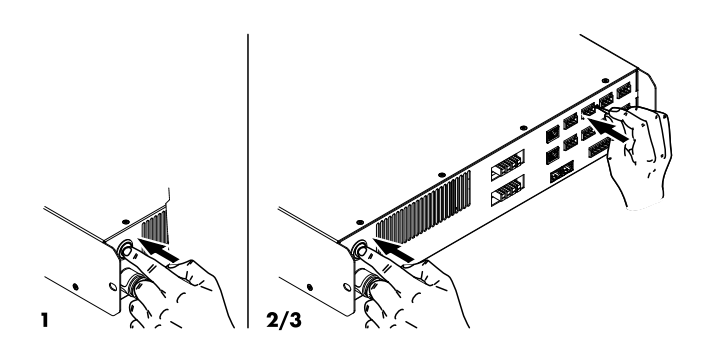

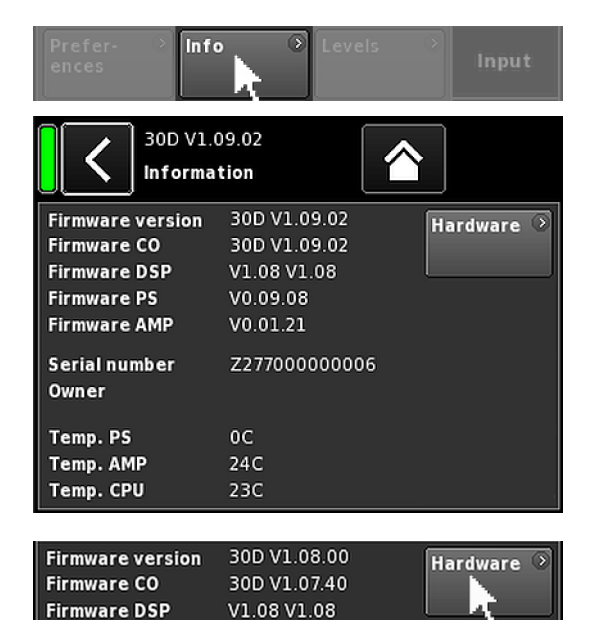

| Prefer-               | Info             | Leve         | els 🔿   | Input       |
|-----------------------|------------------|--------------|---------|-------------|
|                       | D/30D Ma<br>veis | nual<br>7.63 |         | Power<br>On |
|                       | A                | В            | с       | D           |
|                       | E4               | E4           | E4      | E4          |
| Input                 | +0.0dBu          | +0.0dBu      | +0.0dBu | +0.0dBu     |
| Output                | 0V               | 0V           | 0V      | 0V          |
| Gainred./Headr        | -20dB            | -20dB        | -20dB   | -20dB       |
| Impedance             | 99.9Ω            | 99.9Ω        | 99.9Ω   | 99.9Ω       |
| Power                 | 0W               | 0W           | 0W      | 0W          |
| Temperature           | 21°C             |              | 21°C    |             |
| ISP / OSP<br>GR / OVL |                  |              |         |             |
| Mains / SMPS          | 221V /           | 55Hz         |         |             |

# 12.5.3 Levels

Durch Auswahl der Schaltfläche «Levels» öffnet sich das entsprechende Untermenü.

Im Datenbereich des Menü Levels werden folgende Informationen bereitgestellt (beginnend oben links):

| 1. Zeile          | Mute-Status der                                                                                   | Kanäle.                                                                                        |
|-------------------|---------------------------------------------------------------------------------------------------|------------------------------------------------------------------------------------------------|
| 2. Zeile          | Für die einzelnen Kanäle eingestellte Lautspre-<br>cher-Setups.                                   |                                                                                                |
| Input             | Aktueller Einga                                                                                   | ngspegel der einzelnen Kanäle.                                                                 |
| Output            | Aktuelle Ausgangsspannung der einzelnen<br>Verstärkerkanäle.                                      |                                                                                                |
| Gainred/<br>Headr | Beziehung zwischen Headroom (Headr) und<br>Pegelreduzierung (Gainred) mit Peak-Hold für<br>1 Sek. |                                                                                                |
|                   | Anzeigebereich                                                                                    | ne:                                                                                            |
|                   | <b>Gainred</b> 0                                                                                  | $dB \Rightarrow +32 dB.$                                                                       |
|                   | Headr -                                                                                           | $32 \text{ dB} \Longrightarrow 0 \text{ dB}.$                                                  |
| Impedance         | Aktuelle Lastimp<br>Verstärkerkanä                                                                | pedanzwerte für die einzelnen<br>le.                                                           |
| Power             | Derzeit von der<br>gelieferte Leistu                                                              | n einzelnen Verstärkerkanälen<br>ng.                                                           |
| Temperature       | Aktuelle Tempe                                                                                    | raturen für jedes Kanalpaar.                                                                   |
| ISP/OSP           | Zeigt an, ob da<br>Controller-Ausg<br>ligen Kanals an                                             | is Eingangssignal (ISP) und das<br>angssignal (OSP) des jewei-<br>liegen.                      |
| GR/OVL            | Zeigt an, ob eir<br>jeweiligen Kand<br>entsprechende                                              | ne Pegelreduktion (GR) für den<br>al vorgenommen wird oder der<br>Kanal übersteuert ist (OVL). |
| Mains/SMPS        | Zeigt die aktuel<br>quenz. Zusätzli<br>zur Verfügung.                                             | le Netzspannung und Fre-<br>ch steht eine Power-Limiter-LED                                    |

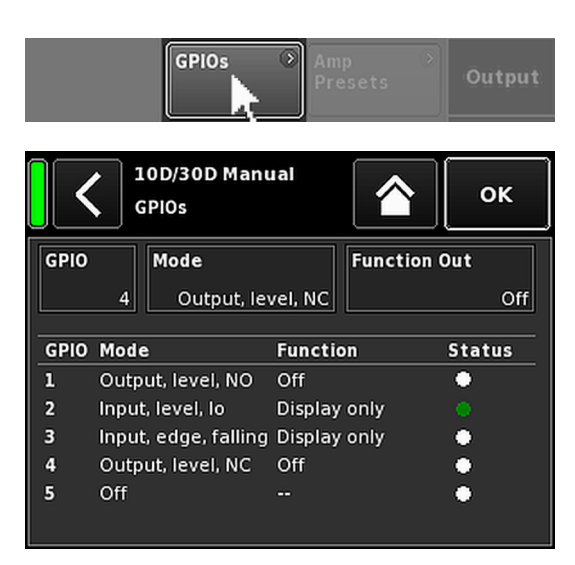

# 12.5.4 GPIOs (Konfiguration)

Durch Anklicken der Schaltfläche «GPIOs» öffnet sich das entsprechende Untermenü.

Im Untermenü «GPIOs» stehen drei Eingabefelder zur Verfügung.

Mit dem entsprechenden Eingabefeld kann jeder GPIO-Kontakt einzeln konfiguriert werden.

| GPIO                    | Legt den entsprechenden GPIO Kontakt fest.                                                                                                    |
|-------------------------|----------------------------------------------------------------------------------------------------|
| Mode                    | Trigger-/Schaltverhalten des entsprechenden GPIO<br>Kontaktes. Er kann als Eingang oder als Ausgang<br>konfiguriert werden und entweder mit Pegel- oder<br>Flankentriggerung kombiniert werden, wie in nach-<br>folgender Tabelle dargestellt. |
| Func-<br>tion<br>In/Out | Weist die entsprechende Funktion zu (Software-<br>Objekt). Die Objektliste ändert sich abhängig vom<br>ausgewählten GPIO-Modus (Input/Output), wie in<br>der Tabelle unten dargestellt.                                                        |

Unter den Eingabefeldern sind alle GPIOs, die jeweils zugewiesenen «Modes» und «Functions» und ihren «Status» aufgelistet.

Falls eine Konfiguration nicht anwendbar/funktional ist, erscheint eine entsprechende Mitteilung.

| GPIO Mode                                                                                                    | GPIO Function                                                                                                    |
|----------------------------------------------------------------------------------------------------|----------------------------------------------------------------------------------------------------|
| Off: Der entsprechende GPIO-Kontakt ist deaktiviert.                                                                                                    | In:                                                                                                    |
| Input, level, lo: Pegelgetriggert - Lo active                                                                                                    | Display only     Hauntsächlich vorgesehen als Debug-Funktion. Zeigt den Status                                                                                                    |
| Input, level, hi: Pegelgetriggert - Hi active -                                                                                                    | der jeweiligen GPIO an ohne Zuordnung zu Objekten oder Pres-                                                                                                    |
| Input, edge, rising: Flankengetriggert - steigend - 🛓                                                                                                    | dets.<br>Power on                                                                                                    |
| Input, edge, falling: Flankengetriggert - fallend - 7                                                                                                    | <ul> <li>Kanal stummgeschaltet (Mute Ch A Mute Ch D)</li> </ul>                                                                                                    |
| <b>Output, level, NO:</b> Pegelgetriggert - Schließer/Arbeitskontakt (NO)                                                                                                    | <ul> <li>Mute all</li> <li>AmpPreset 1 – 12</li> <li>Input Fallback/Input Override</li> </ul>                                                                                                    |
| Output, level, NC: Pegelgetriggert - Öffner/Ruhekontakt (NC)                                                                                                    | Hinweis: In Verbindung mit GPIOs sind sowohl Fallback als                                                                                                    |
| <b>Output, manual:</b> Manuelle Bedienung (Handbetrieb).<br>Hauptsächlich für Testzwecke. Das Eingabefeld «Function» wird zum<br>Schalter («GPIO Set» [and formal), um das entsprechende GPIO-<br>Relais manuell zu schalten. | <ul> <li>auch Override nur funktional, wenn der «Manual» Modus eingestellt ist.</li> <li>Out: <ul> <li>Power OK</li> <li>Mains Voltage OK</li> <li>Kanal-Fehler (Ch A Error Ch D Error)</li> <li>Kanal-Sperre (Ch A Protection Ch D Protection)</li> </ul> </li> </ul> |

#### 12.5.5 Presets

d&b Verstärker erlauben das Abspeichern aller Geräteeinstellungen, wie z.B. Eingangs-, Ausgangs- und Kanalkonfigurationen, Equalizer- und Delayeinstellungen, in sogenannte "Presets".

Mit Presets kann ein Beschallungssystem in unterschiedlichen Konfigurationen (z.B. Konferenz, Live-Musik oder Notfalldurchsage) betrieben werden, ohne dass alle Geräteeinstellungen über das Remote-Netzwerk gesendet werden müssen.

Es werden drei Typen von Presets-Speichern unterschieden:

- User: Neun (9) Presets, auf die lokal am Gerät oder über das d&b Remote-Netzwerk zugegriffen werden kann. Über die Presets kann der Verstärker in eine für eine bestimmte Anwendung bereits definierte Konfiguration geschaltet werden. Die Presets können dazu individuell benannt werden.
- Alarm: Drei Presets, auf die ausschließlich über das d&b Remote-Netzwerk zugegriffen werden kann. Dieser Preset-Typ ist für die Verwendung in Alarmierungssystemen vorgesehen, um sicherzustellen, dass die Geräteeinstellungen nicht lokal verändert werden können.
- Backup: Drei Presets, auf die ausschließlich über das d&b Remote-Netzwerk zugegriffen werden kann. Dieser Preset-Speicher dient der temporären Sicherung (Backup) der aktuellen Geräteeinstellungen, solange ein anderes Preset geladen ist.

Durch Auswahl von «Presets» öffnet sich das entsprechende Untermenü mit folgenden Funkti-

onen «Select», «Name», «Recall», «Store» und «Clear».

Unten im Display wird das zuletzt geladene AmpPreset angezeigt. Wurden seit dem letzten Laden des Presets Geräteeinstellungen verändert, erhält der entsprechende Eintrag den Zusatz «(modified)».

- Select: Auswahl einer der neun (9) Preset-Speicher zum Laden, Speichern oder Löschen von Daten.
- Name: Ermöglicht die Neuvergabe oder die Bearbeitung eines Preset-Namens (maximal 15 Zeichen). Es erscheint eine Eingabemaske, in der durch Auswahl der entsprechenden Schaltfläche («abc») unten links zwischen Groß- und Kleinschreibung gewechselt werden kann.
  - Falsche Einträge lassen sich mit der Löschen-Schaltfläche ( ) rechts unten korrigieren.
  - Mit «OK» rechts oben wird der Eintrag bestätigt, die Eingabemaske schließt sich, und es erscheint erneut das Presets-Menü.
  - Mit der Zurück-Schaltfläche (K) oben links werden mögliche Einträge verworfen, das Presets-Menü wird wieder aufgerufen und der vorherige Eintrag bleibt erhalten.

|                              | Presets Output     |
|------------------------------|--------------------|
| 10D/30D Manual<br>AmpPresets | Power<br>On        |
| Select<br>(User) 2           | Name 🔗 MyPreset    |
| Recall Store                 | Clear              |
|                              |                    |
| Currently active AmpPreset   | slot: 1 (modified) |
| AmpPreset name               | <sup>[1]</sup> OK  |
|                              | MyPreset           |
| 12345                        | 6 7 8 9 0          |
| q w e r t                    | y u i o p          |
| asdfg                        | h j k l +          |
| z x c v b                    | n m ,              |
|                              | X                  |

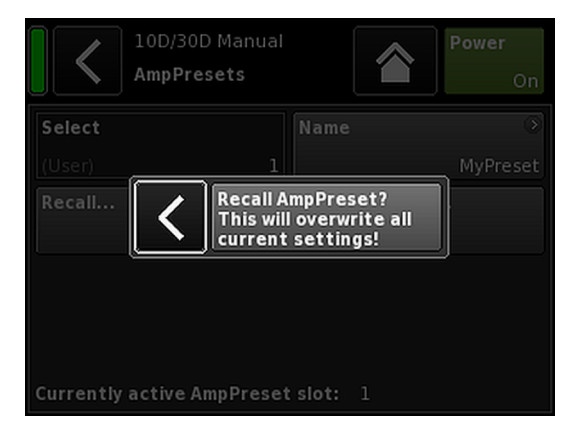

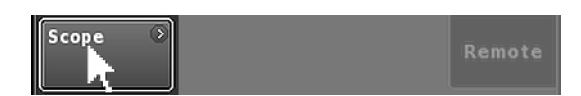

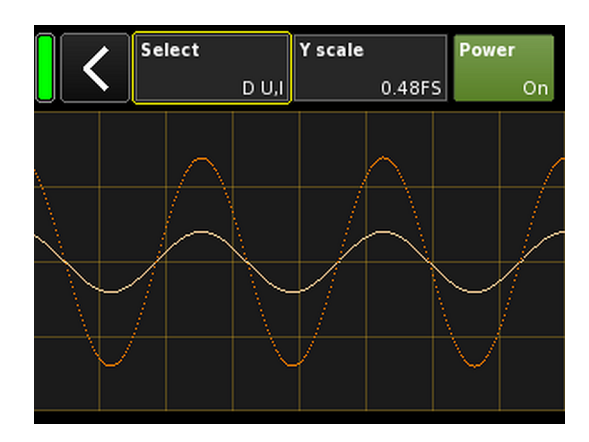

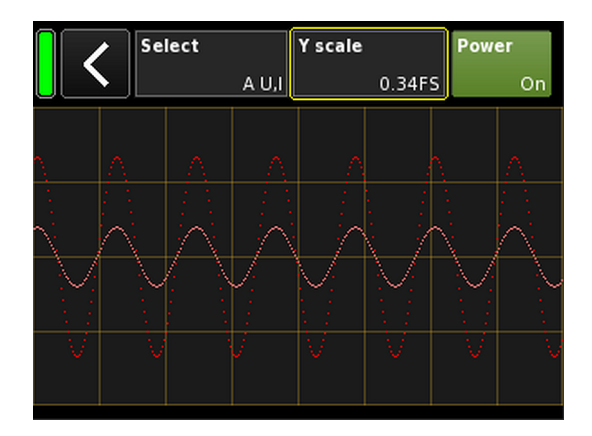

- **Recall:** Aufruf der in einem Preset gespeicherten Geräteeinstellungen.
- **Store:** Speichern der aktuellen Geräteeinstellungen in den gewählten Preset-Speicher.
- **Clear:** Der gewählte Preset-Speicher wird zurückgesetzt und der Zusatz «(empty)» erscheint auf der Schaltfläche «Name».

| Select |   | Name | 0       |
|--------|---|------|---------|
| (User) | 1 |      | (empty) |

**Hinweis:** Bei der Auswahl einer dieser Funktionen wird ein entsprechender Bestätigungsdialog angezeigt, mit dem die Auswahl entweder bestätigt oder über die Zurück-Schaltfläche (**K**).

#### 12.5.6 Scope

Die «Scope»-Funktion ermöglicht eine grundlegende Signalbewertung der Ausgangsspannung (Vollfarbe) und des Ausgangsstroms (Halbfarbe) des Verstärkers.

#### Select

- **A U, I** Ausgangsspannung und -strom Kanal A.
- **B U, I** Ausgangsspannung und -strom Kanal B.
- **C U, I** Ausgangsspannung und -strom Kanal C.
- **D** U, I Ausgangsspannung und -strom Kanal D.
- All U Ausgangsspannung aller Kanäle.
- All I Ausgangsstrom aller Kanäle.
- All U, I Ausgangsspannung und -strom aller Kanäle.

#### Y scale

Skala der Messwerte in FS (Full Scale). 1.0 FS stellt die maximale Ausgangsspannung oder den maximalen Ausgangsstrom dar.

#### Anwendungsbeispiele

Die Scope-Funktion eignet sich beispielsweise für ...:

- die Bewertung der Signalqualität.
- die Feststellung von Phasenverschiebungen zwischen den Kanälen.
- eine grobe Einschätzung des Crest-Faktors.
- die Überprüfung der Ausgangskanäle (z.B. kein Ausgangsstrom angezeigt ⇒ Verbindungskabel defekt oder kein Lautsprecher angeschlossen.

| Scope Auto- Standby                  | Remote      |
|--------------------------------------|-------------|
| 10D/30D Manual<br>AutoStandby/Wakeup | Power<br>On |
| Mode                                 |             |
| Off                                  | Settinas    |
| Time to standby                      |             |
| 0h10min                              |             |
| Threshold                            |             |
| -42.0dBu                             | Innute      |
| Remaining time to standby: 600s      | mputs       |
| Off                                  |             |

# 12.5.7 AutoStandby

Durch Auswahl der Schaltfläche «AutoStandby» öffnet sich das entsprechende Untermenü, und der Reiter «Settings» ist aktiv.

Die AutoStandby-Funktion schaltet den Verstärker nach einer voreingestellten Zeit automatisch auf Standby-Modus, sobald der Pegel des Eingangssignals an den individuell ausgewählten Eingängen unter einen definierten Schwellwert fällt. Diese Funktion wird durch die Stummschaltung der Einzelkanäle nicht beeinflusst.

Die AutoWakeup-Funktion reaktiviert den Verstärker automatisch innerhalb von 5 Sekunden, sobald ein Eingangssignal anliegt und einen festgelegten Schwellwert überschreitet.

**Hinweis:** Die AutoWakeup-Funktion bezieht sich nur auf die digitalen Eingänge.

# **Reiter Settings**

| Mode                            | <b>Off:</b><br>Deaktiviert die Funktion.                                                                                                    |
|---------------------------------|----------------------------------------------------------------------------------------------------|
|                                 | <b>AutoStandby:</b><br>Aktiviert die Funktion. Sobald die Funktion akti-<br>viert ist, schaltet das Gerät nach der voreinge-<br>stellten Zeit in den Standby-Modus.                                                                                                    |
|                                 | AutoStandby&AutoWakeup:<br>Aktiviert die Funktion. Sobald die Funktion akti-<br>viert ist, schaltet das Gerät nach der voreinge-<br>stellten Zeit in den Standby-Modus und wird<br>innerhalb von 5 Sekunden wieder reaktiviert,<br>nachdem ein Eingangssignal anliegt und den<br>festgelegten Schwellwert überschreitet. |
| Time to<br>standby              | Zeit (Countdown) bis zum Standby, einstellbar<br>von 1 Min. bis 24 Std. in Schritten von 1 Min                                                                                                    |
| Threshold                       | Pegelschwellwert für die AutoWakeup-Funk-<br>tion, einstellbar von –140 dBu bis +25 dBu in<br>Schritten von 1 dBu.                                                                                                    |
| Remaining<br>time to<br>standby | Nicht editierbares Informationsfeld. Neben<br>dem Countdown für die verbleibende Zeit<br>werden verschiedene Statusinformationen<br>angezeigt, abhängig von den jeweiligen Ein-<br>stellungen.                                                                                                    |

#### **Reiter Inputs**

Wenn die AutoWakeup-Funktion aktiviert ist, können die jeweiligen Eingänge festgelegt werden, die auf Eingangssignale überwacht werden sollen.

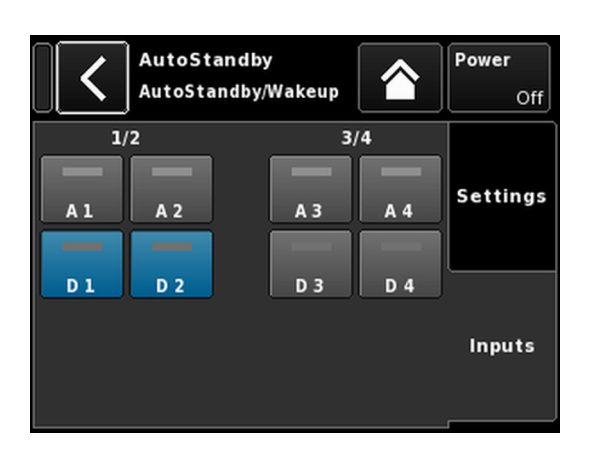

### Übersicht Zugriffsebenen Kanalmenü Hierarchieebenen

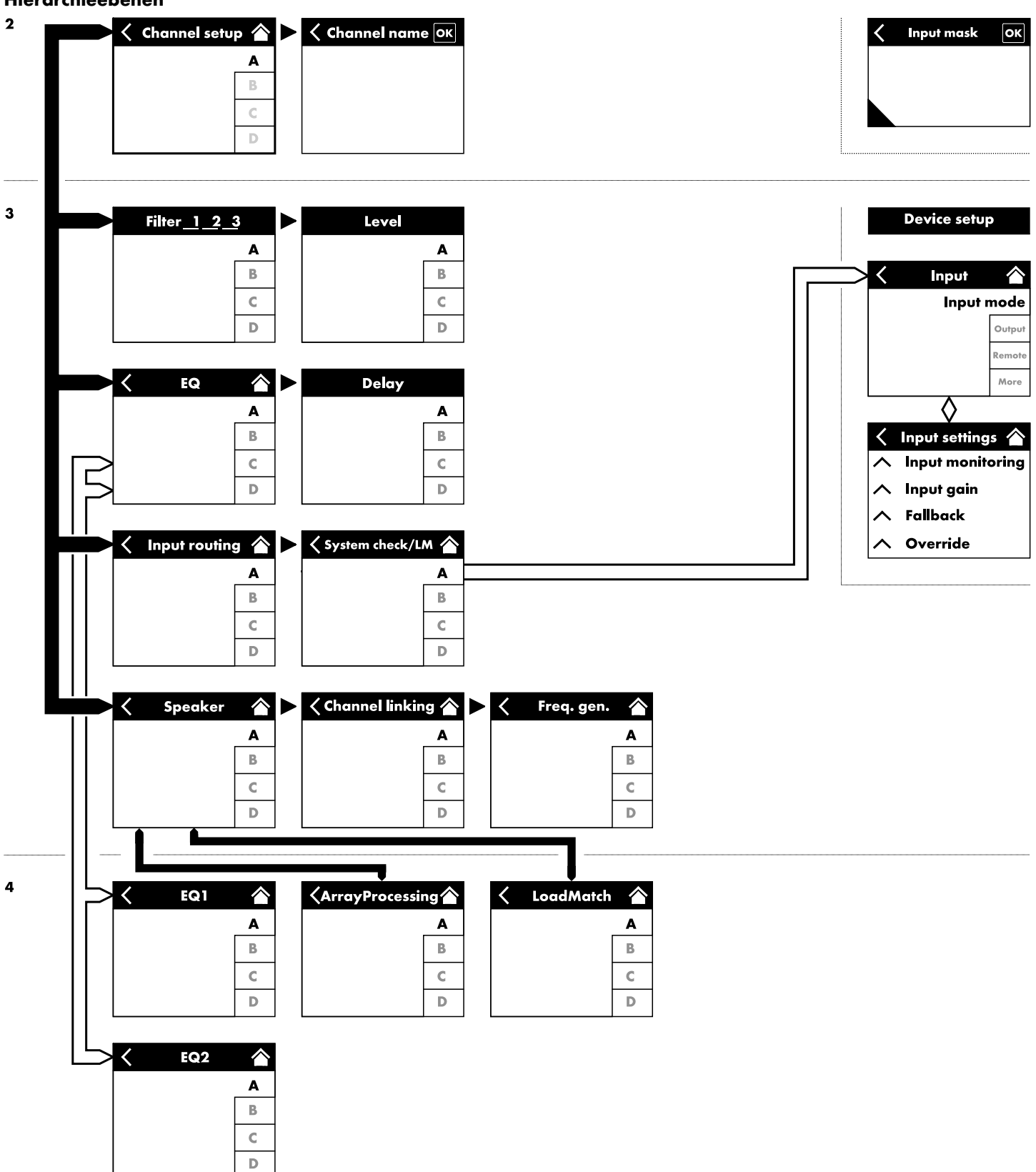

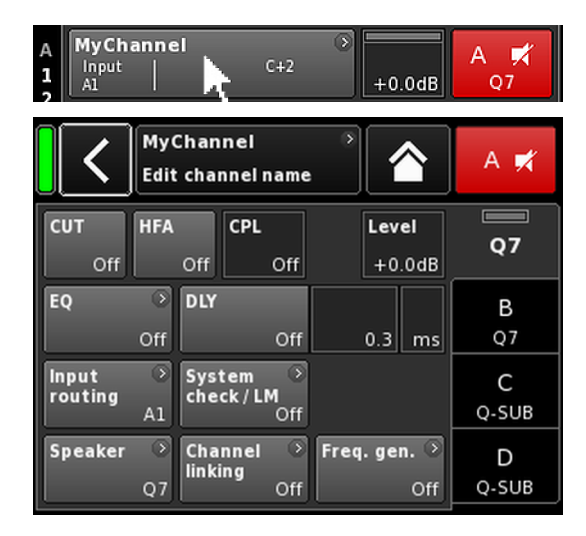

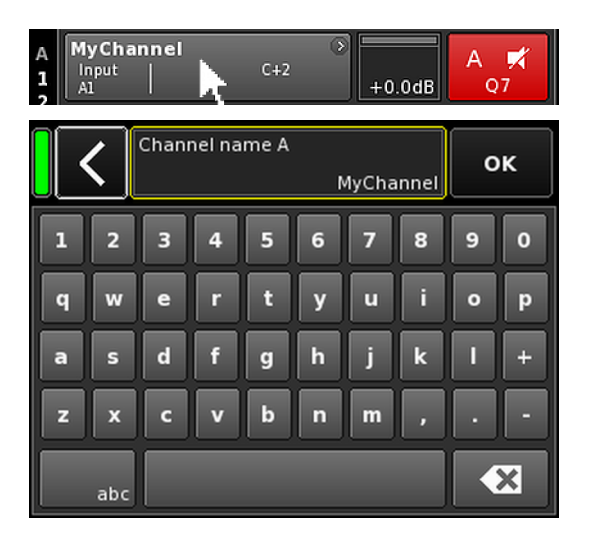

Durch Auswahl eines bestimmten Kanals auf dem Home Screen öffnet sich das jeweilige Kanalmenü, und der entsprechende Kanalreiter ist aktiv.

Das Kanalmenü hat den gleichen Aufbau wie oben beschrieben und ist unterteilt in den Titelbereich und den Datenbereich.

Die Reiterstruktur des Kanalmenüs bietet direkten Zugriff auf das gewünschte Funktionselement eines jeden Kanals.

Zudem sind für jeden Kanal die jeweilige «Channel mute» Schaltfläche des Kanals sowie die Anzeigen "OSP", "GR" und "OVL" verfügbar. Dadurch ist gewährleistet, dass die Gain-Struktur im Gerät erhalten bleibt, während der Benutzer den EQ einstellt und das Eingangsrouting im Blick behält.

#### 13.1 Kanalname

Durch Auswahl des zentralen Informationsfelds («Edit channel name») im Titelbereich des Kanalmenüs kann der Kanalname eingegeben oder geändert werden (maximale Länge 15 Zeichen)

Es erscheint eine Eingabemaske, in der durch Auswahl der entsprechenden Schaltfläche («abc») unten links zwischen Groß- und Kleinschreibung gewechselt werden kann.

Falsche Einträge lassen sich mit der Löschen-Schaltfläche (

Mit «OK» rechts oben wird der Eintrag bestätigt, die Eingabemaske schließt sich, und es erscheint erneut das Gerätemenü.

Mit der Zurück-Schaltfläche (K) oben links werden mögliche Einträge verworfen, das Kanalmenü wird wieder aufgerufen und der vorherige Eintrag bleibt erhalten.

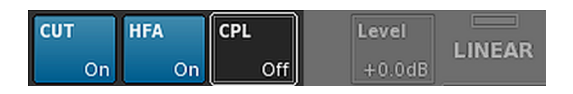

# 13.2 Konfigurationsschalter - Filter\_1, \_2, \_3

Die mögliche Auswahl an Filtern ist abhängig vom ausgewählten Lautsprecher-Setup.

Je nach Filtertyp werden diese mittels Funktionsschaltflächen oder Eingabefeldern eingestellt.

Der Name des Filters wird oben links auf der Schaltfläche oder dem Feld angezeigt, der Ein/Aus-Status oder der Wert erscheint unten rechts. Der Ein/Aus-Status wird zusätzlich farblich dargestellt.

| Filter_1                                                                                                    | Filter_2                                                          | Filter_3                                                                                   |
|----------------------------------------------------------------------------------------------------|-------------------------------------------------------------------|--------------------------------------------------------------------------------------------|
| Konfiguration der Trennfrequenz/Über-<br>gangsfrequenz(en) für TOP/SUB, z.B. CUT,                                                                                       | Kompensation im Hochtonbereich über Dis-<br>tanz, z.B. HFA, HFC.  | $CPL \Rightarrow Array\text{-}EQ$ (Kompensation von Kopp-lungseffekten)                    |
| <ul> <li>Hinweis: CUT im LINEAR Modus:</li> <li>Butterworth zweite Ordnung<br/>(12 dB/oct.)</li> <li>Eckfrequenz: 110 Hz</li> <li>Verstärkung @ 0 dB: 31 dB.</li> </ul> | HFC: Aus, +1 (HFC1), +2 (HFC2).<br>CSA: Cardioid Subwoofer Array. | CPL-Bereich<br>–-9 dB 0 dB (Aus): Cut (Lo shelf)<br>0 dB (Aus) ++5 dB: Boost (65 Hz, Bell) |

| MyChannel                   | 3      |  |
|-----------------------------|--------|--|
| Input CUT HFA C+2<br>0.3 ms | +2.0dB |  |

Der Ein-/Aus-Status oder die eingestellten Werte der Konfigurationsschalter werden auf der Kanalansicht-Schaltfläche des entsprechenden Kanalzugs auf dem Home Screen angezeigt (siehe nebenstehende Grafik).

**Hinweis:** Eine genaue Beschreibung der Filterfunktionen, die für den gewählten Lautsprecher zur Verfügung stehen, findet sich in den jeweiligen Lautsprecherhandbüchern.

Eine ausführliche Beschreibung der CSA-Funktion findet sich in der technischen Informationsschrift TI 330. Die TI steht auf der d&b Internetseite unter <u>www.dbaudio.com</u> zum Download zur Verfügung.

| CUT | HFA | CPL | Level  |    |
|-----|-----|-----|--------|----|
| On  | On  | -3  | +0.0dB | Q7 |

# 13.3 Level

Eingangsempfindlichkeit des entsprechenden Verstärkerkanals oder Kanalpaares (abhängig von der Ausgangskonfiguration), einstellbar im Bereich von –57.5 dB bis +6 dB in Schritten von 0.5 dB.

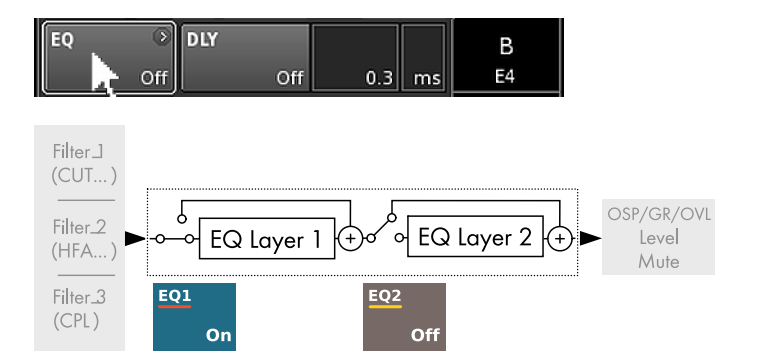

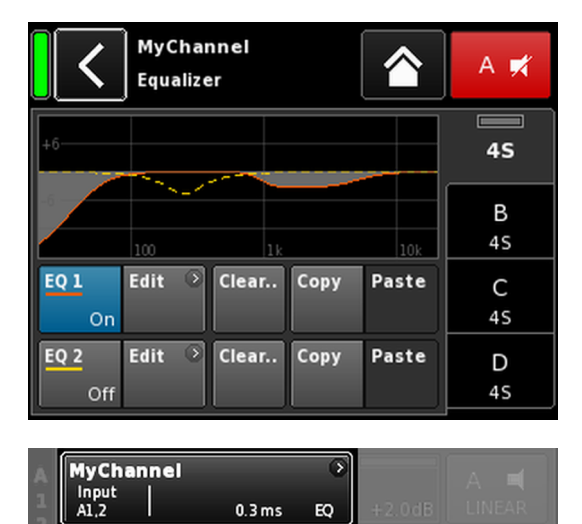

# 13.4 EQ - Equalizer

Durch Auswahl der Schaltfläche «EQ» öffnet sich das Equalizer-Menü des jeweiligen Kanals.

Die nebenstehende Grafik zeigt die Position des Equalizers (User EQ) innerhalb der Signalkette.

Der Equalizer stellt zwei unabhängig einstellbare 16-Band-Equalizer (2 x 16 IIR-Biquads, minimalphasig, voll parametrisch) zur Verfügung und ist in zwei Ebenen aufgeteilt:

 $\Rightarrow$  EQ-Übersicht

 $\Rightarrow$  EQ-Ebene/Kurve

### **EQ-Übersicht**

Im oberen Teil der Übersicht ist der Gesamtfrequenzgang aller Filter zu sehen, wobei «EQ 1» in Rot und «EQ 2» in Gelb dargestellt ist.

Aktive Filter werden als durchgezogene Linien dargestellt und die Kurven sind grau gefüllt. Inaktive Filter werden als gestrichelte Linien dargestellt.

Der untere Teil der Übersicht bietet die folgenden Funktionen:

| EQ [n]     | Ein/Aus-Schalter für den jeweiligen EQ.                                                                                                    |  |
|------------|----------------------------------------------------------------------------------------------------|--|
| On/Off     | Der Ein-/Aus-Status des Equalizers wird als<br>Eintrag «EQ» auf der Kanalansicht-Schalt-<br>fläche des entsprechenden Kanalzugs auf dem<br>Home Screen angezeigt (siehe nebenstehende<br>Grafik).                                                                                                    |  |
| Edit       | Öffnet das entsprechende Untermenü (EQ-<br>Ebene/Kurve) zur Bearbeitung.                                                                                                    |  |
| Clear      | Setzt alle Filtereinstellungen des entsprech-<br>enden EQs zurück.<br>Um einen Reset durch versehentliches Ankli-<br>cken der Schaltfläche «Clear» zu vermeiden,<br>erscheint ein Dialog, in dem der Vorgang<br>bestätigt oder durch Anklicken der Zurück-<br>Schaltfläche (K) abgebrochen werden kann. |  |
|            | Clear all device<br>settings to<br>default                                                                                                    |  |
| Copy/Paste | Kopieren/Einfügen der gesamten EQ-Einstel-<br>lungen eines Kanals in einen anderen Kanal                                                                                                    |  |

Gehen Sie dazu wie folgt vor:

| <                | MyChai<br>Edit cha | nnel<br>Innel name     |                     | A 🛒     |
|------------------|--------------------|------------------------|---------------------|---------|
| CUT<br>Off       | HFA<br>Off         | CPL<br>Off             | Level<br>+0.0dB     | 45      |
| EQ               | On DL              | n off                  | 0.3 ms              | B<br>45 |
| Input<br>routing | Sy:<br>A1          | tem ☉<br>sck/LM<br>Off |                     | C<br>45 |
| Speaker          | Chi<br>4S          | annel 🔊<br>ting<br>Off | Freq. gen. 🕥<br>Off | D<br>45 |

| MyChannel<br>Equalizer       | A 🛒     |
|------------------------------|---------|
| 46                           | 45      |
|                              | B<br>45 |
| EQ1 Edit Clear Copy Paste    | C<br>45 |
| EQ 2 Edit ○ Clear Copy Paste | D<br>45 |

# Schritt 1

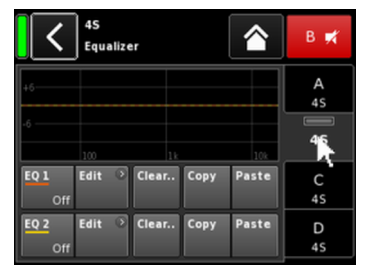

Schritt 3

Schritt 4

Schritt 2

| <             | <b>MyChann</b><br>EQ 1/A | <b>el</b><br>O      | n              | A 🛒         |
|---------------|--------------------------|---------------------|----------------|-------------|
| Band<br>01/16 | +6                       |                     | 12             | 12S-D       |
| Band<br>On    | -6                       | 1k                  | 10k            | B<br>LINEAR |
| Type<br>Asym. | FRQ 1<br>177Hz           | Slope 1<br>12dB/oct | Gain<br>-6.8dB | C<br>LINEAR |
| Clear<br>band | FRQ 2<br>177Hz           | Slope 2<br>6dB/oct  |                | D<br>LINEAR |

- 1. Wählen Sie den Kanal-EQ aus, den Sie kopieren möchten.
- Wählen Sie «Copy».
   Die Schaltfläche «Paste» wird aktiv.
- 3. Wählen Sie den Kanal aus, in den Sie die EQ-Einstellungen einfügen möchten.
- 4. Wählen Sie «Paste».

# EQ-Ebene/Kurve

Neben dem Gesamtfrequenzgang werden die folgenden Funktionen und Statusanzeigen bereitgestellt:

# Titelbereich

| EQ [n] - | Ein/Aus-Status des entsprechenden EQs.                          |
|----------|-----------------------------------------------------------------|
| On/Off   | Das Feld dient auch als Ein/Aus-Schalter für den jeweiligen EQ. |

# Datenbereich

Zeile für Zeile von links nach rechts:

Bandauswahl Ermöglicht die Auswahl eines Filterbandes aus der Filterband-Leiste mit Hilfe «Value +/-» Schaltflächen.

| Filterband-<br>Leiste |                                                                                                    |  |  |
|-----------------------|----------------------------------------------------------------------------------------------------|--|--|
|                       | Zeigt alle verwendeten Filterbänder an; die<br>verbleibende Anzahl an Filtern wird rechts<br>neben der Leiste angezeigt. |  |  |
| Band On/Off           | Schaltet das ausgewählte Band ein oder aus.                                                                              |  |  |
| Туре                  | Je nach benutztem Filtertyp werden für jeden<br>Filter 1 bis 4 Bänder benötigt.                                          |  |  |
|                       | In der folgenden Tabelle sind die verfügbaren                                                                            |  |  |

Filtertypen mit den jeweiligen Parametern und die Anzahl an benötigten Filterbändern für den ausgewählten Typ aufgelistet.

| Туре | Param. 1 | Param. 2                                        | Param. 3 | Param. 4 | Param. 5 | Anzahl Filter |
|------|----------|-------------------------------------------------|----------|----------|----------|---------------|
| PEQ  | FRQ      | Q (und entspre-<br>chende Band-<br>breite - BW) | Gain     |          |          | 1             |

| Туре                               | Param. 1 | Param. 2                                        | Param. 3 | Param. 4 | Param. 5 | Anzahl Filter |
|------------------------------------|----------|-------------------------------------------------|----------|----------|----------|---------------|
| (parametrischer<br>EQ)             |          |                                                 |          |          |          |               |
| Notch                              | FRQ      | Q (und entspre-<br>chende Band-<br>breite - BW) |          |          |          | 1             |
| HiShlv                             | FRQ      | Slope                                           | Gain     |          |          | 2             |
| LoShlv                             | FRQ      | Slope                                           | Gain     |          |          | 2             |
| Asym<br>(asymmetrischer<br>Filter) | FRQ 1    | Slope 1                                         | Gain     | FRQ 2    | Slope 2  | 4             |

# Parameterbereiche und Auflösung:

| Туре          | Verfügbare Filtertypen.                                                                                                    |
|---------------|----------------------------------------------------------------------------------------------------|
| FRQ           | Filterfrequenz (Mittenfrequenz/Eckfrequenz),<br>einstellbar von 20 Hz bis 20 kHz.                                                                                                    |
| 400Hz         | Oben rechts im Eingabe-<br>feld «Frequency/FRQ» wird die Erhöhung als<br>Oktavwert angezeigt. Wenn Sie das Feld zum<br>ersten Mal anklicken, wird die Erhöhung der<br>Frequenz auf 1/6 Oktave gesetzt. Beim<br>erneuten Anklicken des Feldes können Sie zwi-<br>schen 1/6 und 1/96 Oktavschritten hin- und<br>herspringen. |
|               | Um die eingestellte Frequenz zu bestätigen,<br>klicken Sie erneut auf das Eingabefeld.                                                                                                    |
| Q<br>BW       | Güte (Q) des Filters, einstellbar von 0.5 25<br>in Schritten von 10 %.<br>Außerdem wird die daraus resultierende<br>Bandbreite (BW) in einem nicht editierbaren<br>Informationsfeld unter dem Q-Eingabefeld als<br>Wert (2.0 0.04 Oktaven) angezeigt.                                                                      |
| Slope         | Die Flankensteilheit kann auf 6, 12, 18 oder<br>24 dB/Oktave eingestellt werden.                                                                                                    |
| Gain          | Die Verstärkung ist einstellbar von –18 dB bis<br>+12 dB in Schritten von 0.2 dB.                                                                                                    |
| Clear<br>band | Setzt alle Einstellungen des ausgewählten Fil-<br>terbandes unmittelbar zurück.                                                                                                    |

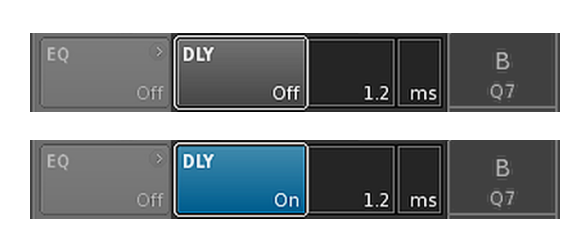

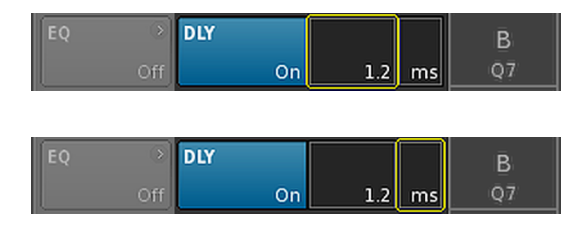

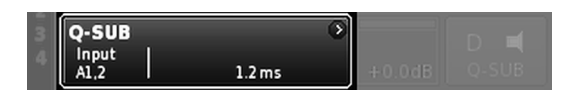

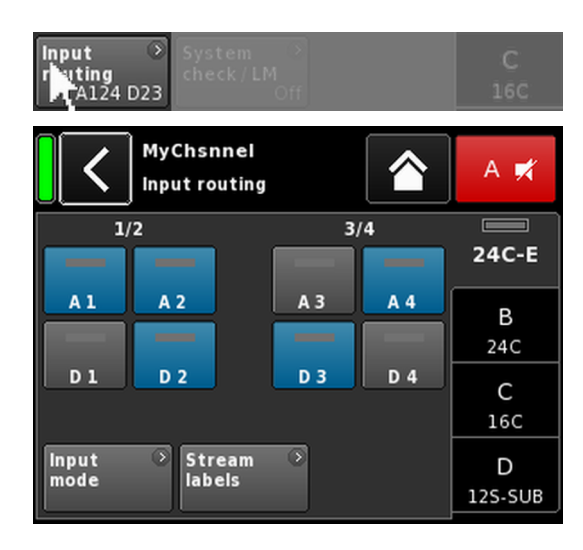

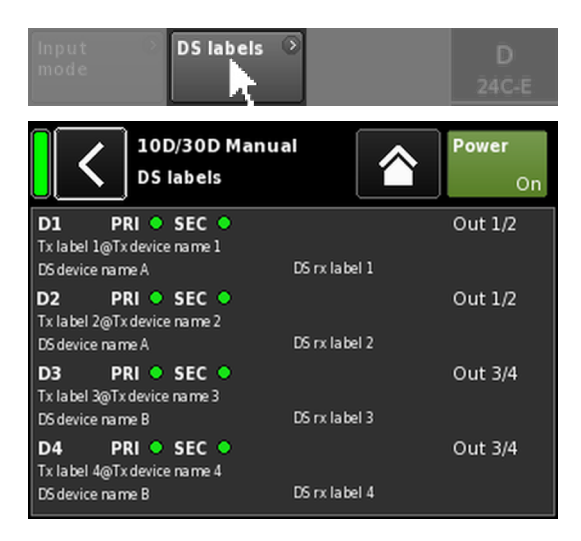

# 13.5 DLY - Delay

Für jeden Kanal steht ein unabhängiges Delay für Delayzeiten von bis zu 10000 ms/10 sec (3440 m) zur Verfügung.

| DLY<br>On/Off | Ein- bzw. Ausschalten des Delays, unabhängig von<br>den eingegebenen Delay-Werten.                                                                           |
|---------------|----------------------------------------------------------------------------------------------------|
|               | Wenn die Funktion auf "On" gesetzt ist, wird der<br>eingestellte Wert direkt übernommen.                                                                     |
| Value         | Einstellung der Delayzeit von 0.3 bis 10000 ms in<br>Schritten von 0.1 ms oder einem entsprechenden<br>Wert, je nach ausgewählter Einheit.                   |
| Unit          | Einstellung der Einheiten für das Delay - Millise-<br>kunden [ms], Meter [m], Fuß [ft] oder Sekunden [s].<br>Eine Änderung der Einheit gilt für alle Kanäle. |

Der "On"-Status des Delays wird als eingestellter Wert mit Einheit auf der Kanalansicht-Schaltfläche des entsprechenden Kanalzugs auf dem Home Screen angezeigt (siehe nebenstehende Grafik).

### 13.6 Input routing

Durch Auswahl der Schaltfläche «Input routing» öffnet sich das entsprechende Untermenü.

Die Eingangsquellen können einzeln für jeden Verstärkerkanal oder jedes Kanalpaar ausgewählt werden (abhängig von der Ausgangskonfiguration):

Analoge und digitale Eingänge können kombiniert werden.

Das Input-Routing-Menü bietet direkten Zugriff auf das Menü  $\Rightarrow$  «Input mode».

#### **DS** labels

Durch Auswahl der Schaltfläche «DS labels» öffnet sich das Untermenü «DS labels».

In Verbindung mit d&b DS-Geräten werden neben den digitalen Audiodaten auch Metadaten wie beispielsweise Dante-Kanalkennzeichnungen und Verkabelungsinformationen über die AES3-Ausgänge mithilfe von AES3 User-Bits übertragen.

Diese Metadaten werden vom Verstärker ausgelesen und in diesem Menü angezeigt. Das Menü ist in drei Spalten unterteilt. Dabei werden für jeden der digitalen Eingänge D1 - D4 die folgenden Informationen bereitgestellt:

# D[n] PRI 🔵 SEC 🌑

Tx label@Tx Device

DS device name

DS rx label

Out [n]/[n+1]

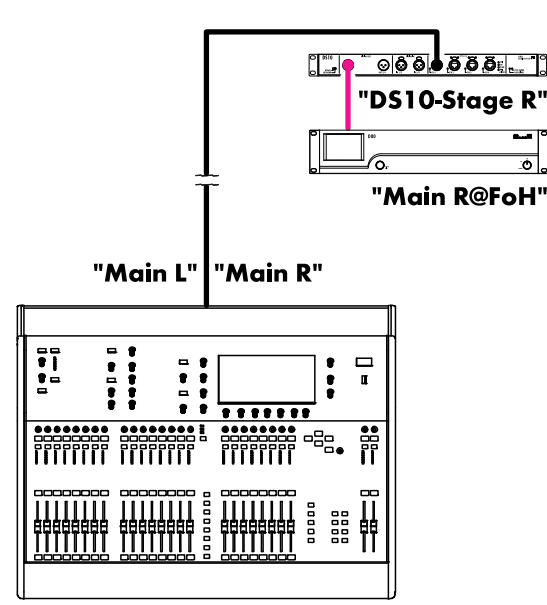

Mixing console "FoH"

| D [n]                  | Der entsprechende Eingang.                                                                                                    |
|------------------------|----------------------------------------------------------------------------------------------------|
| PRI/SEC                | Zeigt an, ob das Primary und/oder Secondary<br>Dante Audio-Netzwerk aktiv (grün - •) oder<br>unterbrochen (grau - •) ist.      |
| Tx label@<br>Tx Device | Der Dante-Kanal, der an diesem Verstärkerein-<br>gang empfangen wird.                                                          |
| DS Geräte-<br>name     | Der Name des DS-Gerätes, das mit diesem Ver-<br>stärkereingang über AES3 verbunden ist.                                        |
| DS rx label            | Die konfigurierte Dante Empfangskanalkenn-<br>zeichnung für den DS Ausgang, der mit diesem<br>Verstärkereingang verbunden ist. |
| Out [n]/[n<br>+1]      | Der physische DS-Ausgang, der mit diesem Ver-<br>stärkereingang verbunden ist.                                                 |
| Beispiel               |                                                                                                    |

Die nebenstehende Abbildung zeigt ein einfaches Beispiel. Die Stromkennzeichnungen sind in Anführungszeichen gesetzt. Die entsprechenden Kennzeichnungen und die Stelle, an der sie sich im Menü befinden, sind in der folgenden Tabelle dargestellt:

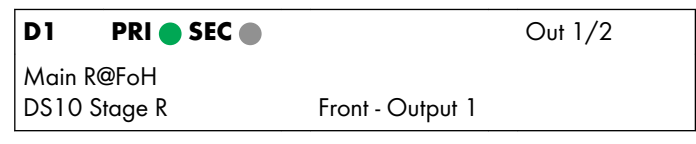

#### 13.7 System check/LM 13.7.1 System check

System Check ist ein leistungsstarkes und bequemes Tool, um den Zustand eines kompletten d&b Lautsprechersystems, das mit d&b Verstärkern betrieben wird, zu überprüfen. Es wird vorzugsweise in Verbindung mit dem d&b Remote-Netzwerk und der R1 Software benutzt.

System Check kann allerdings auch bei kleineren Systemen oder einzelnen Lautsprecher verwendet und lokal ausgeführt werden.

System Check nutzt die Möglichkeit des Verstärkers, die Impedanz (Z) an seinen Ausgängen mithilfe eines vom DSP erzeugten Sinussignals zu messen.

Durch Auswahl der Schaltfläche «System check» öffnet sich das entsprechende Untermenü.

# System-Check-Menü

Das System-Check-Menü stellt zwei Schaltflächen zur Verfügung, um entweder eine «System calibration» oder einen «System check» zu starten.

Zudem bietet das Menü eine Tabelle, die den Fortschritt («Status») und die Ergebnisse (Z-Werte) sowohl für die Kalibrierung («Calib.:») als auch für die Überprüfung («Check:») anzeigt.

Die Spaltenüberschrift für die Tabelle mit den Z-Werten ändert sich je nach angeschlossenem Lautsprechertyp, vorausgesetzt das entsprechende Lautsprecher-Setup ist geladen.

- **Status** Kurze Anzeige des aktuellen Status des Kalibrierungsoder Überprüfungsprozesses. Im Falle eines Fehlers wird der Status in rot angezeigt.
- LF Die Kalibrierungs- und Überprüfungsergebnisse für den Tieftonbereich.
- **LF(R)** Die Kalibrierungs- und Überprüfungsergebnisse für den hinteren Tieftontreiber eines aktiv angesteuerten kardioiden Subwoofers, wie z.B. dem J-SUB oder J-INFRA.
- MF Die Kalibrierungs- und Überprüfungsergebnisse für den Mitteltonbereich bei entsprechenden Lautsprechern.
- **HF** Die Kalibrierungs- und Überprüfungsergebnisse für den Hochtonbereich.

### System-Check-Verfahren

Das typische Verfahren für einen System Check ist wie folgt:

- 1. Wenn das System vollständig aufgebaut ist, überprüfen Sie alle Verbindungen.
- 2. Schalten Sie alle Verstärkerkanäle stumm (Mute).
  - Die korrekte Verkabelung des Systems kann nun mittels eines geeigneten Audioprogramm zusammen mit den betreffenden MUTE-Schaltern durchgeführt werden - vorzugsweise mit R1.

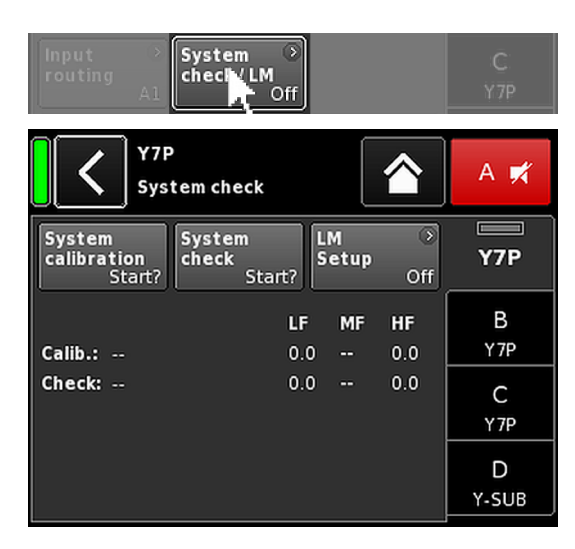

- 3. Als nächsten Schritt führen Sie eine **Systemkalibrierung** durch.
  - Im Kalibrierungsprozess werden die tatsächlichen Lastimpedanzen für jeden Kanal ermittelt. Das Ergebnis wird als Referenzwert gespeichert und für die Berechnung der oberen und unteren Grenze des Toleranzbandes herangezogen.

Um die korrekte Verbindung zwischen Lautsprechern und Verstärkern zu überprüfen, kann das Kalibrierungsergebnis mit den typischen Impedanzwerten für d&b Lautsprecher, die in ⇒ Anhang: "Typische Impedanz-Werte (Z)" auf Seite 83 aufgeführt.

#### 4. Führen Sie System check aus.

Bei der Durchführung eines System Checks nach der Veranstaltung werden die Messungen wiederholt, und es wird angezeigt, wo sich die Werte außerhalb des Toleranzbandes befinden. So können mögliche Schäden an Systemkomponenten ermittelt werden.

Wird ein Beschallungssystem wiederholt in der gleichen Konfiguration benutzt, für die bereits eine Kalibrierungsdatei existiert, kann System Check auch vor der Veranstaltung durchgeführt werden, um den korrekten Aufbau des Systems zu überprüfen.

Ein System Check liefert nur gültige Impedanz-Werte, wenn der Verstärker entweder vorher mit entsprechender angeschlossener Last kalibriert wurde oder über R1 eine gültige Kalibrierungsdatei geladen wurde.

#### 13.7.2 Load monitoring (LM)

#### Eigenschaften

Die d&b Load monitoring Funktion ist verwandt mit der System check Funktion und dient dazu, den möglichen Defekt eines Lautsprechers zu erkennen.

#### Funktion

Am vollständig verkabelten System wird eine Kalibrierung vorgenommen, bei der die angeschlossenen Lastimpedanzen sowie zugehörige Toleranzbänder ermittelt werden.

Während das System in Betrieb ist, überwacht d&b Load monitoring kontinuierlich die Lastimpedanz getrennt für beide Frequenzen. Jede Änderung der Lautsprecherimpedanz wird erkannt und jede Abweichung von der Referenz wird als Fehler gemeldet. Dazu werden nicht hörbare Pilottöne verwendet, welche in einstellbaren Intervallen für die Dauer von ca. 2 s ein- und ausgeblendet werden.

#### **ACHTUNG!**

Die Auflösung von Load monitoring bezüglich Defekten einzelner Komponenten hängt vom Lautsprechertyp und der an jedem Kanal angeschlossenen Anzahl an Lautsprechern ab.

Die maximale Anzahl der Lautsprecher, die parallel an einem Verstärkerkanal betrieben werden können, um noch eine Fehlererkennung in den Lautsprecherkomponenten zu ermöglichen, ist in ⇒ Anhang: "Max. Anz. parallel betriebener Lautsprecher" auf Seite 85 aufgeführt.

Load Monitoring ist nicht aktiv, wenn

- das Gerät aus oder im Standby-Betrieb ist.
- der betreffende Kanal stumm geschaltet ist.
- der Pegel der Pilottöne zu niedrig ist.

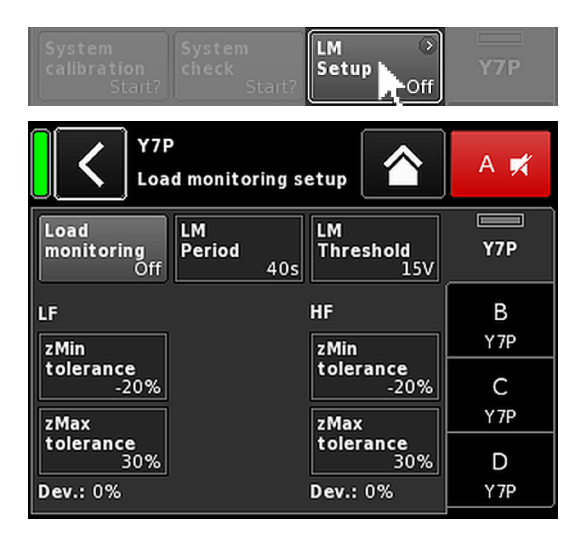

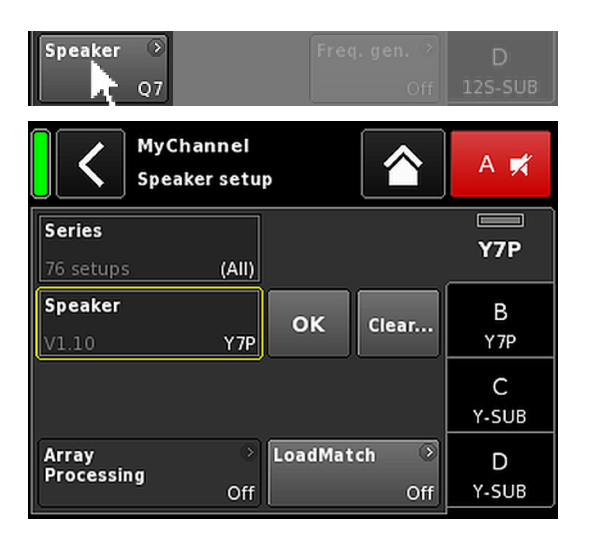

# Load monitoring setup

Durch Auswahl von «LM setup» im «System check» Menü , öffnet sich das entsprechende Untermenü.

Das «Load monitoring setup» Menü stellt alle relevanten Parameter zur Anpassung an die lokalen Anforderungen zur Verfügung.

| Load<br>monito-<br>ring<br>On/Off | Aktiviert Load monitoring. Der Ein-/Aus-Status wird<br>auch im System check und im Channel setup Menü<br>angezeigt.                                                                                                    |
|-----------------------------------|----------------------------------------------------------------------------------------------------|
| LM Period                         | Die maximale Zeit in Schritten von 40 s, die das<br>System benötigt, um einen möglichen Defekt eines<br>Lautsprechers zu erkennen. Die Intervalle des Pilot-<br>tons werden aus diesem Parameter abgeleitet.                                  |
| LM Thres-<br>hold                 | "Großsignalschwellwert". Überschreitet das Aus-<br>gangssignal während der Messung diesen<br>Schwellwert, werden die Fenstergrenzen (Min/<br>Max) für die betreffende Messung erweitert, um<br>die geringere Messgenauigkeit zu kompensieren. |
| zMin tole-<br>rance               | Untere Fenstergrenze der Impedanz (Voreinstel-<br>lung –20 %).                                                                                                    |
| zMax<br>tolerance                 | Obere Fenstergrenze der Impedanz (Voreinstel-<br>lung +30 %).                                                                                                    |
| Dev.:                             | Relative Abweichung in Prozent im Vergleich zu<br>den während der Kalibrierung definierten Referen-<br>zwerten.                                                                                                    |
|                                   |                                                                                                    |

# 13.8 Speaker

Durch Auswahl der Schaltfläche «Speaker» öffnet sich das Untermenü Speaker setup, in dem das Lautsprecher-Setup für die verfügbaren d&b Lautsprecher ausgewählt werden kann (abhängig von der gewählten Ausgangskonfiguration).

Die verfügbaren Setups bestehen aus zwei Auswahlblöcken, «Series» (Serie) und «Speaker» (Lautsprecher).

| Zurück (🔇) | Die Zurück-Schaltfläche bietet zwei Optionen:                                                                                                    |
|------------|----------------------------------------------------------------------------------------------------|
|            | <ol> <li>Die Auswahl wurde nicht mit «OK» bestätigt<br/>⇒ Cancel:<br/>Das Untermenü wird geschlossen und die<br/>vorherige Konfiguration bleibt erhalten.</li> <li>Die Auswahl wurde mit «OK» bestätigt: Das<br/>Untermenü wird geschlossen.</li> </ol> |
| Series     | Unten links im Eingabefeld «Series» wird die<br>Anzahl der verfügbaren Setups angezeigt, unten<br>rechts der tatsächliche Serienname.                                                                                                    |
|            | Die Liste ist alphabetisch geordnet, dabei ist der<br>Ausgangspunkt immer die aktuell eingestellte<br>Serie.                                                                                                    |
|            | «(All)» bietet direkten Zugriff auf alle verfügbaren<br>Setups und das LINEAR-Setup.                                                                                                    |
| Speaker    | Unten links im Eingabefeld «Speaker» wird die<br>jeweilige Version des Lautsprecher-Setups ange-<br>zeigt, unten rechts der eigentliche Setup-Name.                                                                                                    |
|            | Die Lautsprecherliste ist entweder numerisch oder<br>alphabetisch geordnet, je nach ausgewählter<br>Serie.                                                                                                    |

Wenn im «Series»-Feld «(All)» ausgewählt ist, beginnt die Liste mit den numerischen Setup-Namen gefolgt von den restlichen Setup-Namen in alphabetischer Reihenfolge. Der Ausgangspunkt ist allerdings immer das aktuell geladene Setup.

Mit «OK» direkt neben dem «Speaker»-Auswahlfeld wird die Konfiguration bestätigt, und das ausgewählte Setup wird aktiviert.

Clear... Um einen Reset durch versehentliches Anklicken der Schaltfläche «Clear...» zu vermeiden, erscheint ein Dialog, in dem der Vorgang bestätigt oder durch Anklicken der Zurück-Schaltfläche () abgebrochen werden kann.

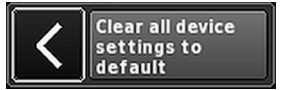

Durch Auswahl der Schaltfläche «Clear...» werden die folgenden lautsprecherbezogenen Einstellungen des jeweiligen Kanals gelöscht/zurückgesetzt.

- Konfigurationsschalter (Filter\_1, Filter\_2, Filter\_3)
- Level auf 0 dB
- Delay-Einstellungen (die eingestellte Einheit bleibt erhalten).
- Alle EQ-Einstellungen sind deaktiviert.

Bei einsetzbaren Lautsprechern wird die Schaltfläche «ArrayProcessing» funktional. Sie zeigt den Ein-/Aus-Status der Funktion an und bietet direkten Zugriff auf das Untermenü ArrayProcessing, das in ⇒ Kapitel 13.8.1 "ArrayProcessing (AP)" auf Seite 70 näher beschrieben ist.

> **Hinweis:** ArrayProcessing ist nicht bei allen Lautsprechern anwendbar. Ist die Funktion nicht anwendbar, ist diese Schaltfläche nicht funktional.

LoadMatch Bei einsetzbaren Lautsprechern wird die Schaltfläche «LoadMatch» funktional. Sie zeigt den Ein-/Aus-Status der Funktion an und bietet direkten Zugriff auf das Untermenü LoadMatch, das in ⇒ Kapitel 13.8.2 "LoadMatch" auf Seite 71 näher beschrieben ist.

> **Hinweis:** LoadMatch ist nicht bei allen Lautsprechern anwendbar. Ist die Funktion nicht anwendbar, ist diese Schaltfläche nicht funktional.

ОК

Array

Processing

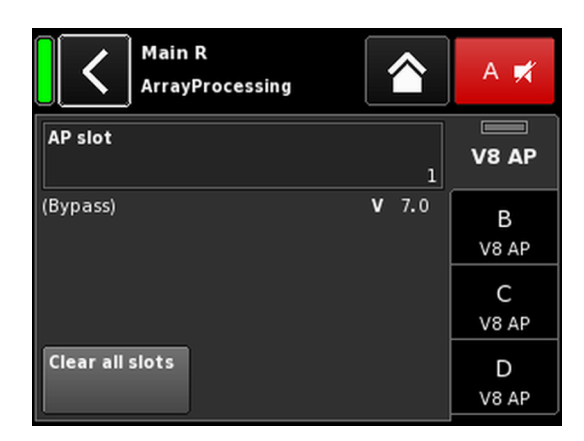

#### MyChannel A 📈 Edit channel name HF Trim CPL Level **V8 AP** Off +0.0dB EQ DLY В Off Off V8 AP input routing System check/LM С V8 AP Off Speaker Channel Freq. gen. 📀 D linking V8 AP V8 AP

| MyChannel |        | ><br>AD 1   |        | A 🛒   |
|-----------|--------|-------------|--------|-------|
| A1        | 6.2 ms | ~~ <b>.</b> | +0.0dB | V8 AP |

# 13.8.1 ArrayProcessing (AP)

Üblicherweise werden die ArrayProcessing (AP) Daten innerhalb der ArrayCalc Software generiert und über das d&b Remote-Netzwerk (OCA) mittels R1 V2 an die Verstärker übertragen.

Sobald die ArrayProcessing Daten per Fernsteuerung an den Verstärker übertragen worden sind, kann allerdings auf jeden Datenspeicherplatz (Slot) lokal zugegriffen werden.

AP slot

Auswahlfeld für einen Speicherplatz.

**Hinweis:** Der erste Slot (1) ist als Bypass-Speicher reserviert.

Unter dem Auswahlfeld werden der Slot-Name und die Version angezeigt, zusammen mit dem Kommentar für den Slot, der zuvor in Array-Calc eingegeben wurde.

Zudem wird der ausgewählte Slot auf dem entsprechenden Kanalzug im «Home» Screen angezeigt.

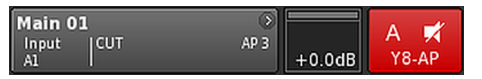

Clear all slots S

ts Setzt alle Slot-Daten zurück.

# HF Trim (HFT)

Im Rahmen der ArrayProcessing-Funktion ermöglicht die Option HF Trim (High Frequency Trim) den Hochtonpegel eines mit ArrayProcessing bearbeiteten Arrays anzupassen, weil sich die Bedingungen für die Schallabsorption durch Luft im Fernfeld während einer Veranstaltung geändert haben.

Die Schaltfläche «HF Trim» wird nur aktiv, wenn das «AP»-Setup der entsprechenden Lautsprecher geladen ist. HF Trim kann im jeweiligen Kanalmenü aktiviert und entweder lokal oder über das d&b Remote-Netzwerk mit R1 V2 eingestellt werden. Meistens wird HF Trim jedoch für gruppierte Lautsprecher mit R1 verwendet.

**Off** Keine zusätzliche Zielentfernung.

+1/+2 10% (+1) oder 20% (+2) zusätzliche Zielentfernung für jede Quelle.

Die Kompensation ist auf eine absolute zusätzliche Entfernung von 30 m (100 ft) begrenzt.

Der Ein-/Aus-Status und die Einstellung der Option HF Trim wird als Eintrag «HFT**[n]**» auf der Kanalansicht-Schaltfläche des entsprechenden Kanalzugs auf dem Home Screen angezeigt (siehe nebenstehende Grafik).

| MyChanne<br>LoadMatch |                          | A 🕫     |
|-----------------------|--------------------------|---------|
| LoadMatch<br>On       | Cable length             | Q7      |
| Speaker count         | Cross-section            | B<br>E4 |
|                       | Cable impedance<br>0.20Ω | C<br>E4 |
|                       |                          | D<br>E4 |

# 13.8.2 LoadMatch

Durch Auswahl der Schaltfläche «LoadMatch» im Lautsprechermenü wird das entsprechende Untermenü geöffnet.

⇒ Um LoadMatch zu aktivieren, klicken Sie auf die Ein-/Aus-Schaltfläche links neben dem Eingabefeld «Cable length».

Abhängig vom Lautsprechertyp kann der Verstärker mit Hilfe der d&b LoadMatch Funktion die Eigenschaften des eingesetzten Lautsprecherkabels elektrisch kompensieren. Die Funktion arbeitet bei einer Bandbreite von bis zu 20 kHz und sorgt dafür, dass bei Kabellängen von bis zu 70 m das tonale Gleichgewicht erhalten bleibt.

LoadMatch erfordert keine zusätzliche Sense-Leitung und ist daher nicht abhängig vom Anschlusstyp.

Für eine optimale Kompensation ist die Eingabe der folgenden drei Parameter notwendig:

| Cable length  | Kabellänge in Metern in Schritten von 5 m.                                                                                            |  |  |  |  |
|---------------|----------------------------------------------------------------------------------------------------|--|--|--|--|
|               | ⇒ Die entsprechende Länge in "Fuß" wird<br>unten links im Eingabefeld angezeigt.                                                      |  |  |  |  |
| Speaker count | Anzahl an angeschlossenen Lautsprechern.                                                                                              |  |  |  |  |
| Cross-section | Querschnitt in Quadratmillimetern (mm <sup>2</sup> ) in<br>Schritten von 0.5 mm <sup>2</sup> bis zu maximal<br>10.0 mm <sup>2</sup> . |  |  |  |  |
|               | ⇒ Der entsprechende "AWG"-Wert wird<br>unten links im Eingabefeld angezeigt.                                                          |  |  |  |  |
|               | ⇒ Die daraus resultierende Kabelimpe-<br>danz ist als ohmischer Wert im darunter                                                      |  |  |  |  |

danz ist als ohmischer Wert im darunte liegenden Informationsfeld «Cable impedance» angezeigt.

### Maximum gain reached

Je nach Einstellungen für LoadMatch zeigt die Meldung «Maximum gain reached» die Grenze an, bis zu welcher die Funktion LoadMatch arbeitet.

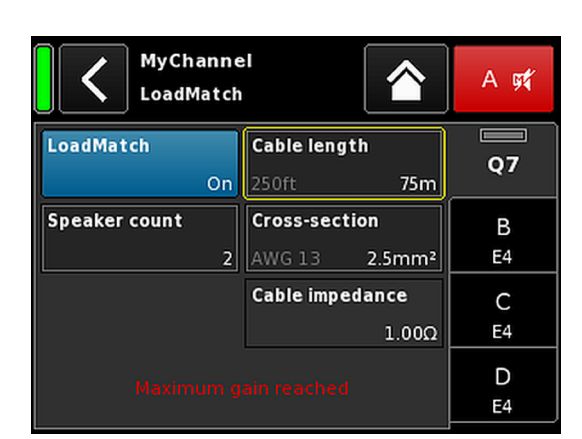

|                  | MyChannel ><br>Edit channel name |             |           |     | A 🛒  |                  |             |         |
|------------------|----------------------------------|-------------|-----------|-----|------|------------------|-------------|---------|
| CUT<br>Off       | HFA                              | Off         | CPL       | Off |      | <b>Lev</b><br>+0 | el<br>.0dB  | LINEAR  |
| EQ               | ⊙<br>Off                         | DLY         |           | Off |      | 0.3              | ms          | B<br>E4 |
| Input<br>routing | )<br>A1                          | Sys1<br>che | tem<br>ck | 0   |      |                  |             | C<br>E4 |
| Speaker<br>LIN   | )<br>IEAR                        |             |           |     | Freq | .gei             | n. )<br>Off | D<br>E4 |

# 13.8.3 LINEAR-Setup

Neben den lautsprecherspezifischen Setups, ist auch ein LINEAR-Setup verfügbar, mit dem 10D/30D als lineare Verstärker eingesetzt werden können.

**Hinweis:** CUT im LINEAR Modus:

- Butterworth zweite Ordnung (12 dB/oct.)
- Eckfrequenz: 110 Hz
- Verstärkung @ 0 dB: 31 dB.
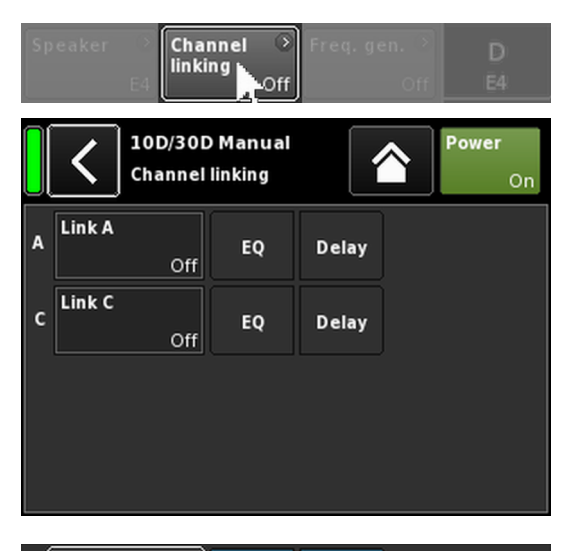

| A | Link A | A->BC | EQ | Delay |
|---|--------|-------|----|-------|
| c | Link C | Off   | EQ | Delay |

| EQ<br>∞<br>On | DLY<br>On            |           | ms   | B<br>E4 |
|---------------|----------------------|-----------|------|---------|
| Speaker 📀     | Channel 📀<br>linking | Freq. gei | 1. O | D       |

## Beispiel

## 13.9 Channel linking

Durch Auswahl der Schaltfläche «Channel linking» öffnet sich das entsprechende Untermenü.

Vorausgesetzt die Ausgangskonfiguration des Verstärkers ist auf Dual Channel und/oder Mix TOP/SUB Modus eingestellt, ermöglicht die Funktion «Channel linking» die Verbindung von Kanal-EQund/oder Delayeinstellungen.

Vier Richtungen sind möglich:

- $A \Longrightarrow B$
- $A \Rightarrow BC$
- $A \Rightarrow BCD$
- $C \Rightarrow D$

Die verbundenen Funktionen können dann vom Kanalmenü des Kanals A und/oder C gesteuert werden, während diese Funktionen in den Kanalmenüs der Kanäle B und D deaktiviert sind.

Bei Auswahl von «A  $\Rightarrow$  BC» oder «A  $\Rightarrow$  BCD», ist die Funktion «Link C» deaktiviert (auf «off» gesetzt).

Wird jedoch «Link C» aktiviert, während «Link A» eingestellt ist, wie oben beschrieben, ist die Funktion «Link A» entsprechend deaktiviert.

Im Kanalmenü wird dieser Status durch eine liegende Acht («∞») dargestellt (siehe nebenstehende Abbildung).

Der Ein-/Aus-Status der Link-Funktion wird im entsprechenden Kanalmenü angezeigt (siehe nebenstehende Abbildung).

| CUT HFA CPL Level<br>Off Off Off +0. | el E4      | A Link A EQ Delay Off Off Off Off +0                                  | el A<br>.0dB E4 |
|--------------------------------------|------------|-----------------------------------------------------------------------|-----------------|
| EQ > DLY<br>Off Off 0.3              | B<br>ms E4 | C Link C EQ Delay C->D EQ Delay 000 000 000 000 000 000 000 000 000 0 | E4              |
| Input<br>routing System<br>A1 Off    | C<br>E4    | Input<br>routing → System<br>check/LM → Off                           | C<br>E4         |
| Speaker → Channel → Freq.ger<br>E4   | off E4     | Speaker<br>E4<br>Speaker<br>Channel<br>Freq. ge                       | n.              |

### **Channel linking:**

EQ A  $\Rightarrow$  B; EQ und Delay C  $\Rightarrow$  D

| Speaker → | Freq. gen. D |
|-----------|--------------|
| Q7        | Off 125-5UB  |

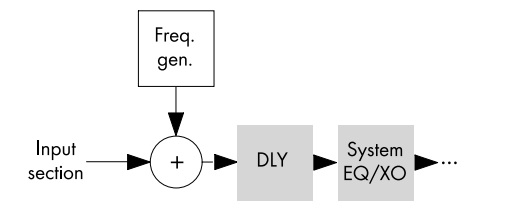

| <             | MyChannel<br>Freq. generator      | A 🛒          |
|---------------|-----------------------------------|--------------|
| Off           |                                   | E4           |
| Sine          |                                   | B<br>12S-SUB |
| Pink<br>noise | Frequency Level<br>616Hz -42.0dBu | C/D          |
|               |                                   | F1222        |

| MyChan | nel |        | 0 |  |
|--------|-----|--------|---|--|
| Input  | FG  | 0.3 ms |   |  |

### 13.10 Frequenzgenerator - Freq. gen.

Durch Auswahl der Schaltfläche «Freq. gen.» öffnet sich das entsprechende Untermenü.

Jeder Kanal verfügt über einen eigenen Frequenzgenerator, der wahlweise ein Sinus- oder Pink-Noise-Signal zur Verfügung stellt.

Der Generator stellt spektralreine Sinussignale zur Verfügung, die eine hohe Frequenzgenauigkeit aufweisen und frei von Oberwellen sind.

Der Generator kann z.B. zur Funktionsprüfung von angeschlossenen Lautsprechern oder zum Auffinden von Raumresonanzen verwendet werden.

Im Signalweg befindet sich der Generator nach der Eingangssektion und vor der eigentlichen Signalverarbeitung. Das Generatorsignal wird dem Eingangssignal aufsummiert.

**Hinweis:** Als Vorsichtsmaßnahme wird der Frequenzgenerator immer deaktiviert, wenn das Gerät eingeschaltet wird.

| Off                 | Der Frequenzgenerator ist ausgeschaltet<br>(Bypass).                                                                                                    |
|---------------------|----------------------------------------------------------------------------------------------------|
| Sine/<br>Pink noise | Um den Frequenzgenerator einzuschalten,<br>wählen Sie entweder «Sine» oder «Pink noise»,<br>je nach gewünschtem Signal.                                                                                                    |
| Frequency 1/6       | Die Frequenz ist einstellbar von 10 Hz bis<br>20 kHz.                                                                                                    |
| 1000Hz              | Oben rechts im Eingabe-<br>feld «Frequency/FRQ» wird die Erhöhung als<br>Oktavwert angezeigt. Wenn Sie das Feld zum<br>ersten Mal anklicken, wird die Erhöhung der<br>Frequenz auf 1/6 Oktave gesetzt. Beim<br>erneuten Anklicken des Feldes können Sie zwi-<br>schen 1/6 und 1/96 Oktavschritten hin- und<br>herspringen. |
|                     | Um die eingestellte Frequenz zu bestätigen,<br>klicken Sie erneut auf das Eingabefeld.                                                                                                    |
| Level               | Der Pegel in dBu ist einstellbar von –57.5 dB<br>bis +6 dB in 0.5 dB-Schritten.                                                                                                    |
|                     | Der eingestellte Wert entspricht dem Pegel am<br>Signaleingang des Controllers. Die tatsäch-<br>liche Ausgangsspannung hängt von den Level-<br>und Equalizereinstellungen und der lautspre-<br>cherabhängigen Entzerrung des Kanals ab.                                                                                    |

Der Ein-/Aus-Status des Generators wird als Eintrag «FG» auf der Kanalansicht-Schaltfläche des entsprechenden Kanalzugs auf dem Home Screen angezeigt (siehe nebenstehende Grafik).

### 14.1 Netzteil

Das Gerät ist mit einem Weitbereichsschaltnetzteil mit aktiver Leistungsfaktorkorrektur (PFC) ausgestattet.

Das Netzteil ist mit Netzspannungsüberwachung, Über- und Unterspannungsschutz sowie Einschaltstrombegrenzung ausgerüstet.

### 14.1.1 Aktive Leistungsfaktorkorrektur (PFC)

Die aktive Leistungsfaktorkorrektur (**P**ower **F**actor **C**orrection - PFC) des Netzteils sorgt für eine saubere und effiziente sinusförmige Stromaufnahme und stellt einen stabilen und effizienten Betrieb auch bei schwach ausgelegten Versorgungsnetzen sicher. Der Leistungsfaktor ist über 0.9 für eine Leistungsaufnahme von 500 W oder höher.

### 14.1.2 Netzspannungsüberwachung

Die Netzspannung und -frequenz werden vom Netzteil aufgezeichnet und können im R1 oder über die Web Remote Schnittstelle angezeigt werden. Die Netzspannungsüberwachung ist permanent aktiv, sobald das Gerät am Netz angeschlossen ist. Sie schaltet das interne Hauptnetzteil schnell und kontrolliert ab, sobald der zulässige Spannungsbereich verlassen wird. Die Spannungsüberwachung und die Gerätesteuerung inklusive Display arbeiten hingegen weiter. Das Gerät akzeptiert Spannungen von bis zu 400 VAC<sub>RMS</sub>. Im Falle eines fehlenden Nullleiters oder beim Betrieb zwischen zwei Phasen nimmt der Verstärker daher keinen Schaden.

#### 14.1.3 Nominelle Netzspannung

Die Stromversorgung ermöglicht den Betrieb des Gerätes ohne manuellen Eingriff weltweit mit allen üblichen Netzspannungen.

Die Stromversorgung beinhaltet eine Netzspannungsversorgung und eine Hilfsspannungsversorgung.

### Netzspannungsversorgung

Die Netzspannungsversorgung versorgt die Leistungsverstärker innerhalb des nominellen Netzspannungsbereichs von 100 bis 240 V.

### Hilfsspannungsversorgung

Die Hilfsspannungsversorgung versorgt die DSP-Sektion und die Gerätesteuerung und arbeitet innerhalb eines Bereichs von 55 VAC<sub>RMS</sub> bis 400 VAC<sub>RMS</sub>.

## Verhalten bei schwankenden Netzspannungen

Bei anderen Netzspannungen als die oben angegebenen nominellen Spannungsbereiche schaltet das Gerät in den korrekten Modus für "Standby" (Protection) oder "Operation".

Die Schaltschwellen richten sich nach der Richtung der Netzspannungsänderung.

| _⊤ 55 | $\Leftarrow$                                    | 75 | $\Leftarrow$  | 266 | $\Leftarrow$                                   | 400 |
|-------|-------------------------------------------------|----|---------------|-----|------------------------------------------------|-----|
|       | <b>Unterspannung</b><br>Standby<br>(Protection) |    | Betrieb       |     | <b>Überspannung</b><br>Standby<br>(Protection) |     |
| 55 _  | $\Rightarrow$                                   | 85 | $\Rightarrow$ | 276 | $\Rightarrow$                                  | 400 |

Unterspannung Überspannung Abhängig vom Betriebsstatus schaltet das Gerät in den Standby Modus (Protection).

### **ACHTUNG!**

Im **Überspannungsstatus** mit den oben genannten Netzspannungen 400 V können Schäden am Gerät nicht ausgeschlossen werden.

Im **Unterspannungsstatus** arbeitet die Hilfsspannungsversorgung für die Gerätesteuerung bis hinunter auf 55 VAC<sub>RMS</sub>.

Bis zu dieser Grenze ...:

- Die LED-Anzeigen an der Frontplatte bleiben aktiv.
- Die Fernsteuerung per Web-Remote oder R1 ist immer noch uneingeschränkt möglich.
- Unterhalb dieser Grenze wird das Gerät abgeschaltet.

### 14.1.4 Anforderungen an die Netzversorgung

Aufgrund der hohen Leistungskapazität des Verstärkers ist eine korrekt dimensionierte Netzversorgung und -verteilung von entscheidender Bedeutung.

Zudem profitiert die Netzversorgung von der aktiven Leistungsfaktorkorrektur (PFC) des Netzteils, die für eine nahezu sinusförmige Stromaufnahme sorgt. Leistungsverluste durch die Netzversorgung und Netzleitungen werden somit so gering wie möglich gehalten.

Um einen sicheren und stabilen Betrieb zu gewährleisten, sind die folgenden Empfehlungen und Spezifikationen zu beachten:

- Werden drei Verstärker an einem dreiphasigen (120°) Netzanschluss betrieben, kann der Strom im Neutralleiter durch übereinstimmende Belastungen und Signale zwischen den drei Geräten minimiert werden.
- Halten Sie die Versorgungsleitung so kurz wie möglich und den Kabelquerschnitt so hoch wie möglich. Der Spannungsabfall bei Volllast sollte 5 % nicht überschreiten.

### 14.1.5 Generatorbetrieb / USV

Wird der Verstärker mit einem Generator oder einer unterbrechungsfreien Stromversorgung (USV) betrieben, ist Folgendes zu beachten:

- Bei den 10D/30D Verstärkern entspricht die Scheinleistung (VA-Wert) ungefähr dem Effektivwert (Wert in Watt).
- Verwenden Sie einen Generator oder eine USV, die die für das gesamte System erforderliche Leistung bereitstellen können. Gehen Sie von einer kurzzeitigen Stromaufnahme von 1.3/2.2 kVA per 10D/30D aus. Dies ist besonders wichtig beim Einsatz einer USV ohne spezielle kurzzeitige Überlastbarkeit.
- Wenn möglich, betreiben Sie den Generator oder die USV bei 220 bis 240 V. 50 oder 60 Hz ist dabei unerheblich.

## 14.2 Leistungsverstärker

Die Leistungsverstärker des 10D/30D nutzen Klasse-D-Technologie, vergleichbar mit einem Schaltnetzteil. Im Gegensatz zum bekannten linearen Verstärkerkonzept (Klasse A, AB, G oder H) produzieren Klasse-D-Verstärker weniger Abwärme und zeichnen sich durch einen kompakteren und leichteren Aufbau aus.

Die Leistungsverstärker sind auch bei sehr hoher Aussteuerung äußerst effizient bei jeder Art von Signal und Last und arbeiten so kühl wie möglich. Die Kanäle haben die gleiche Stromversorgung und sind thermisch gekoppelt, um auch bei ungleichmäßiger Last hohe Leistungsdaten zu erzielen. Typische Anwendungsfälle sind TOP/SUB-Aufbauten und aktive kardioide Subwoofer. Ein ausgeklügeltes Schaltungskonzept reduziert den Einfluss der Last auf die Verstärkerleistung und ermöglicht eine klar definierte Wiedergabe. Eine umfangreiche Reihe an Schutzfunktionen schützt jeden Kanal vor Überlast und/oder Beschädigung/Defekt. Nicht betroffene Kanäle arbeiten weiter, sofern dies sicher möglich ist.

### 14.3 Kühlungslüfter

Der Verstärker ist mit zwei temperatur- und pegelabhängigen Lüftern zur Kühlung der internen Bauteile ausgestattet, die bei lauterem Programmmaterial für eine größere Kühlung sorgen. Demzufolge wird die Lüftergeschwindigkeit bei leiseren Abschnitten reduziert, um Störgeräusche zu vermeiden. Erhitzt sich das Gerät wird eine Warnmeldung («Temp. Warning») ausgegeben, und die Lüfter liefern dauerhaft die volle Kühlleistung.

### 14.4 Strom-/Leistungsaufnahme und Abwärme

### Messreferenzen

Signal CF 12 dB: Entspricht 1/8 der nominellen Leistung.

**Signal CF 9 dB:** Entspricht 1/4 der nominellen Leistung; Leistungslimitierung auf nominalen Nennstrom des Versorgungsnetzes.

Kontinuierlich (cont.): Unbegrenzte Betriebsdauer. Leistung abhängig von den thermischen Bedingungen.

Maximal (max.): Messung 1 sek. nach Signaleingang.

**Sinussignal (Max. 1 s / 10 %):** 1 kHz Sinus mit 3 dB CF / 1.4 (Spannung). Repräsentiert die maximal mögliche Stromaufnahme.

| 230 VAC / 50 Hz / 0.5 Ω Quellenimpedanz |         |                                        |                           |                                 |                                        |                           |                                              |                                               |  |
|-----------------------------------------|---------|----------------------------------------|---------------------------|---------------------------------|----------------------------------------|---------------------------|----------------------------------------------|-----------------------------------------------|--|
| Modus/Signal                            | Last    | Leitungs-<br>strom<br>A <sub>RMS</sub> | Leis-<br>tungs-<br>faktor | Ein-<br>gangs-<br>leistung<br>W | Aus-<br>gangs-<br>leistung<br>(sum.) W | Verlust-<br>leistung<br>W | Thermische<br>Verlustleis-<br>tung<br>BTU/hr | Thermische<br>Verlustleis-<br>tung<br>kCal/hr |  |
| OFF                                     | -       | 0.2                                    | 0.1                       | 4                               | 0                                      | 4                         | 14                                           | 3                                             |  |
| Standby                                 | -       | 0.23                                   | 0.23                      | 13                              | 0                                      | 13                        | 44                                           | 11                                            |  |
| Leerlauf                                | -       | 0.37                                   | 0.5                       | 45                              | 0                                      | 45                        | 154                                          | 39                                            |  |
| Signal CF 12 dB cont.                   | 4 Ω/Ch. | 2.5                                    | 0.89                      | 516                             | 390                                    | 126                       | 430                                          | 108                                           |  |
| Signal CF 9 dB cont.                    | 4 Ω/Ch. | 4.86                                   | 0.96                      | 1070                            | 780                                    | 290                       | 989                                          | 249                                           |  |
| Signal CF 9 dB max.                     | 4 Ω/Ch. | 5.9                                    | 0.94                      | 1296                            | 800                                    | 496                       | -                                            | -                                             |  |
| Sinussignal CF 3 dB<br>Max. 1 s / 10 %  | 4 Ω/Ch. | 16.2                                   | -                         | -                               | -                                      | -                         | -                                            | -                                             |  |

| 208 VAC / 60 Hz / 0.5 Ω Quellenimpedanz |         |                                        |                           |                                 |                                        |                           |                                              |                                               |  |  |
|-----------------------------------------|---------|----------------------------------------|---------------------------|---------------------------------|----------------------------------------|---------------------------|----------------------------------------------|-----------------------------------------------|--|--|
| Modus/Signal                            | Last    | Leitungs-<br>strom<br>A <sub>RMS</sub> | Leis-<br>tungs-<br>faktor | Ein-<br>gangs-<br>leistung<br>W | Aus-<br>gangs-<br>leistung<br>(sum.) W | Verlust-<br>leistung<br>W | Thermische<br>Verlustleis-<br>tung<br>BTU/hr | Thermische<br>Verlustleis-<br>tung<br>kCal/hr |  |  |
| OFF                                     | -       | 0.21                                   | 0.1                       | 4                               | 0                                      | 4                         | 14                                           | 3                                             |  |  |
| Standby                                 | -       | 0.25                                   | 0.22                      | 13                              | 0                                      | 13                        | 44                                           | 11                                            |  |  |
| Leerlauf                                | -       | 0.41                                   | 0.53                      | 45                              | 0                                      | 45                        | 154                                          | 39                                            |  |  |
| Signal CF 12 dB cont.                   | 4 Ω/Ch. | 2.7                                    | 0.91                      | 516                             | 390                                    | 126                       | 430                                          | 108                                           |  |  |
| Signal CF 9 dB cont.                    | 4 Ω/Ch. | 5.3                                    | 0.97                      | 1085                            | 780                                    | 305                       | 1041                                         | 262                                           |  |  |
| Signal CF 9 dB max.                     | 4 Ω/Ch. | 5.5                                    | 0.97                      | 1140                            | 800                                    | 340                       | -                                            | -                                             |  |  |
| Sinussignal CF 3 dB<br>Max. 1 s / 10 %  | 4 Ω/Ch. | 17                                     | -                         | -                               | -                                      | -                         | -                                            | -                                             |  |  |

| 120 VAC / 60 Hz / 0.2 Ω Quellenimpedanz |         |                                        |                           |                                 |                                        |                           |                                              |                                               |  |
|-----------------------------------------|---------|----------------------------------------|---------------------------|---------------------------------|----------------------------------------|---------------------------|----------------------------------------------|-----------------------------------------------|--|
| Modus/Signal                            | Last    | Leitungs-<br>strom<br>A <sub>RMS</sub> | Leis-<br>tungs-<br>faktor | Ein-<br>gangs-<br>leistung<br>W | Aus-<br>gangs-<br>leistung<br>(sum.) W | Verlust-<br>leistung<br>W | Thermische<br>Verlustleis-<br>tung<br>BTU/hr | Thermische<br>Verlustleis-<br>tung<br>kCal/hr |  |
| OFF                                     | -       | 0.2                                    | 0.05                      | 1                               | 0                                      | 1                         | 5                                            | 1                                             |  |
| Standby                                 | -       | 0.2                                    | 0.3                       | 7                               | 0                                      | 7                         | 25                                           | 6                                             |  |
| Leerlauf                                | -       | 0.47                                   | 0.67                      | 39                              | 0                                      | 39                        | 131                                          | 33                                            |  |
| Signal CF 12 dB cont.                   | 4 Ω/Ch. | 5.6                                    | 0.94                      | 630                             | 390                                    | 240                       | 819                                          | 206                                           |  |
| Signal CF 9 dB cont.                    | 4 Ω/Ch. | 8.5                                    | 0.99                      | 1010                            | 740                                    | 270                       | 921                                          | 232                                           |  |
| Signal CF 9 dB max.                     | 4 Ω/Ch. | 9.5                                    | 0.99                      | 1120                            | 800                                    | 320                       | -                                            | -                                             |  |
| Sinussignal CF 3 dB<br>Max. 1 s / 10 %  | 4 Ω/Ch. | 20.7                                   | -                         | -                               | -                                      | -                         | -                                            | -                                             |  |

## 100 VAC / 60 Hz / 0.2 Ω Quellenimpedanz

|                                        |         | -                                      |                           |                                 |                                        |                           |                                              |                                               |
|----------------------------------------|---------|----------------------------------------|---------------------------|---------------------------------|----------------------------------------|---------------------------|----------------------------------------------|-----------------------------------------------|
| Modus/Signal                           | Last    | Leitungs-<br>strom<br>A <sub>RMS</sub> | Leis-<br>tungs-<br>faktor | Ein-<br>gangs-<br>leistung<br>W | Aus-<br>gangs-<br>leistung<br>(sum.) W | Verlust-<br>leistung<br>W | Thermische<br>Verlustleis-<br>tung<br>BTU/hr | Thermische<br>Verlustleis-<br>tung<br>kCal/hr |
| OFF                                    | -       | 0.2                                    | 0.05                      | 1                               | 0                                      | 1                         | 3                                            | 1                                             |
| Standby                                | -       | 0.2                                    | 0.32                      | 7                               | 0                                      | 7                         | 22                                           | 6                                             |
| Leerlauf                               | -       | 0.53                                   | 0.71                      | 38                              | 0                                      | 38                        | 130                                          | 33                                            |
| Signal CF 12 dB cont.                  | 4 Ω/Ch. | 6                                      | 0.99                      | 600                             | 380                                    | 220                       | 751                                          | 189                                           |
| Signal CF 9 dB cont.                   | 4 Ω/Ch. | 9.1                                    | 0.99                      | 910                             | 625                                    | 285                       | 972                                          | 245                                           |
| Signal CF 9 dB max.                    | 4 Ω/Ch. | 11.8                                   | 0.99                      | 1180                            | 800                                    | 380                       | -                                            | -                                             |
| Sinussignal CF 3 dB<br>Max. 1 s / 10 % | 4 Ω/Ch. | 22.6                                   | -                         | -                               | -                                      | -                         | -                                            | -                                             |

## 30D Verstärker

| 230 VAC / 50 Hz / 0.5 Ω Quellenimpedanz |         |                                        |                           |                                 |                                        |                           |                                              |                                               |
|-----------------------------------------|---------|----------------------------------------|---------------------------|---------------------------------|----------------------------------------|---------------------------|----------------------------------------------|-----------------------------------------------|
| Modus/Signal                            | Last    | Leitungs-<br>strom<br>A <sub>RMS</sub> | Leis-<br>tungs-<br>faktor | Ein-<br>gangs-<br>leistung<br>W | Aus-<br>gangs-<br>leistung<br>(sum.) W | Verlust-<br>leistung<br>W | Thermische<br>Verlustleis-<br>tung<br>BTU/hr | Thermische<br>Verlustleis-<br>tung<br>kCal/hr |
| OFF                                     | -       | 0.25                                   | 0.09                      | 5                               | 0                                      | 5                         | 16                                           | 4                                             |
| Standby                                 | -       | 0.27                                   | 0.23                      | 14                              | 0                                      | 14                        | 48                                           | 12                                            |
| Leerlauf                                | -       | 0.41                                   | 0.49                      | 46                              | 0                                      | 46                        | 157                                          | 40                                            |
| Signal CF 12 dB cont.                   | 4 Ω/Ch. | 4                                      | 0.95                      | 900                             | 650                                    | 250                       | 853                                          | 215                                           |
| Signal CF 9 dB cont.                    | 4 Ω/Ch. | 5.65                                   | 0.93                      | 1300                            | 980                                    | 320                       | 1092                                         | 275                                           |
| Signal CF 9 dB max.                     | 4 Ω/Ch. | 8.9                                    | 0.97                      | 2010                            | 1406                                   | 604                       | -                                            | -                                             |
| Sinussignal CF 3 dB<br>Max. 1 s / 10 %  | 4 Ω/Ch. | 16.2                                   | -                         | -                               | -                                      | -                         | -                                            | -                                             |

| 208 VAC / 60 Hz / 0.5 Ω Quellenimpedanz |         |                                        |                           |                                 |                                        |                           |                                              |                                               |
|-----------------------------------------|---------|----------------------------------------|---------------------------|---------------------------------|----------------------------------------|---------------------------|----------------------------------------------|-----------------------------------------------|
| Modus/Signal                            | Last    | Leitungs-<br>strom<br>A <sub>RMS</sub> | Leis-<br>tungs-<br>faktor | Ein-<br>gangs-<br>leistung<br>W | Aus-<br>gangs-<br>leistung<br>(sum.) W | Verlust-<br>leistung<br>W | Thermische<br>Verlustleis-<br>tung<br>BTU/hr | Thermische<br>Verlustleis-<br>tung<br>kCal/hr |
| OFF                                     | -       | 0.2                                    | 0.09                      | 4                               | 0                                      | 4                         | 14                                           | 3                                             |
| Standby                                 | -       | 0.3                                    | 0.23                      | 13                              | 0                                      | 13                        | 44                                           | 11                                            |
| Leerlauf                                | -       | 0.41                                   | 0.52                      | 45                              | 0                                      | 45                        | 152                                          | 38                                            |
| Signal CF 12 dB cont.                   | 4 Ω/Ch. | 4.5                                    | 0.96                      | 900                             | 645                                    | 255                       | 870                                          | 219                                           |
| Signal CF 9 dB cont.                    | 4 Ω/Ch. | 6.6                                    | 0.97                      | 1350                            | 1000                                   | 350                       | 1194                                         | 301                                           |
| Signal CF 9 dB max.                     | 4 Ω/Ch. | 9.76                                   | 0.98                      | 1987                            | 1383                                   | 604                       | -                                            | -                                             |
| Sinussignal CF 3 dB<br>Max. 1 s / 10 %  | 4 Ω/Ch. | 17                                     | -                         | -                               | -                                      | -                         | -                                            | -                                             |

# 120 VAC / 60 Hz / 0.2 Ω Quellenimpedanz

| Modus/Signal                           | Last    | Leitungs-<br>strom<br>A <sub>RMS</sub> | Leis-<br>tungs-<br>faktor | Ein-<br>gangs-<br>leistung<br>W | Aus-<br>gangs-<br>leistung<br>(sum.) W | Verlust-<br>leistung<br>W | Thermische<br>Verlustleis-<br>tung<br>BTU/hr | Thermische<br>Verlustleis-<br>tung<br>kCal/hr |
|----------------------------------------|---------|----------------------------------------|---------------------------|---------------------------------|----------------------------------------|---------------------------|----------------------------------------------|-----------------------------------------------|
| OFF                                    | -       | 0.18                                   | 0.07                      | 1                               | 0                                      | 1                         | 3                                            | 1                                             |
| Standby                                | -       | 0.2                                    | 0.31                      | 8                               | 0                                      | 8                         | 27                                           | 7                                             |
| Leerlauf                               | -       | 0.5                                    | 0.66                      | 39                              | 0                                      | 39                        | 133                                          | 34                                            |
| Signal CF 12 dB cont.                  | 4 Ω/Ch. | 7.5                                    | 0.99                      | 890                             | 640                                    | 250                       | 853                                          | 215                                           |
| Signal CF 9 dB cont.                   | 4 Ω/Ch. | 8.7                                    | 0.99                      | 1040                            | 760                                    | 280                       | 955                                          | 241                                           |
| Signal CF 9 dB max.                    | 4 Ω/Ch. | 16.5                                   | 0.99                      | 1980                            | 1380                                   | 600                       | -                                            | -                                             |
| Sinussignal CF 3 dB<br>Max. 1 s / 10 % | 4 Ω/Ch. | 20.7                                   | -                         | -                               | -                                      | _                         | -                                            | -                                             |

| 100 VAC / 60 Hz / 0.2 Ω Quellenimpedanz |         |                                        |                           |                                 |                                        |                           |                                              |                                               |
|-----------------------------------------|---------|----------------------------------------|---------------------------|---------------------------------|----------------------------------------|---------------------------|----------------------------------------------|-----------------------------------------------|
| Modus/Signal                            | Last    | Leitungs-<br>strom<br>A <sub>RMS</sub> | Leis-<br>tungs-<br>faktor | Ein-<br>gangs-<br>leistung<br>W | Aus-<br>gangs-<br>leistung<br>(sum.) W | Verlust-<br>leistung<br>W | Thermische<br>Verlustleis-<br>tung<br>BTU/hr | Thermische<br>Verlustleis-<br>tung<br>kCal/hr |
| OFF                                     | -       | 0.2                                    | 0.07                      | 1                               | 0                                      | 1                         | 3                                            | 1                                             |
| Standby                                 | -       | 0.2                                    | 0.35                      | 7                               | 0                                      | 7                         | 25                                           | 6                                             |
| Leerlauf                                | -       | 0.5                                    | 0.71                      | 37                              | 0                                      | 37                        | 126                                          | 32                                            |
| Signal CF 12 dB cont.                   | 4 Ω/Ch. | 9.4                                    | 0.99                      | 940                             | 680                                    | 260                       | 887                                          | 224                                           |
| Signal CF 9 dB cont.                    | 4 Ω/Ch. | 9.7                                    | 0.99                      | 970                             | 680                                    | 290                       | 989                                          | 249                                           |
| Signal CF 9 dB max.                     | 4 Ω/Ch. | 21.4                                   | 0.99                      | 2140                            | 1372                                   | 768                       | -                                            | -                                             |
| Sinussignal CF 3 dB<br>Max. 1 s / 10 %  | 4 Ω/Ch. | 22.6                                   | -                         | -                               | -                                      | -                         | -                                            | -                                             |

### 15.1 Service

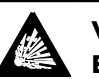

## VORSICHT! Explosionsgefahr.

Das Gerät beinhaltet eine Lithium-Batterie. Bei unsachgemäßem Austausch besteht Explosionsgefahr.

 Die Batterie darf nur durch qualifiziertes und von d&b audiotechnik autorisiertes Service-Personal ausgetauscht werden.

Öffnen Sie das Gerät nicht. Das Gerät beinhaltet keine durch den Benutzer austauschbaren bzw. zu wartenden Baugruppen oder Bauteile. Im Falle einer Beschädigung setzten Sie das Gerät auf keinen Fall in Betrieb.

Servicearbeiten bzw. Reparaturen dürfen ausschließlich von qualifiziertem und durch d&b audiotechnik autorisiertes Service-Personal vorgenommen werden, insbesondere in folgenden Fällen:

- Gegenstände oder Flüssigkeiten sind in das Gerät eingedrungen.
- Das Gerät arbeitet nicht wie gewöhnlich.
- Das Gerät wurde fallen gelassen oder das Gehäuse wurde beschädigt.

## 15.2 Wartung

Im Normalbetrieb arbeitet das Gerät wartungsfrei.

Aufgrund des Kühlkonzeptes sind keine Staubfilter erforderlich, entsprechend entfällt der Austausch oder die Reinigung.

CE

## 16.1 EG-Konformität (CE-Zeichen)

Diese Erklärung gilt für:

## d&b Z2760 10D Verstärker

## d&b Z2770 30D Verstärker

des Herstellers d&b audiotechnik GmbH & Co. KG.

Eingeschlossen sind alle Produktvarianten, sofern sie der originalen technischen Ausführung entsprechen und keine nachträglichen baulichen oder elektromechanischen Modifikationen erfahren haben.

Hiermit wird bestätigt, dass die genannten Produkte den Schutzanforderungen der geltenden EU-Richtlinien, einschließlich aller zutreffenden Änderungen, entsprechen.

Eine ausführliche Erklärung steht im Internet unter <u>www.dbaudio.com</u> zum Download zur Verfügung oder kann direkt bei d&b angefordert werden.

## 16.2 WEEE-Erklärung (Entsorgung)

Elektrische und elektronische Geräte müssen am Ende ihrer Nutzungsdauer vom Hausmüll getrennt entsorgt werden.

Entsorgen Sie den Lautsprecher gemäß den jeweils gültigen Bestimmungen und ggf. vertraglichen Vereinbarungen. Bestehen Fragen zur Entsorgung, setzen Sie sich bitte mit d&b audiotechnik in Verbindung.

WEEE-Reg.-Nr. DE: 13421928

## 16.3 Lizenzen und Urheberrechte

Dieses Gerät enthält Software-Komponenten, die unter verschiedenen Open-Source-Lizenzen stehen. Diese Komponenten werden zusammen mit der d&b Firmware bereitgestellt.

Eine Liste der Komponenten und der Volltext aller Lizenzen und Urheberrechte stehen über die Web Remote-Schnittstelle des Verstärkers, wie in ⇒ Kapitel 8.1.1 "Web Remote Interface" auf Seite 22 beschrieben, zur Verfügung.

⇒ Durch Anklicken des d&b Logos oben links auf der «Web Remote» Seite öffnet sich die Seite «Licenses and Copyright» mit Informationen zu Lizenzen und Urheberrechten.

Auf dieser Seite ist die gesamte Open-Source-Software aufgelistet, die in diesem Produkt verwendet wurde. Entsprechend der GPLund LGPL-Lizenz schicken wir Ihnen auf Anfrage eine Kopie des verwendeten Quellcodes zu. Schicken Sie Ihre Anfrage bitte per E-Mail an: <u>software.support@dbaudio.com</u>

|                 | Web Remote          | Event Log | Commands | Service                |
|-----------------|---------------------|-----------|----------|------------------------|
| d&bau∢<br>∙ Lir | <b>liotechnik</b>   | t         | d۵<br>مر | &b<br>udiotechnik OII® |
|                 | conses and copyrigh |           | Web I    | Remote version 5.0.0   |

## 17.1 System check - Referenzwerte

### 17.1.1 Typische Impedanz-Werte (Z)

In der folgenden Tabelle sind typische Impedanzwerte in Ohm für d&b Lautsprecher aufgeführt. Unter korrekten Messbedingungen und bei relativ kurzen Kabeln sollten die gemessenen Impedanzwerte in einem Bereich von  $\pm 20$  % der in der Tabelle aufgeführten Werte liegen.

Die Werte beziehen sich auf einen einzelnen Lautsprecher. Sind zwei Lautsprecher parallel angeschlossen, wird der Gesamtimpedanzwert halbiert, bei drei Lautsprechern wird der Wert gedrittelt usw.

**Hinweis:** Bitte beachten Sie, dass die Tieftonwerte durch die Messalgorithmen des Verstärkers mit Sinussignalen bestimmt wurden. Eine Messung des Gleichstromwiderstands mit einem Mulitmeter kann zu anderen Ergebnissen führen.

10D/30D Verstärker benutzen hörbare Signale von einigen Sekunden im tieffrequenten Bereich mit bestimmten Frequenzen für jeden Lautsprechertyp. So werden die Auswirkungen von Umgebungstemperatur und mechanischer Alterung der Treiberkomponenten auf die Impedanzwerte reduziert

| System        | Z LF | Z HF | Z MF/LF hinten/seitlich |
|---------------|------|------|-------------------------|
| 16C           | 7.5  | 12   | -                       |
| 24C           | 12   | 11   | -                       |
| 24C-E         | 7    | 11   | -                       |
| 10AL/AL-D     | 17   | 13   | -                       |
| 10S/S-D/A/A-D | 17   | 13   | -                       |
| 12S/S-D       | 7    | 11   | -                       |
| 12S-SUB       | 8    | -    | -                       |
| 24S/S-D       | 3    | 16   | -                       |
| 18S/A-SUB     | 6.5  | -    | -                       |
| 4S            | 17   | 13   | -                       |
| 44S           | 17   | 21   |                         |
| 5\$           | 16   | 13   | -                       |
| 85            | 10   | 15   | -                       |
| 21S-SUB       | 4.5  | -    | -                       |
| 27S/A-SUB     | 5    | -    | -                       |
| AL60/AL90     | 7    | 12   | -                       |
| B1-SUB        | 4.5  | -    | -                       |
| B2-SUB        | 3.5  | -    | -                       |
| B22-SUB       | 3.5  | -    | -                       |
| B4-SUB        | 5    | -    | -                       |
| B6-SUB        | 6.5  | -    | -                       |
| B8-SUB        | 7.5  | -    | -                       |
| C3            | 8.5  | 4    | -                       |
| C4-TOP        | 11   | 12   | -                       |
| C4-SUB        | 6.5  | -    | -                       |
| C6/690        | 9    | 15   | -                       |

| System           | Z LF | Z HF | Z MF/LF hinten/seitlich |
|------------------|------|------|-------------------------|
| C7-TOP           | 7    | 8    | -                       |
| C7-SUB           | 6    | -    | -                       |
| Ci-SUB           | 9    | -    | -                       |
| Ci45/60/90       | 7.5  | 13   | -                       |
| Ci80             | 11   | 16   | -                       |
| EO               | 12   | 11   | -                       |
| E12/12-D         | 7    | 13   | -                       |
| E12-SUB/E12X-SUB | 8.5  | -    | -                       |
| E15X-SUB         | 7.5  | -    | -                       |
| E3               | 16   | 21   | -                       |
| E4               | 17   | 13   | -                       |
| E5               | 16   | 13   | -                       |
| E6               | 24   | 20   | -                       |
| E8               | 13   | 16   | -                       |
| E9               | 9    | 13   | -                       |
| F1222            | 8.5  | 15   | -                       |
| M4               | 7    | 13   | -                       |
| M6               | 8    | 13   | -                       |
| MAX              | 7    | 15   | -                       |
| MAX2             | 6.5  | 15   | -                       |
| MAX12            | 7.5  | 14   | -                       |
| Q1/Q7/Q10        | 7    | 12   | -                       |
| Q-SUB            | 6.5  | -    | -                       |
| T10              | 14   | 16   | -                       |
| T-SUB            | 6.5  | -    | -                       |
| V7P/V10P         | 7    | 17   | -                       |
| V8/V12           | 8    | 18   | -                       |
| V-SUB/V-GSUB     | 6    | -    | -                       |
| Y7P/Y10P         | 9    | 20   | -                       |
| Y8/Y12           | 10   | 20   | -                       |
| Y-SUB            | 6.5  | -    |                         |

## 17.1.2 Max. Anz. parallel betriebener Lautsprecher

Die folgende Tabelle zeigt die maximale Anzahl der Lautsprecher, die parallel an einem Verstärkerkanal betrieben werden können, um noch eine Fehlererkennung an den Lautsprecherkomponenten zu ermöglichen.

**Hinweis:** Die Schwellwerte der Funktion System check werden auch vom Load Monitoring verwendet, um den Systemstatus zu ermitteln. Deshalb gelten die Werte in der Tabelle auch für das Load Monitoring. Werden mehrere Lautsprecher parallel betrieben, ist eine korrekte Fehlerüberwachung für einzelne Komponenten nicht möglich. Dies ist von besonderer Bedeutung für elektroakustische Notfallwarnsysteme.

|                     | Fehlermodus                       |                                     |                            |                                     |                         |  |  |  |
|---------------------|-----------------------------------|-------------------------------------|----------------------------|-------------------------------------|-------------------------|--|--|--|
| System              | Einzelner<br>Lautspr.<br>getrennt | HF-Sektion<br>einzelner<br>Lautspr. | Einzelner<br>HF/MF Treiber | LF-Sektion<br>einzelner<br>Lautspr. | Einzelner<br>LF Treiber |  |  |  |
| 16C                 | 3                                 | 3                                   | -                          | 1                                   | -                       |  |  |  |
| 24C                 | 2                                 | 2                                   | -                          | 1                                   | -                       |  |  |  |
| 24C-E               | 1                                 | 1                                   | -                          | 1                                   | -                       |  |  |  |
| 10AL/10AL-D         | 3                                 | 3                                   | -                          | 3                                   | -                       |  |  |  |
| 10S/10S-D/10A/10A-D | 3                                 | 3                                   | -                          | 3                                   | -                       |  |  |  |
| 12\$12\$-D          | 2                                 | 2                                   | -                          | 2                                   | -                       |  |  |  |
| 24S/24S-D           | 1                                 | 1                                   | -                          | 1                                   | -                       |  |  |  |
| 12S-SUB             | 3                                 | -                                   | -                          | 3                                   | -                       |  |  |  |
| 18A-SUB/18S-SUB     | 3                                 | -                                   | -                          | 3                                   | -                       |  |  |  |
| 21S-SUB             | 1                                 | -                                   | -                          | 1                                   | -                       |  |  |  |
| 27A-SUB/27S-SUB     | 1                                 | -                                   | _                          | -                                   | 1                       |  |  |  |
| 45                  | 3                                 | 2                                   | _                          | 3                                   |                         |  |  |  |
| 445                 | 3                                 | 2                                   | -                          | 3                                   | -                       |  |  |  |
| 55                  | 3                                 | 2                                   | -                          | 3                                   | -                       |  |  |  |
| 85                  | 3                                 | 2                                   | -                          | 3                                   | -                       |  |  |  |
| AI60/AI90           | 2                                 | 2                                   | _                          | 2                                   | 1                       |  |  |  |
| B1-SUB              | 1                                 | -                                   | _                          | -                                   | 1                       |  |  |  |
| B2-SUB              | 1                                 |                                     |                            | -                                   | 1                       |  |  |  |
| B22-SUB             | 1                                 |                                     |                            |                                     | 1                       |  |  |  |
| BA-SUB              | 2                                 |                                     |                            | 2                                   | 1                       |  |  |  |
| BA-SUB              | 2                                 |                                     |                            | 2                                   | -                       |  |  |  |
| B8 SLIB             | 2                                 | -                                   | -                          | 2                                   |                         |  |  |  |
| D0-30D              | 2                                 |                                     | - 1                        | 2                                   | - 1                     |  |  |  |
|                     | 2                                 | 2                                   | 1                          | 2                                   | I                       |  |  |  |
|                     | 3                                 | 2                                   | -                          | 3                                   | -                       |  |  |  |
|                     | 3                                 |                                     | -                          | 2                                   | -                       |  |  |  |
|                     | 2                                 | 2                                   | -                          | 2                                   | -                       |  |  |  |
|                     | 2                                 | 2                                   | -                          | 2                                   | -                       |  |  |  |
| C7-30B              | 2                                 | -                                   | -                          | 2                                   | -                       |  |  |  |
| CI-SUB              | <u> </u>                          | -                                   | -                          | 3                                   | -                       |  |  |  |
| <u> </u>            | 3                                 | 2                                   | -                          | 3                                   | -                       |  |  |  |
| <u> </u>            | 3                                 | 1                                   | -                          | 3                                   | -                       |  |  |  |
|                     | 3                                 | 2                                   | -                          | 3                                   | -                       |  |  |  |
|                     | 3                                 | Ζ                                   | -                          | 3                                   | -                       |  |  |  |
| ETZ-SUB             | 3                                 | -                                   | -                          | 3                                   | -                       |  |  |  |
| ET 2X-SUB           | 3                                 | -                                   | -                          | 3                                   | -                       |  |  |  |
| ETSX-SUB            | 3                                 | -                                   | -                          | 3                                   | -                       |  |  |  |
| E3                  | 3                                 | 2                                   | -                          | 3                                   | -                       |  |  |  |
| E4                  | 3                                 | 2                                   | -                          | 3                                   | -                       |  |  |  |
| E5                  | 3                                 | 2                                   | -                          | 3                                   | -                       |  |  |  |
| <u> </u>            | 3                                 | 2                                   | -                          | 3                                   | -                       |  |  |  |
| E8                  | 3                                 | 2                                   | -                          | 3                                   | -                       |  |  |  |
| E9                  | 3                                 | 1                                   | -                          | 3                                   | -                       |  |  |  |
| F1222               | 2                                 | 2                                   | -                          | 2                                   | -                       |  |  |  |
| M4                  | 3                                 | 3                                   | -                          | 3                                   | -                       |  |  |  |
| M6                  | 3                                 | 2                                   | -                          | 3                                   | -                       |  |  |  |
| MAX                 | 3                                 | 3                                   | -                          | 3                                   | -                       |  |  |  |

|              |                                   | Fehlermodus                         |                            |                                     |                         |  |  |  |  |
|--------------|-----------------------------------|-------------------------------------|----------------------------|-------------------------------------|-------------------------|--|--|--|--|
| System       | Einzelner<br>Lautspr.<br>getrennt | HF-Sektion<br>einzelner<br>Lautspr. | Einzelner<br>HF/MF Treiber | LF-Sektion<br>einzelner<br>Lautspr. | Einzelner<br>LF Treiber |  |  |  |  |
| MAX2         | 3                                 | 3                                   | -                          | 3                                   | -                       |  |  |  |  |
| MAX12        | 3                                 | 3                                   | -                          | 3                                   | -                       |  |  |  |  |
| Q1/Q7/Q10    | 3                                 | 3                                   | -                          | 3                                   | 1                       |  |  |  |  |
| Q-SUB        | 3                                 | -                                   | -                          | 3                                   | -                       |  |  |  |  |
| T10          | 3                                 | 2                                   | -                          | 3                                   | -                       |  |  |  |  |
| T-SUB        | 3                                 | -                                   | -                          | 3                                   | -                       |  |  |  |  |
| V8/V12       | 2                                 | 1                                   | 1                          | 1                                   | 1                       |  |  |  |  |
| V7P/V10P     | 2                                 | 1                                   | 1                          | 1                                   | 1                       |  |  |  |  |
| V-SUB/V-GSUB | 2                                 | -                                   | -                          | 2                                   | 1                       |  |  |  |  |
| Y7P/Y10P     | 2                                 | 2                                   | -                          | 2                                   | 1                       |  |  |  |  |
| Y8/Y12       | 2                                 | 2                                   | -                          | 2                                   | 1                       |  |  |  |  |
| Y-SUB        | 2                                 | -                                   | -                          | 1                                   | 1                       |  |  |  |  |

## 17.2 Mögliche Fehlermeldungen

In der folgenden Tabelle sind mögliche Fehlermeldungen in der Web Remote-Schnittstelle aufgelistet, sortiert nach Fehler-ID.

| ID | Text im Display             | Ereignistext                                                                  | Beschreibung                                   | Ort                            | Mögliche Ursa-<br>chen                                          |
|----|-----------------------------|-------------------------------------------------------------------------------|------------------------------------------------|--------------------------------|-----------------------------------------------------------------|
| 10 | System error 8              | System error %u<br>(Reboot)                                                   | Unerwarteter CPU-<br>Reset                     | DSP                            | Software- oder Hard-<br>ware-Fehler.                            |
| 11 | System error 128            | System error %d<br>(I2C, IC 0x%02X,<br>Pos %d)                                | Interner I2C Kommu-<br>nikationsfehler         | DSP                            | Ein I2C Gerätedefekt.                                           |
| 15 | Unbekannter Gerä-<br>tetyp  | Unknown device type<br>%d                                                     | Unbekannter Gerä-<br>tetyp                     |                                |                                                                 |
| 16 | Invalid device ident        | Invalid device ident                                                          | Ungültige Hardware-<br>Konfiguration           | ADDAC, Verstärker,<br>SMPS     | Fehlende oder fal-<br>sche Modulerken-<br>nung.                 |
| 17 | Invalid CPLD version        | Invalid CPLD version<br>%d (minimum<br>required %d)                           | Ungültige CPLD-<br>Erkennung                   | DSP                            | Fehlende oder fal-<br>sche CPLD-Erken-<br>nung.                 |
| 18 | Invalid ADDAC ident         | Invalid ADDAC<br>board ident %d                                               | Ungültige ADDAC-<br>Erkennung                  | ADDAC                          | Fehlende oder fal-<br>sche ADDAC-Erken-<br>nung.                |
| 19 | Invalid display ident       | Invalid display board<br>ident %d                                             | Ungültige Display-<br>Erkennung                | DISPLAY                        | Fehlende oder fal-<br>sche Display-Erken-<br>nung.              |
| 20 | Program error %u            | Program error %d,<br>%d, %d, %d                                               | Programmfehler                                 | DSP                            | Verschiedene.                                                   |
| 21 | Invalid DSP Data            | Invalid DSP database<br>(Position %d, Error<br>%d)                            | Ungültige DSP-Daten                            | DSP                            | Software-Fehler.                                                |
| 25 | Program error %u            | Program error %d:<br>AWL error %d in<br>AWL %d, line %d                       | Programmfehler                                 | DSP                            | Verschiedene.                                                   |
| 28 | SMPS comm. error            | SMPS communication<br>error (status %04X)                                     | SMPS Kommunikati-<br>onsfehler                 | DSP, SMPS                      | DSP- oder SMPS-<br>Fehler, Kabeldefekt.                         |
| 29 | SMPS firmware mis-<br>match | SMPS firmware V%d.<br>%02d.%02d not sui-<br>table for hardware<br>ident %d    | Ungültige SMPS-Kon-<br>figuration              | SMPS                           | SMPS-Firmware<br>stimmt nicht mit<br>Modulerkennung<br>überein. |
| 30 | SMPS temp err %dÂ<br>°C     | SMPS temperature<br>error %+3d°C<br>(power %uW)                               | Temperatur AUS                                 |                                |                                                                 |
| 32 | Mains overvoltage<br>>276V  | Mains overvoltage<br>>276V (avg %3dV,<br>peak %3dV, status<br>%04X, err %04X) | Netzüberspannung                               | (Extern: Versorgungs-<br>netz) | Netzspannung<br>ist/war zu hoch.                                |
| 34 | Mains undervoltage<br>%dV   | Mains undervoltage<br>(avg %3dV, peak<br>%3dV, status %04X,<br>err %04X)      | Netzunterspannung                              | (Extern: Versorgungs-<br>netz) | Netzspannung<br>ist/war zu niedrig.                             |
| 45 | Amp. comm. error            | Amp. communication<br>error (status %04X)                                     | Verstärker Kommuni-<br>kationsfehler           | DSP, Verstärker                | DSP oder Verstärker<br>defekt.                                  |
| 46 | Amp. firmware is too<br>old | Amp. firmware ver-<br>sion %4.2d is too old,<br>required is %4.2d             | Firmware-Version ist<br>älter als erforderlich | Verstärker                     | Verstärker-Software-<br>Fehler.                                 |

| ID  | Text im Display             | Ereignistext                                                                 | Beschreibung                                         | Ort                                    | Mögliche Ursa-<br>chen                                               |
|-----|-----------------------------|------------------------------------------------------------------------------|------------------------------------------------------|----------------------------------------|----------------------------------------------------------------------|
| 50  | Invalid device para         | Channel '%c': invalid<br>device parameters<br>(device ident %d)              | Ungültige Gerätepa-<br>rameter                       | DSP                                    | Software-Fehler oder<br>falscher Gerätetyp<br>erkannt.               |
| 51  | Invalid DSP prog %u         | Channel '%c' : invalid<br>DSP program %d                                     | DSP-Programm<br>ungültig                             | DSP                                    | Software-Fehler.                                                     |
| 52  | DSP Boot-Fehler             | Channel '%c': DSP<br>boot error (DSP pro-<br>gram %d)                        | DSP Boot-Fehler                                      | DSP                                    | DSP- oder Software-<br>Fehler.                                       |
| 58  | SMPS comm. error            | Channel '%c': DSP<br>communication error                                     | DSP Kommunikations-<br>fehler                        | DSP                                    | DSP defekt oder Soft-<br>ware-Fehler.                                |
| 59  | Invalid setup data          | Channel '%c': invalid<br>speaker setup<br>(speaker id %d, no.<br>%d, err %d) | DSP ungültige Setup-<br>Daten                        | DSP                                    | Software-Fehler.                                                     |
| 61  | Invalid AP slot %d          | Channel '%c': invalid<br>AP slot %d (file ver-<br>sion %d)                   | Ungültige ArrayPro-<br>cessing-Daten                 | (Extern: AP-Daten-<br>datei ungültig)  | Software-Fehler.                                                     |
| 78  | Amp. supply fault           | Amp. supply fault<br>(status %04X, err<br>%04X, %4.1dV,<br>%4.1dV)           | Verstärker Betriebs-<br>spannung                     | Verstärker                             | Verstärker defekt.                                                   |
| 79  | SMPS firmware mis-<br>match | Amp. firmware V%d.<br>%02d.%02d not sui-<br>table for hardware<br>ident %d   | Verstärker hat falsche<br>Firmware                   | Verstärker                             | Verstärker-Firmware<br>unterstützt nicht die<br>Verstärker-Hardware. |
| 87  | Amp temp. mute              | Channel '%c': Amp.<br>temperature auto<br>shutdown (%d°C)                    | Verstärker gemutet<br>aufgrund hoher Tem-<br>peratur | Verstärker                             | Schlechte Kühlung.                                                   |
| 89  | Amp. protection             | Channel '%c': Amp.<br>protection (power<br>%uW)                              | Verstärkerkanal Pro-<br>tection                      | Verstärker                             | Verkabelung oder<br>Verstärker defekt.                               |
| 95  | Amp. overtemp %dÂ<br>°C     | Channel '%c': Amp.<br>overtemperature %dÂ<br>°C (power %uW)                  | Verstärker Übertem-<br>peratur                       | Verstärker                             | Schlechte Kühlung.                                                   |
| 96  | Amp. temp sensor<br>fault   | Amp. temperature<br>sensor fault (A %dÂ<br>°C, B %d°C, C<br>%d°C, D %d°C)    | Verstärker Fehler<br>Temperatursensor                | Verstärker                             | Verstärker defekt.                                                   |
| 99  | Amp. temp warn<br>%d°C      | Channel '%c': Amp.<br>temperature warning<br>%dŰC (power<br>%uW)             | Verstärker Tempera-<br>turwarnung                    | Verstärker                             | Schlechte Kühlung.                                                   |
| 120 | CAN open error              | Could not open CAN<br>interface (error %d)                                   | CAN Interface kann<br>nicht geöffnet werden          | DSP                                    | DSP defekt oder Soft-<br>ware-Fehler.                                |
| 121 | CAN-Fehler                  | CAN error %d<br>(remote flags %02X,<br>dbCan flags %02X)                     | CAN-Fehler                                           | (Extern: CAN-Verka-<br>belung), RemId  | CAN-Verkabelung<br>oder mehrere RemIds.                              |
| 122 | CAN-Warnung                 | CAN warning %d<br>(remote flags %02X,<br>dbCan flags %02X)                   | CAN-Warnung                                          | (Extern: CAN-Verka-<br>belung)         | CAN-Verkabelung<br>oder mehrere RemIds.                              |
| 124 | OCA remote error            | OCA remote error<br>%u                                                       | OCA Remote-Fehler                                    |                                        | Software-Fehler.                                                     |
| 150 | Speaker imp. fault          | (leer)                                                                       | Load Monitoring<br>Impedanzfehler                    | (extern: Lautsprecher,<br>Verkabelung) | Lautsprecher defekt,<br>Kabel.                                       |

| ID  | Text im Display           | Ereignistext                                                                    | Beschreibung                      | Ort                   | Mögliche Ursa-<br>chen                                |
|-----|---------------------------|---------------------------------------------------------------------------------|-----------------------------------|-----------------------|-------------------------------------------------------|
| 153 | Amp. low tempera-<br>ture | Channel '%c': Amp.<br>temperature too low<br>(%d°C)                             | Verstärker Tempera-<br>turwarnung | Verstärker            | externe Bedingungen,<br>Fehler Temperatur-<br>sensor. |
| 160 | Input fallback            | Input fallback (A1=<br>%d, A2=%d, D1=%d,<br>D2=%d)                              | Input Fallback wurde<br>aktiviert | (Extern: Verkabelung) |                                                       |
| 161 | Input monitoring fault    | Input monitoring fault<br>A%d (%4.1ddBu,<br>threshold %4.1ddBu)                 | Input Monitoring<br>Fehler        | (Extern: Verkabelung) | Verkabelung oder<br>Signalquelle defekt.              |
| 162 | Input monitoring fault    | Input monitoring fault<br>A%d (%4.1ddBu,<br>threshold %4.1ddBu)                 | Input Monitoring<br>Fehler        |                       |                                                       |
| 163 | Input monitoring fault    | Input monitoring fault<br>A%d (%4.1ddBu,<br>threshold %4.1ddBu)                 | Input Monitoring<br>Fehler        |                       |                                                       |
| 164 | Input monitoring fault    | Input monitoring fault<br>A%d (%4.1ddBu,<br>threshold %4.1ddBu)                 | Input Monitoring<br>Fehler        |                       |                                                       |
| 165 | Input monitoring fault    | Input monitoring fault<br>D%d (lock %d,<br>%4.1ddBFS, thres-<br>hold %4.1ddBFS) | Input Monitoring<br>Fehler        |                       |                                                       |
| 166 | Input monitoring fault    | Input monitoring fault<br>D%d (lock %d,<br>%4.1ddBFS, thres-<br>hold %4.1ddBFS) | Input Monitoring<br>Fehler        |                       |                                                       |
| 167 | Input monitoring fault    | Input monitoring fault<br>D%d (lock %d,<br>%4.1ddBFS, thres-<br>hold %4.1ddBFS) | Input Monitoring<br>Fehler        |                       |                                                       |
| 168 | Input monitoring fault    | Input monitoring fault<br>D%d (lock %d,<br>%4.1ddBFS, thres-<br>hold %4.1ddBFS) | Input Monitoring<br>Fehler        |                       |                                                       |
| 169 | Ethernet overload         | Ethernet overload,<br>throttling active                                         | Ethernet-Überlast                 |                       | Zu hohe Netzwer-<br>klast.                            |

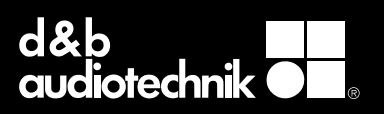